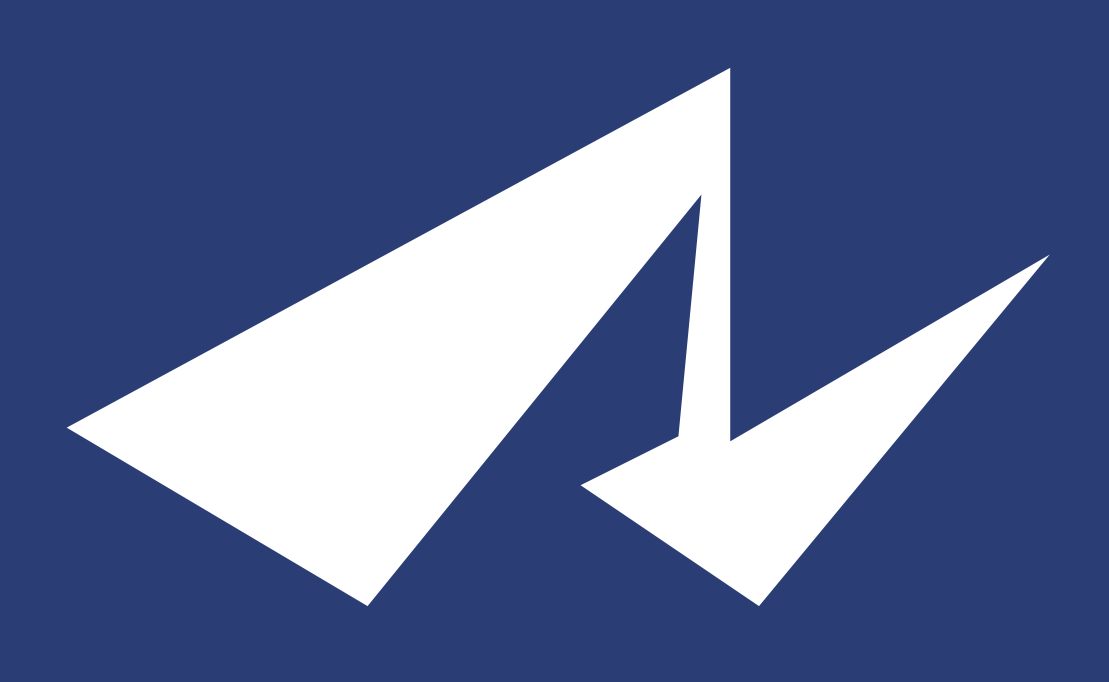

# 緊急地震速報連動安否確認システム

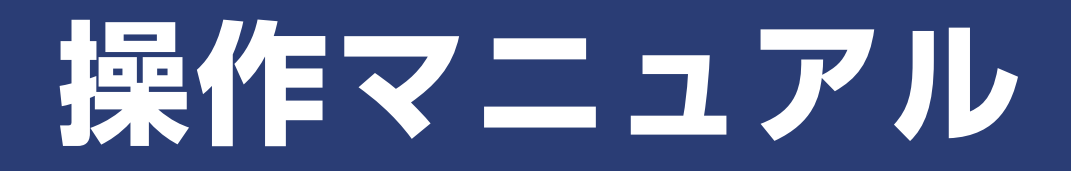

目次

| 1. | ログインしましょう              | 3  |
|----|------------------------|----|
|    | l. e安否にログインする          | 3  |
|    | II. e安否からログアウトする       | 5  |
|    | Ⅲ. ダッシュボードの役割          | 6  |
| 2. | 登録情報を変更しましょう           | 7  |
|    | I. ログインIDを変更する         | 7  |
|    | II. 氏名を変更する            | 9  |
|    | Ⅲ. メールアドレスを変更する        | 11 |
|    | IV. パスワードを変更する         | 14 |
|    | V. サブメールアドレスを登録する      | 16 |
|    | VI. 家族メールを登録する         | 19 |
| 3. | 組織をつくりましょう             | 22 |
|    | I. 組織を登録する             | 22 |
|    | II. 下部組織を登録する          | 25 |
|    | Ⅲ. 組織を移動する             | 27 |
|    | Ⅳ. 組織を削除する             | 29 |
|    | V. 社員を移動する             | 31 |
| 4. | 社員を登録しましょう             | 32 |
|    | I. 社員を個別に登録する          | 33 |
|    | Ⅱ. 社員をExcelファイルで一括登録する | 36 |
|    | Ⅲ.社員にQRコードを読んでもらい登録する  | 41 |
|    | Ⅳ. 社員を変更する             | 44 |
|    | V. 社員を削除する             | 46 |
| 5. | メールを配信するための準備をしましょう    | 48 |
|    | l. 確認項目を設定する           | 48 |
|    | Ⅱ. 確認項目を編集する           | 52 |
|    | Ⅲ. 確認項目を削除する           | 54 |
|    | IV. 定型文を設定する           | 56 |
|    | V. 定型文を編集する            | 59 |
|    | VI. 定型文を削除する           | 61 |
|    | VII. 緊急メールを設定する        | 62 |

|    | VIII.緊急メールを編集する    | 65  |
|----|--------------------|-----|
|    | IX. 緊急メールを削除する     | 67  |
| 6. | 緊急地震速報を受信しましょう     | 69  |
|    | I. 緊急地震速報とは?       | 69  |
|    | II. 緊急地震連動を設定する    | 70  |
|    | Ⅲ. 緊急地震連動のパターンを増やす | 73  |
|    | IV. 緊急地震連動を削除する    | 75  |
| 7. | メールを配信しましょう        | 77  |
|    | I. 通常メール           | 78  |
|    | II. 緊急メール          | 83  |
|    | Ⅲ. 予約メール           | 84  |
| 8. | 回答しましょう            | 85  |
|    | . 回答する             | 85  |
|    | II. 集計結果を確認する      | 88  |
| 9. | 集計を確認しましょう         | 89  |
|    | I. 統計を確認する         | 89  |
|    | Ⅱ. 回答・未回答を確認する     | 91  |
|    | Ⅲ. 確認項目を確認する       | 93  |
|    | Ⅳ. 代理回答する          | 95  |
|    | V. 回答を締め切る         | 97  |
|    | VI. 回答を延長する        | 98  |
|    | VII. 再配信する         | 99  |
|    | VIII.集計結果をダウンロードする | 101 |
| 10 | ).掲示板をつかいましょう      | 103 |
|    | I. 記事をつくる          | 103 |
|    | II. 記事に投稿する        | 105 |

# 1. ログインしましょう

#### I. e安否にログインする

お使いのインターネットブラウザを起動します。

| 🥘 G | 🥑 Google - Mozilla Firefox       |   |  |  |  |  |
|-----|----------------------------------|---|--|--|--|--|
| G   | G Google × +                     |   |  |  |  |  |
| 4   | https://e-anpi.jp/sample_company | C |  |  |  |  |
|     |                                  |   |  |  |  |  |

ブラウザのアドレスバーに、設定情報資料に記載されているアドレスを入力します。

#### https://e-anpi.jp/

Enterキーを押し、e安否へアクセスします。 ※URLはお客様専用となります、設定情報資料を参照ください ※ブックマークすることで次より簡単にアクセスできます

|                 | 安否商事株式会社                                                    |                              |
|-----------------|-------------------------------------------------------------|------------------------------|
|                 |                                                             |                              |
|                 |                                                             | ログインID                       |
|                 | 回診構施                                                        | パスワード                        |
| QRコードな<br>次回のログ | を読み込むとログイン画面にアクセスすることができます。<br>インが便利になるので是非ブックマークしておいてください。 | 2                            |
| 運営会社からの         | お知らせ                                                        | 3                            |
| 2016/07/12(火)   | <sup>お知らせ</sup> 夏季休業のお知らせ                                   | ログインIDまたはパスワードを              |
| 2016/06/30(木)   | お知らせ GPS位置情報機能をリリースしました                                     | 忘れた方はこちら                     |
| 2016/05/20(金)   | お知らせ <u>ログインIDを忘れても大丈夫です</u>                                |                              |
| 2016/05/09(月)   | お知らせ 緊急メールの宛先を組織単位で指定できるようになりま                              |                              |
| 2016/03/03(木)   | お知らせ 組織図でユーザを管理できる機能を追加しました                                 | サーバ証明書の切り替えによる ー部携帯電話非対応について |
|                 |                                                             |                              |

ログインIDを入力します。
 パスワードを入力します。
 コグインを押します。

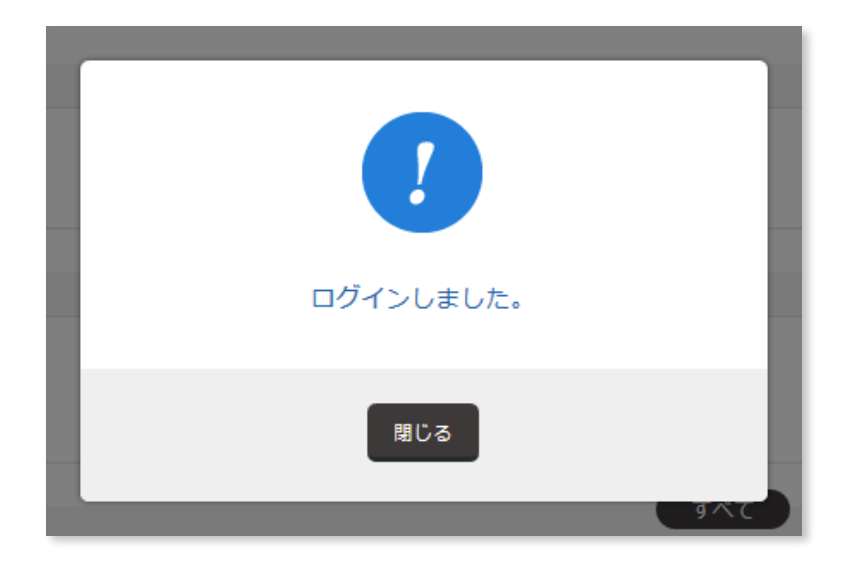

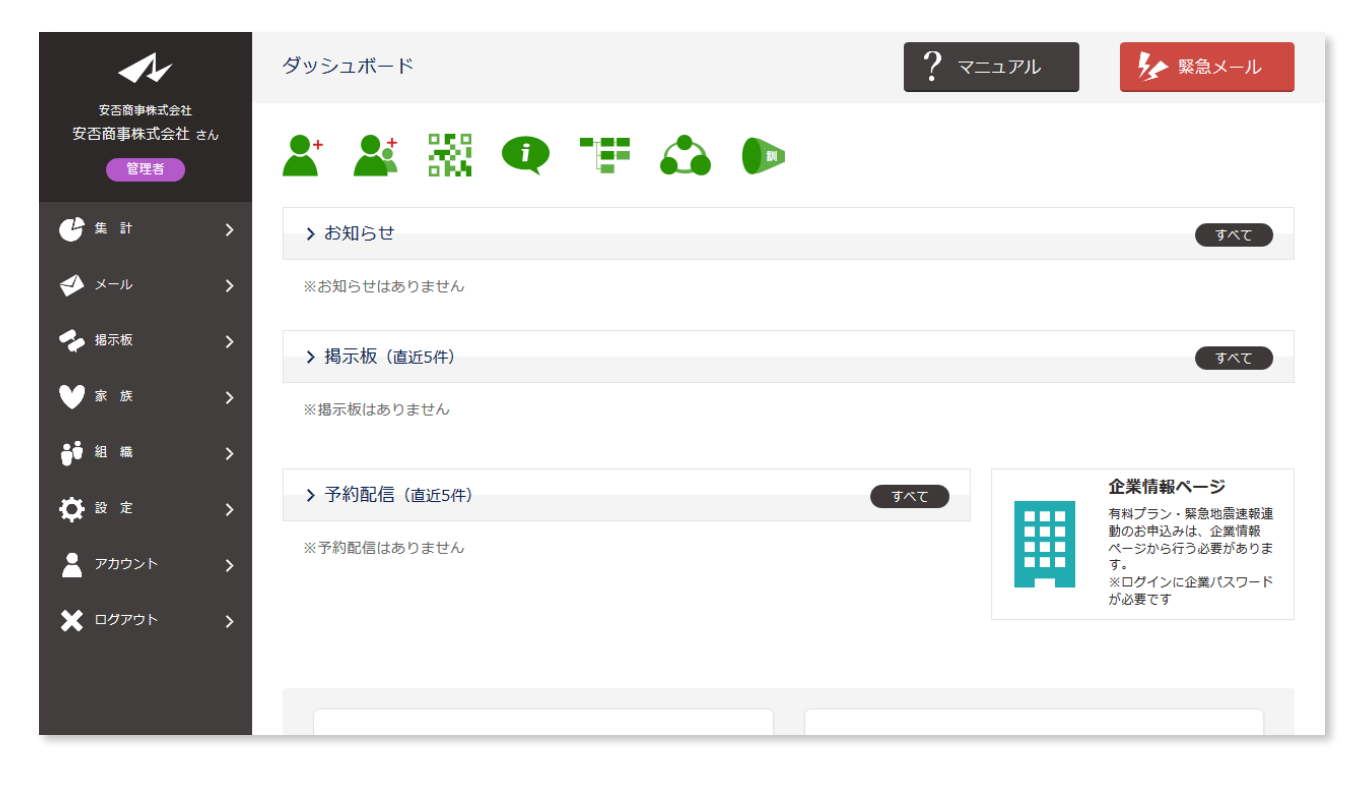

ログインが完了しました。

e安否はパソコンだけでなく、お使いのスマートフォン・携帯電話からログインすること もできます。

スマートフォン・携帯電話は、どこからでもアクセスできるメリットがあります。

パソコンは、画面が大きく、操作しやすいメリットがあります。

管理者としてe安否を操作する場合は、パソコンでの操作を推奨します。

#### II. e安否からログアウトする

**e安否を終了する際**は、ブラウザのバツボタンを押す前に**ログアウト**をしてください。 もしログアウトせず、他人が同じブラウザを使用した場合、ログイン情報が残っており、 勝手に操作されてしまう可能性があります。

セキュリティのため、ログアウトを行うようにしましょう。

| <b>A</b> /                     | ダッシュボード       | ? マニュアル                                              |
|--------------------------------|---------------|------------------------------------------------------|
| 安否商事株式会社<br>安否商事株式会社 さん<br>管理者 | よ 😹 🐼 👁 🏦 😂 🕨 |                                                      |
| <b>ピ</b> 集計 >                  | > お知らせ        | <b>ট</b> ম্য                                         |
| 📣 X-N 💙                        | ※お知らせはありません   |                                                      |
| 🔶 揭示板 💦 💙                      | ▶ 揭示板(直近5件)   | <b>इ</b> ∧र                                          |
| ♥ 家族 >                         | ※掲示板はありません    |                                                      |
| ●● 組織                          |               |                                                      |
| ✿ 設定 >                         | ▶ 予約配信(直近5件)  | すべて         企業情報ページ           有料プラン・緊急地震速報連          |
| דאל א דאל א א                  | ※予約配信はありません   | 動のお申込みは、企業情報<br>ページから行う必要がありま<br>す。<br>※ログインに企業パスワード |
| 🗙 ۵۶۳۹۶                        |               | が必要です                                                |
|                                |               |                                                      |

メニュー、ログアウトを押します。

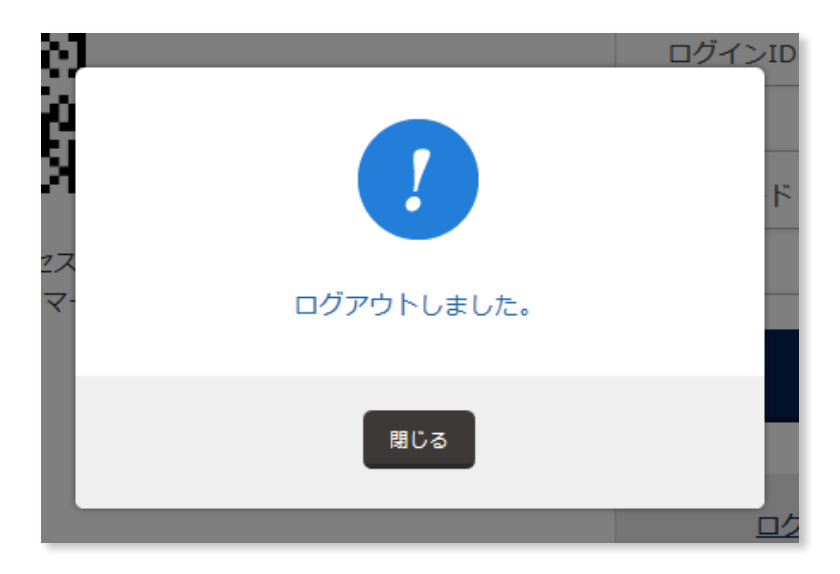

ログアウトが完了しました。簡単に行なえますので、是非操作してください。

## III. ダッシュボードの役割

|                                | 34                                                                       |
|--------------------------------|--------------------------------------------------------------------------|
| <b>大小</b><br>方不商事株式会社          | ダッシュボード ? マニュアル シャール                                                     |
| 安吉雨事株式会社<br>安否商事株式会社 さん<br>管理者 | 😫 🕌 🔍 🏋 🏠 🕩                                                              |
| <b>€</b> ⊈ 計 >                 | > お知らせ                                                                   |
| 🥩 メール 🔉 🗲                      | ※お知らせはありません                                                              |
| 🝫 揭示板 💦 📏                      | ▶ 掲示板 (直近5件)                                                             |
| <b>♥</b> 家族 >                  | ※掲示板はありません                                                               |
| ᇦ● 組織 >                        |                                                                          |
| <b>谷</b> 設定 >                  | > 予約配信(直近5件) すべて 7 すべて 7 有料ブラン・緊急地震速報連<br>動のお申込みは、企業情報                   |
| 💄 アカウント 🔉                      | ※ 予約配信 はありません ページから行っ必要かあります。<br>す。<br>※ログインに企業パスワード                     |
| 🗙 ログアウト 💦 🖒                    | が必要です                                                                    |
|                                | 8<br>ユーザ追加<br>マロード                                                       |
|                                | ・     ・     ・     ・     ・       ユーザー括追加     お知らせ     ご     ご     ご     ご |

| <b></b> _× | 各操作を行うにはこのリンク群よりアクセスします。        |
|------------|---------------------------------|
| ②マニュアル     | 操作で困ったことがあったら、操作マニュアルを参照してください。 |
| ③緊急メール     | 安否メールを3クリックで配信できる緊急用です。         |
| ④ショートカット   | よく使う操作へワンクリックでアクセスできます。         |
| ⑤お知らせ      | 管理者からのお知らせを掲載、周知できます。           |
| ⑥揭示板       | 掲示板一覧(直近5件)です。                  |
| ⑦予約配信      | 決められた日時に配信するメール一覧(直近5件)です。      |
| ⑧よく使う機能    | 管理者がよく使う操作を中心にワンクリックでアクセスできます。  |

## 2. 登録情報を変更しましょう

## I. ログインIDを変更する

ログインIDはパスワードと共にログイン時に必要な情報です。 あなたが忘れない文字列に変更しましょう。

| <b>4</b>                                                                                                    | アカウント情報             |                                                                                                    | ע אודבדי | タイン 緊急メール |
|----------------------------------------------------------------------------------------------------|---------------------|----------------------------------------------------------------------------------------------------|----------|-----------|
| 安吾裔事株式会社<br>安否商事株式会社 さん<br>管理者                                                                                              | 2<br>ログインID/氏名      | メールアドレス                                                                                                    | パスワード    | サブメールアドレス |
| <ul> <li>✓ メール</li> <li>&gt;</li> <li>√ 据示板</li> <li>&gt;</li> <li>ジ 家 族</li> <li>&gt;</li> <li>読 准</li> <li>決 定</li> </ul> | 管理者 Administrator   | ログインID<br>anpi<br>氏名<br>安否商事株式会社<br>メールアドレス<br>matsuura+anpi@rabbix.net<br>パスワード<br>※セキュリティのため非表示<br>サブメールアドレス |          |           |
| <ul> <li>アカウント &gt;</li> <li>氏名 &gt;</li> <li>メールアドレス &gt;</li> <li>パスワード &gt;</li> <li>サブメールアドレス &gt;</li> </ul>           | עד <del>ע</del> דע- | ⁰ ∉<br>ルアドレス                                                                                                   | メールアト    | *レス       |
| א פלעיט א                                                                                                    | ~                   |                                                                                                    |          | ×         |

メニューアカウントを押します。

アカウント情報ページにアクセスします、このページより変更が行えます。 **②ログインID/氏名**を押します。

| <b>A</b>                       | 氏名の変更       |         | עדבבד ? | ▶ 緊急メール   |
|--------------------------------|-------------|---------|---------|-----------|
| 安否商事株式会社<br>安否商事株式会社 さん<br>管理者 | ログインID/氏名 ▼ | メールアドレス | パスワード   | サブメールアドレス |
| 🔮 集計 🔹 🖒                       |             |         |         |           |
| � メ−ル >                        | ログインID      |         |         | Rø        |
| 🔶 揭示板 💦 📏                      | admin       |         |         |           |
| ♥家族 >                          | 氏名          |         |         | <b>1</b>  |
| ᇦ┇ 組織 >                        |             |         |         |           |
| 🔅 設定 >                         | 安合簡事株式会社    |         |         |           |
| אללת א                         |             | 2 変更    | する      |           |

①**ログインID**を入力します。

半角英数字3文字以上の文字列を入力します。

2変更するを押します。

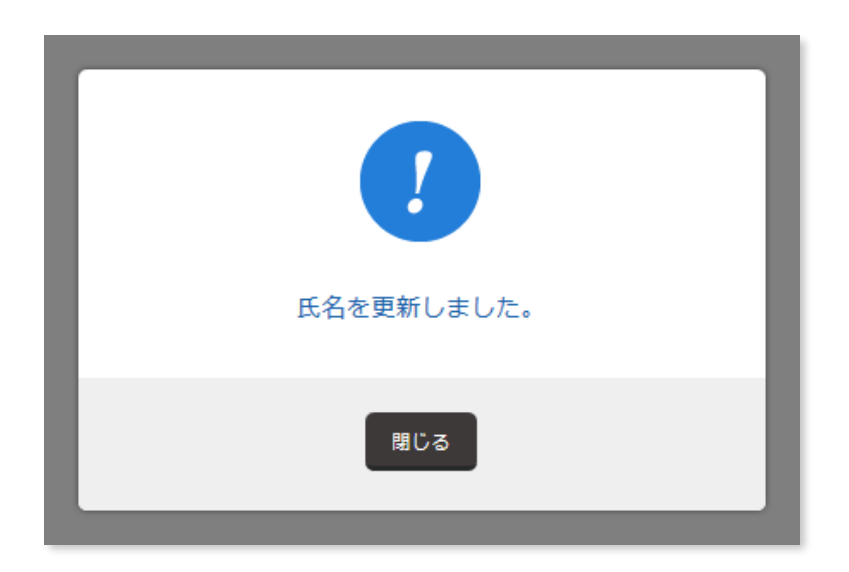

ログインIDの変更が完了しました。 ログインIDはセキュリティのため、**定期的に変更する**ことを推奨します。

## Ⅱ. 氏名を変更する

| <b>1</b> /                     | アカウント情報           |                                     | ר אידבד ? | ▶ 緊急メール   |
|--------------------------------|-------------------|-------------------------------------|-----------|-----------|
| 安否商事株式会社<br>安否商事株式会社 さん<br>管理者 | 2<br>ログインID/氏名    | メールアドレス                             | パスワード     | サブメールアドレス |
| C 集計 >                         |                   |                                     |           |           |
| 📣 メール 🔹 📏                      |                   | ログインID<br>anpi                      |           |           |
| 💠 揭示板 💦 📏                      |                   | 氏名<br>安否商事株式会社                      |           |           |
| <b>₩</b> 家族 >                  |                   | メールアドレス<br>matsuura+anpi@rabbix.net |           |           |
| ᇦ● 組織 >                        | 管理者 Administrator | パスワード                               |           |           |
| 🔅 設定 >                         | 1                 | ※セキュリティ のため非表示<br>サブメールアドレス         |           |           |
| ד אללע 🛃 🙎                     |                   | О 18                                |           |           |

メニューアカウントを押します。

アカウント情報ページにアクセスします、このページより変更が行えます。 **②ログインID/氏名**を押します。

| <b>A</b> /                    |    | 氏名の変更       |         | <i>ויק</i> בבד ? | タ 緊急メール         |
|-------------------------------|----|-------------|---------|------------------|-----------------|
| 安否商事株式会社<br>安否商事株式会社 ;<br>管理者 | ≛ん | ログインID/氏名 ▼ | メールアドレス | パスワード            | サブメールアドレス       |
| 🕑 集 計                         | >  |             |         |                  |                 |
| ◆ メール                         | >  | ログインID      |         |                  | <del>r</del> ša |
| 🜪 揭示板                         | >  | admin       |         |                  |                 |
| ₩ 家族                          | >  | 氏名          |         |                  | <u>گ</u> ھ      |
| ᇦ ● 組織                        | >  | 3           |         |                  |                 |
| ✿ 設 定                         | >  | 安否太郎        |         |                  |                 |
| 🤰 アカウント                       | >  |             | 変更      | する               |                 |
| ● 氏名                          | >  |             | 4       | 5 2              |                 |
| <ul> <li>メールアドレス</li> </ul>   | >  |             |         |                  |                 |

③氏名を入力します。④変更するを押します。

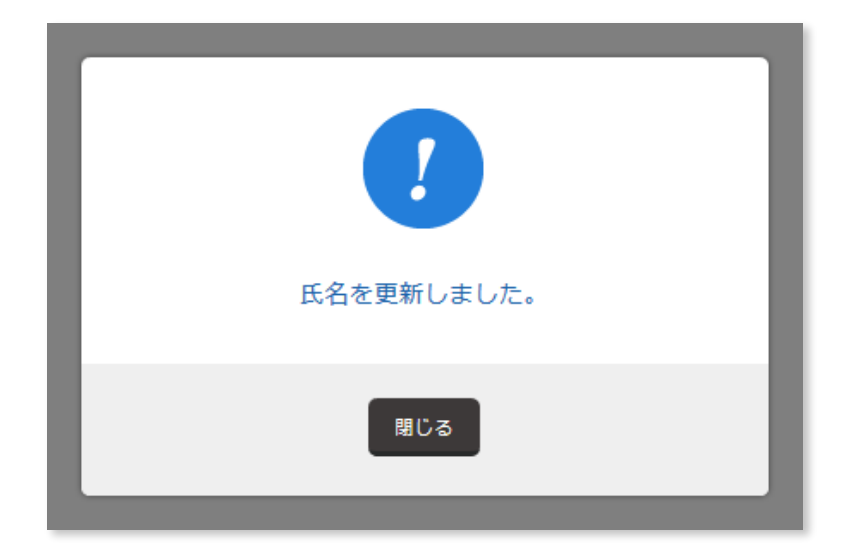

氏名の変更が完了しました。

社員の情報は社員自らが変更できます。変更が必要な場合は、e安否にログインし、自ら 変更するよう伝えてください。

※詳しくは、4. 社員を登録しましょうに記載

#### Ⅲ. メールアドレスを変更する

| <b>1</b>                       | アカウント情報           |                                     | ר ידבד ? | ▶ 緊急メール   |
|--------------------------------|-------------------|-------------------------------------|----------|-----------|
| 安否商事株式会社<br>安否商事株式会社 さん<br>管理者 | 2<br>ログインID/氏名    | メールアドレス                             | パスワード    | サブメールアドレス |
| 🔮 集計 🔹 🖒                       |                   |                                     |          |           |
| 📣 X-11 🖒                       |                   | ログインID<br>anpi                      |          |           |
| 🝫 揭示板 💦 📏                      |                   | 氏名<br>安否商事株式会社                      |          |           |
| ♥家族 >                          |                   | メールアドレス<br>matsuura+anni@rabbix.net |          |           |
| <b>∳•</b> 組織 >                 | 管理者 Administrator | パスワード                               |          |           |
| 🔅 อ 定 🔹 🖒                      | -                 | ※セキュリティのため非表示<br>サブメールアドレス          |          |           |
| רילמע אַ                       |                   | 0 @                                 |          |           |

メニューアカウントを押します。

アカウント情報ページにアクセスします、このページより変更が行えます。

②メールアドレスを押します。

| <b>A</b> /                     | メールアドレスの変更      |           | ועעבבד ? | シング 緊急メール   |
|--------------------------------|-----------------|-----------|----------|-------------|
| 安否簡事株式会社<br>安否商事株式会社 さん<br>管理者 | ログインID/氏名       | メールアドレス ▼ | パスワード    | サブメールアドレス   |
| 🔮 集計 🔹 🖒                       |                 |           |          |             |
| 🥩 メール 🔉                        | 新しいメールアドレス      |           |          | <u>هُمْ</u> |
| 🝫 揭示板 💦 🖒 🗲                    | anpi@rabbix.net |           |          |             |
| ♥家族 >                          |                 |           |          |             |
|                                |                 | 送信        | する       |             |

#### 3新しいメールアドレスを入力します。

 ※コピー&ペーストでメールアドレスを入力する場合は、メールアドレス後ろに半角 スペースが入っていないか確認してください
 ④送信するを押します。

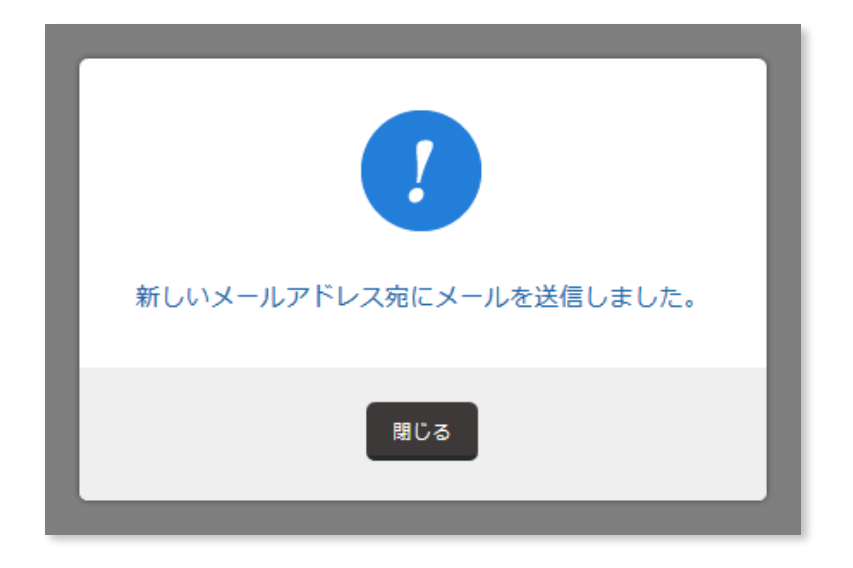

④新しいメールアドレス宛にメールが届きます、メールを開いてください。

メールが届かない場合、「新しいメールアドレスが正しく入力されているか」「迷惑 メールとして判断されていないか」を確認してください。

| 安否商事株式会社<br>安否太郎 さん                                                                               |           |
|---------------------------------------------------------------------------------------------------|-----------|
| 本メールは、システムより自動配信しています。                                                                            |           |
| 新しいメールアドレスへ変更します。<br>以下のURLをクリックすることで、このメールアドレスに変更されます。                                           |           |
| https://e-anpi.jp/anpi/email/fi4aqye7a4ns9djbnolz/9231209c4a47914                                 | <u>43</u> |
| ※このメールは24時間経過しますと無効となります                                                                          |           |
| ====================================                                                              |           |
| 安否確認システム e安否<br>運営会社: 株式会社 ラビックス<br>(c) 2015 rabbix, Ltd.<br>==================================== |           |

## **⑤メールに記載されているアドレス**を押してください。

※24時間経過した場合、再度新しいメールアドレスを入力してください

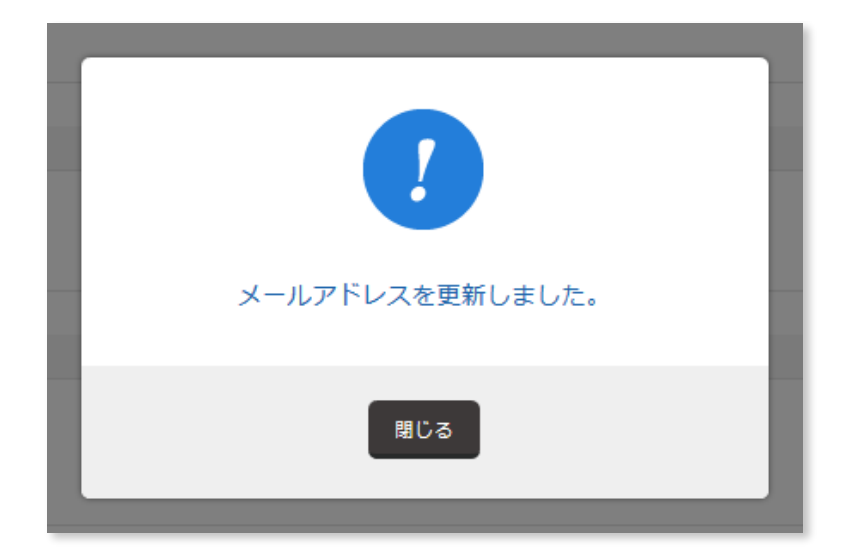

メールアドレスが変更されました。

#### IV. パスワードを変更する

| <b>A</b> /                                                          | アカウント情報           |                                     | ? マニュアル | タイン 緊急メール |
|---------------------------------------------------------------------|-------------------|-------------------------------------|---------|-----------|
| 安否裔事株式会社<br>安否商事株式会社 さん<br>管理者                                      | ログインID/氏名         | 2<br>メールアドレス                        | パスワード   | サブメールアドレス |
| 🔮 集計 🔹 🖒                                                            |                   |                                     |         |           |
| ✓ メール >                                                             |                   | ログインID<br>anpi                      |         |           |
| 🝫 揭示板 💦 📏                                                           |                   | 氏名<br>安否商事株式会社                      |         |           |
| ♥家族 >                                                               |                   | メールアドレス<br>matsuura+anpi@rabbix.net |         |           |
| 🝦 組 織 🛛 🔪                                                           | 管理者 Administrator | パスワード                               |         |           |
| 🔅 設定 >                                                              | 1                 | ※セキュリティのため非表示<br>サブメールアドレス          |         |           |
| רילת א אילא א אילא א אילא איז א איז איז א איז איז איז איז א איז איז |                   | O (B)                               |         |           |

メニューアカウントを押します。

アカウント情報ページにアクセスします、このページより変更が行えます。 **②パスワード**を押します。

| <b>1</b> /          | パスワードの変更  |         | ? עעבבד | ♪ 緊急メール   |
|---------------------|-----------|---------|---------|-----------|
| 安否商事株式会社<br>安否太郎 さん |           |         |         |           |
| 管理者                 | ログインID/氏名 | メールアドレス | パスワード ▼ | サブメールアドレス |
| 🕒 # 計 🛛 🔅           | •         |         |         |           |
| 🥩 メール 💙             | 3         |         |         | <u>گھ</u> |
| < 掲示板 🛛 🗧 🗧         | •••••     |         |         |           |
| ¥家族 ;               |           |         |         |           |
| ᇦ┇ 組織 ?             |           | 変更      | する      |           |
| 🛟 設定                |           | 4       |         |           |

3パスワードを入力します。

半角英数字3文字以上の文字列を入力します。入力されるとセキュリティのため、

●が表示されます。

4変更するを押します。

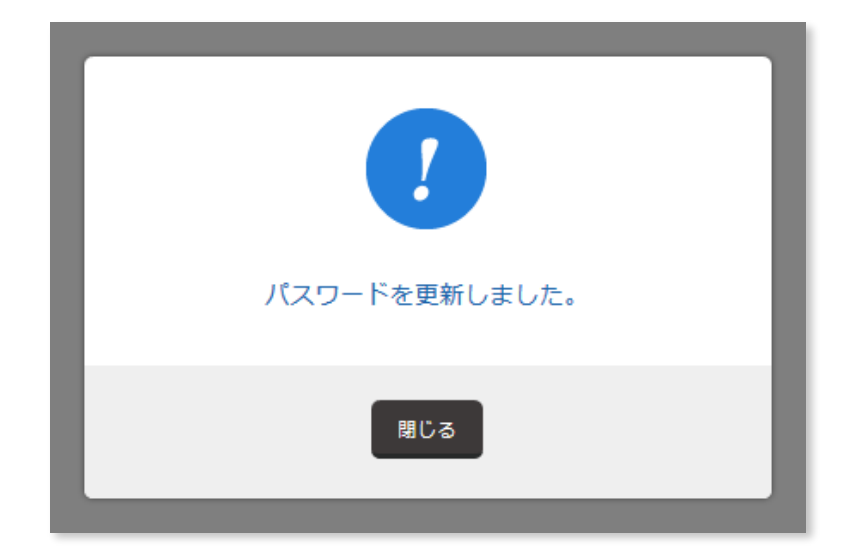

パスワードが変更されました。

パスワードは定期的に変更することを推奨します。また安易な文字列「password」 「123456」「abc123」などは使用しないようにしてください。セキュリティ低下の おそれがあります。

#### V. サブメールアドレスを登録する

サブメールアドレスは、複数のメールアドレスを登録することで、安否メールに必ず回答 できる体制をつくるための機能です。

お使いの携帯電話キャリア(docomo, Softbank, au など)のメールアドレスだけでなく、 GmailやYahoo!メールなどを登録し、確実にメールを受け取れる状況をつくりましょう。

| <b>A</b> /              | アカウント情報           |                | ? <i>קבבד</i> | ル 🏂 緊急メール |
|-------------------------|-------------------|----------------|---------------|-----------|
| 安否商事株式会社<br>安否商事株式会社 さん |                   |                | 2             | 2         |
| 管理者                     | ログインID/氏名         | メールアドレス        | パスワード         | サブメールアドレス |
|                         |                   |                |               |           |
| � メ−ル >                 |                   | ログインID<br>anpi |               |           |
| 🔶 揭示板 🛛 🗲 🗲             |                   | 氏名<br>安否商事株式会社 |               |           |
| ♥家族 >                   |                   | メールアドレス        |               |           |
| <b>ಕ್</b> € 組織 >        | 管理者 Administrator | パスワード          |               |           |
| 🔅 設定 >                  | _                 | ※セキュリティのため非表示  |               |           |
| רכימיד                  |                   | 0 @            |               |           |

メニューアカウントを押します。

アカウント情報ページにアクセスします、このページより変更が行えます。 **②サブメールアドレス**を押します。

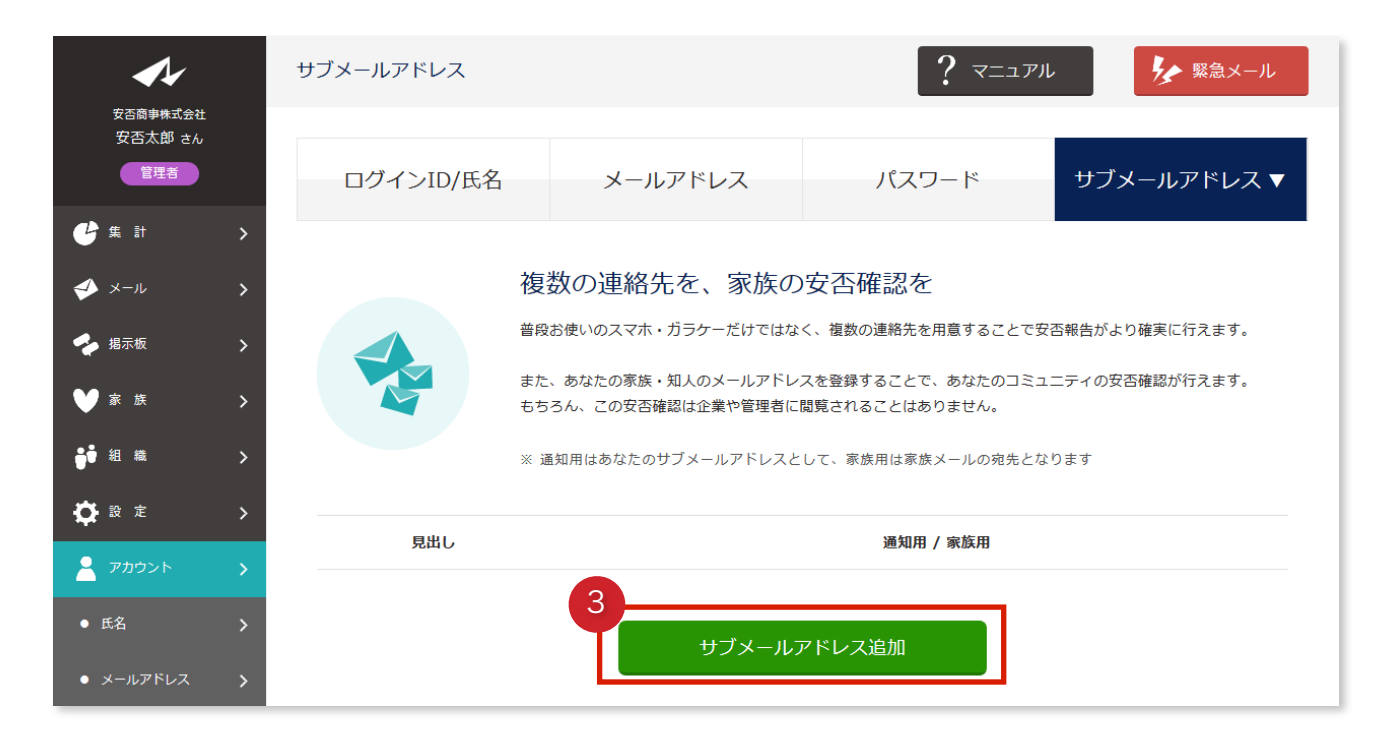

#### 3サブメールアドレス追加を押します。

| <b>~</b> / <sub>*</sub>       |   | サブメールアドレスの追加                       |         | רקבבד ? | ル 好 緊急メール   |
|-------------------------------|---|------------------------------------|---------|---------|-------------|
| 安否商事株式会社<br>安否太郎 さん<br>管理者    |   | ログインID/氏名                          | メールアドレス | パスワード   | サブメールアドレス ▼ |
| 🕑 集 計                         | > |                                    |         |         |             |
| ≪ メール                         | > | 見出し                                |         |         | <u>گھ</u>   |
| 🝫 揭示板                         | > | Gmai                               |         |         |             |
| ₩ 家族                          | > |                                    |         |         |             |
| ᇦ ● 組織                        | > | 5                                  |         |         |             |
| ✿ 設 定                         | > | anpi@gmail.com                     |         |         |             |
| 💄 アカウント                       | > | 通知用 / 家族用                          |         |         | <u>گھ</u>   |
| ● 氏名                          | > | <ul> <li>● 通知用(サブメールアドレ</li> </ul> | z)      |         |             |
| ● メールアドレス                     | > | ○ 家族用(家族メール宛先)                     |         |         |             |
| ● パスワード                       | > |                                    | 7 追加    | する      |             |
| <ul> <li>サブメールアドレス</li> </ul> | > |                                    |         |         |             |

④**見出し**を入力します。

見出しはサブメールアドレスを区別するものにします。
例)Gmail, Yahooメール, 会社用, au
サブメールアドレスのメールアドレスを入力します。
⑥通知用(サブメールアドレス)を選択します。
⑦追加するを押します。

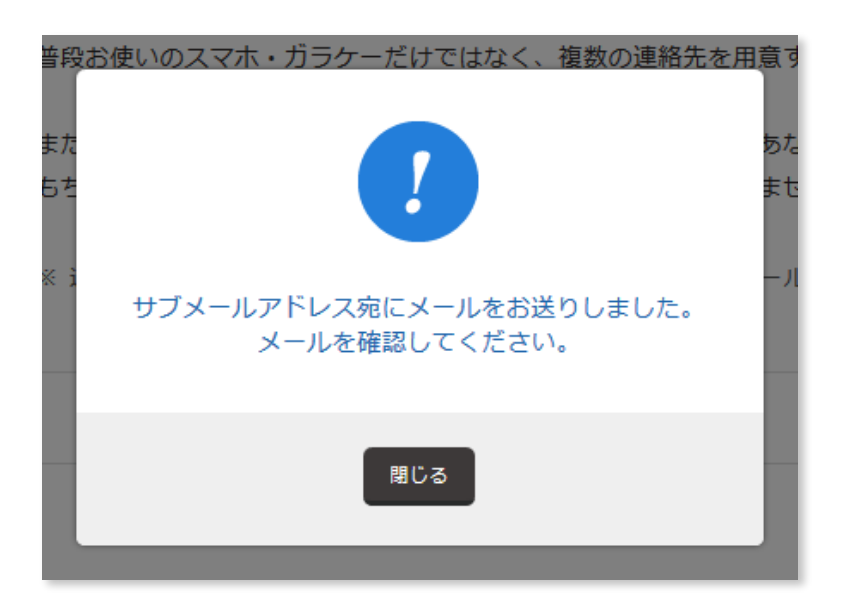

8**サブメールアドレス**宛にメールが届きます、メールを開いてください。

メールが届かない場合、「新しいメールアドレスが正しく入力されているか」「迷惑 メールとして判断されていないか」を確認してください。

|   | 安否商事株式会社<br>安否太郎 さん                                                     |
|---|-------------------------------------------------------------------------|
|   | 本メールは、システムより自動配信しています。                                                  |
|   | サブメールアドレスを追加します。<br>あなた宛の配信メールはこのサブメールアドレスにも配信されます。                     |
| C |                                                                         |
|   | https://e-anpi.jp/anpi/sub_emails/fi4aqye7a4ns9djbnolz/5989bde8ba647043 |
|   | ※このメールは24時間経過しますと無効となります                                                |
|   | ====================================                                    |
|   | 安否確認システム e安否<br>運営会社: 株式会社 <del>ラ</del> ビックス<br>(c) 2015 rabbix, Ltd.   |
|   |                                                                         |

⑨メールに記載されているアドレスを押してください。

※24時間経過した場合、再度新しいメールアドレスを入力してください

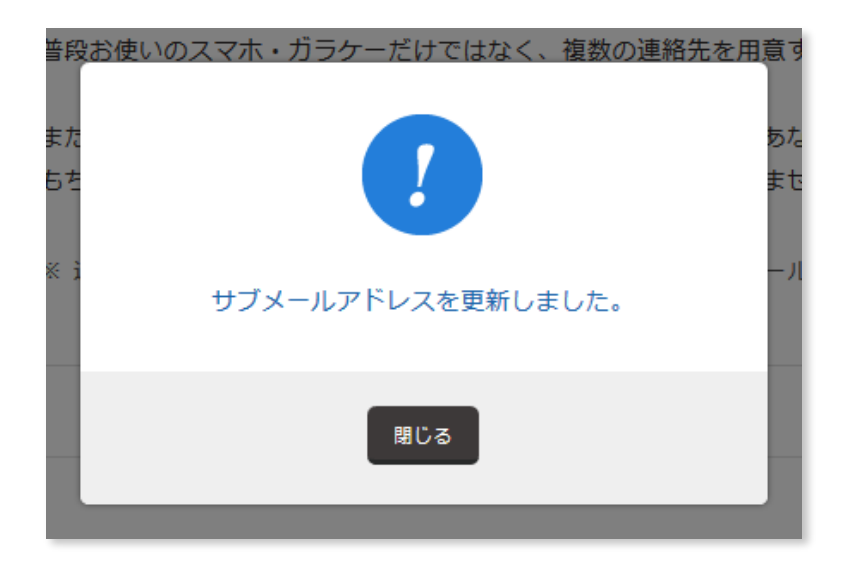

サブメールアドレスが登録されました。

#### VI. 家族メールを登録する

家族メールは災害時、社員が自らの家族宛に安否メールを送信できる機能です。 この機能を利用するには、家族のメールアドレスをe安否に登録する必要があります。 家族メールでやり取りされる情報、家族のメールアドレスは企業とは分離され、管理者が 把握することはありませんので、安心してご利用ください。

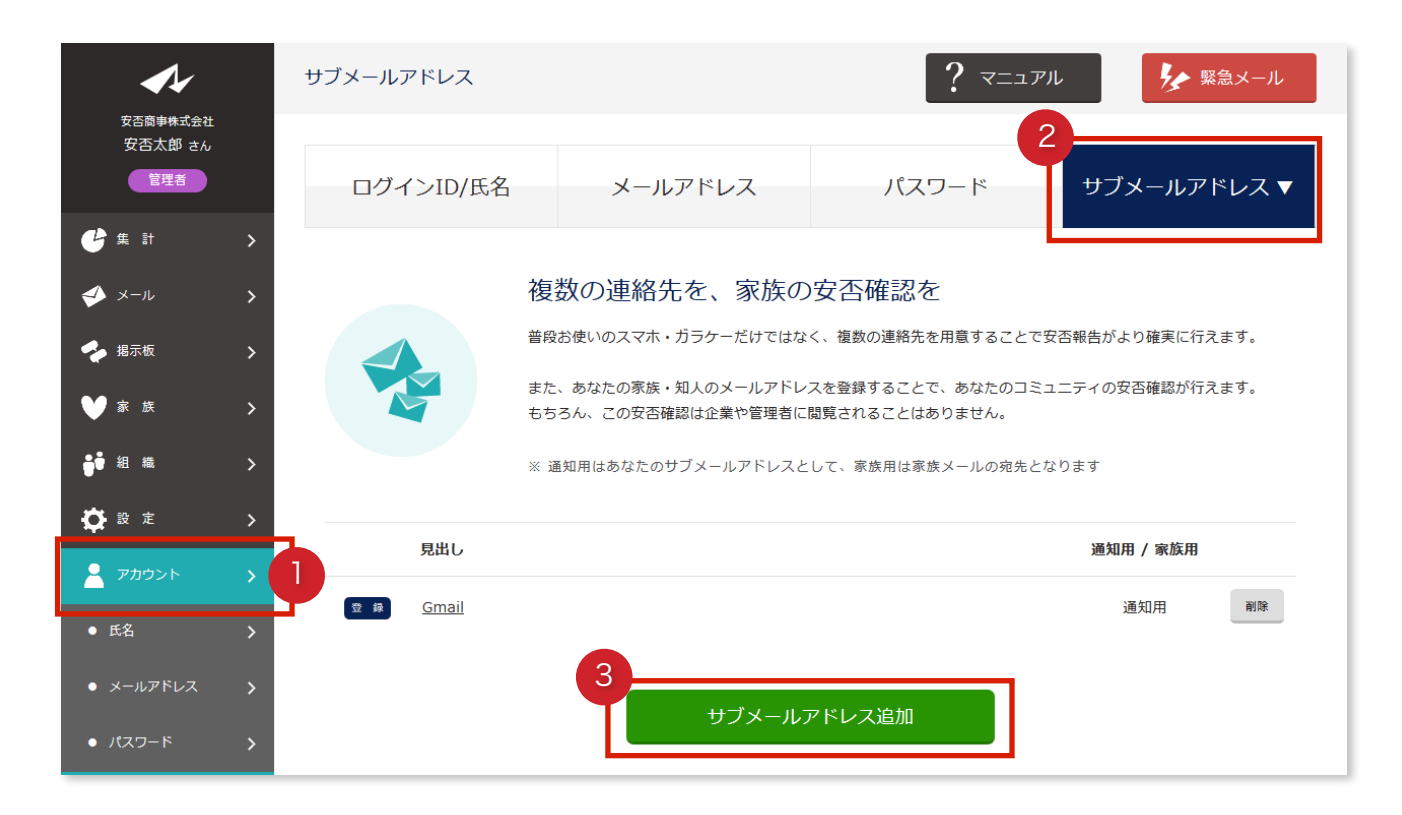

メニューアカウントを押します。

アカウント情報ページにアクセスします、このページより変更が行えます。

**2サブメールアドレス**を押します。

3サブメールアドレス追加を押します。

| <b>A</b> /                    |   | サブメールアドレスの追加          |             | Tell ? | 7ル 🌾 緊急メール  |
|-------------------------------|---|-----------------------|-------------|--------|-------------|
| 安否商事株式会社<br>安否太郎 さん<br>管理者    |   | ログインID/氏名             | メールアドレス     | パスワード  | サブメールアドレス ▼ |
| <b>e</b> # #                  | > |                       |             |        |             |
| � メール                         | > | 見出し                   |             |        | উর্ব        |
| 🝫 揭示板                         | > | 妻                     |             |        |             |
| ₩ 家族                          | > | メールアドレス               |             |        | 8 <b>%</b>  |
| ↓ 組織                          | > | banaka@dasama na in   |             |        |             |
| 🔅 🔁 定                         | > | nanako@docomo.ne.jp   |             |        |             |
| 🔒 アカウント                       | > | 通知用 / 家族用<br>6        |             |        | <b>₽</b> \$ |
| ● 氏名                          | > | ○ 通知用(サブメールアドレ)       | ス)          |        |             |
| ● メールアドレス                     | > | ◉ <u>家族用(家族メール宛先)</u> |             |        |             |
| • パスワード                       | > |                       | <b>7</b> 追加 | する     |             |
| <ul> <li>サブメールアドレス</li> </ul> | > |                       |             |        |             |

4. **見出し**を入力します。

見出しは家族メールを区別するものにします。

例) 妻, 息子, 娘

⑤家族メールのメールアドレスを入力します。

**⑥家族用(家族メール宛先)**を選択します。

7追加するを押します。

| 普段       | お使いのスマホ・ガラケーだけではなく、複数の連絡先を用意                  | ţ        |
|----------|-----------------------------------------------|----------|
| また<br>ちち |                                               | 5た<br>ミセ |
| × 1      | -<br>サブメールアドレス宛にメールをお送りしました。<br>メールを確認してください。 | - JI     |
|          | 閉じる                                           |          |

8家族メール宛にメールが届きます、メールを開くよう伝えてください。

メールが届かない場合、「新しいメールアドレスが正しく入力されているか」「迷惑 メールとして判断されていないか」を確認してください。

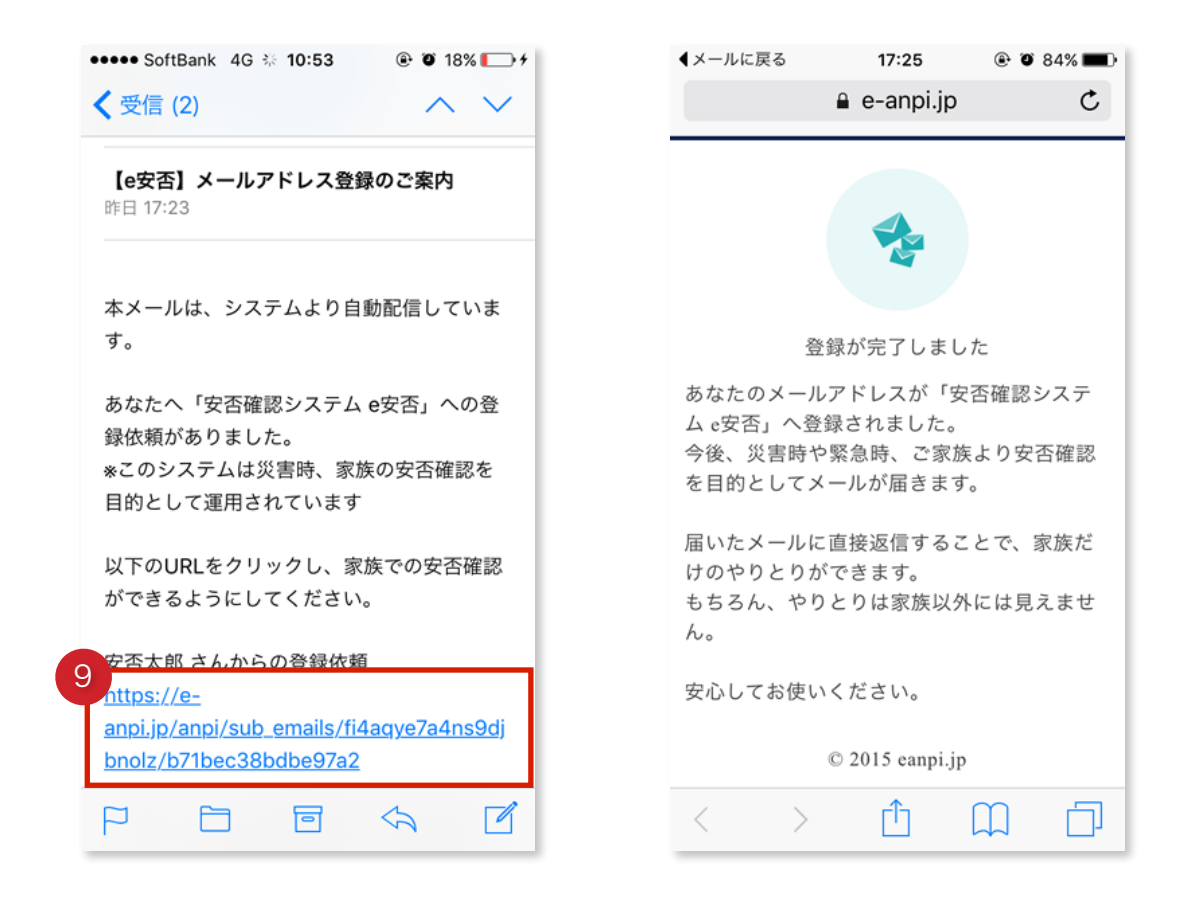

#### 

※24時間経過した場合、再度新しいメールアドレスを入力してください

サブメールアドレスが登録されました。

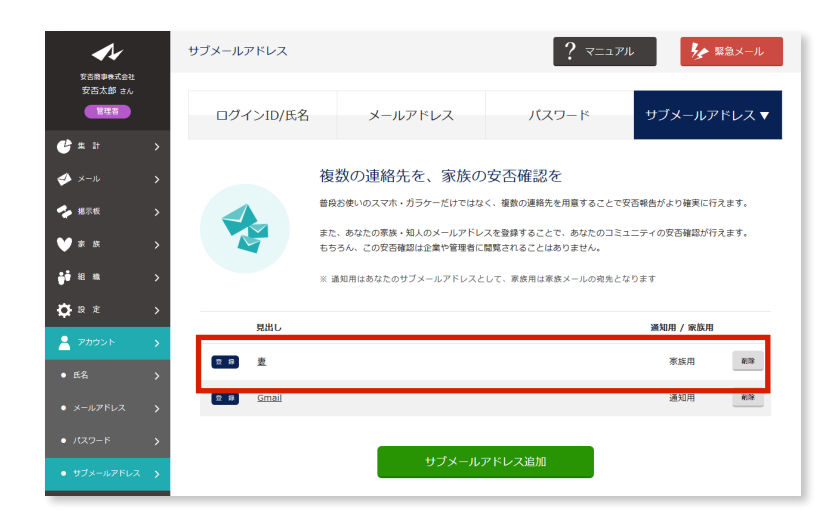

# 3. 組織をつくりましょう

#### I. 組織を登録する

組織は主に社員管理、メール配信の宛先、集計結果の確認に利用します。

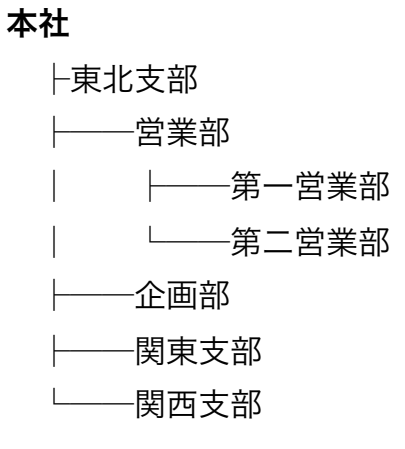

といったように企業の組織に合わせた管理が行えます。

例えば東北支部だけに安否メールを送りたい、第一営業部の集計結果が欲しい、といった ことが行えます。

| <b>1</b> /                                                        | ダッシュボード      | ? אועבבד | ▶ 緊急メール                                                   |
|-------------------------------------------------------------------|--------------|----------|-----------------------------------------------------------|
| 安否商事株式会社<br>安否商事株式会社 さん<br>管理者                                    | ** 🗱 🔍 🏋 🏠 🕨 |          |                                                           |
| └───────                                                          | > お知らせ       |          | ঢ়৾৾৾৻৻                                                   |
| ダメ−ル >                                                            | ※お知らせはありません  |          |                                                           |
| 🕹 揭示板 💦 📏                                                         | ▶ 揭示板 (直近5件) |          | ঢ়৾৾৵ঢ়                                                   |
| ♥家族 >                                                             | ※掲示板はありません   |          |                                                           |
| ᇦ● 組織 >                                                           |              |          | <b>人</b> 思注:11                                            |
| 🛟 設定 >                                                            | > 予約配信(直近5件) | ₫ぺて      | <b>企業情報ページ</b><br>有料プラン・緊急地震速報連                           |
| דאללא א אילא א אילא א אילא איז איז איז איז איז איז איז איז איז אי | ※予約配信はありません  |          | 割のお甲込みは、企業債報<br>ページから行う必要があります。<br>※ログインに企業パスワード<br>が必要です |
| 🗙 ログアウト 💦 🖒                                                       |              |          |                                                           |
|                                                                   |              |          |                                                           |

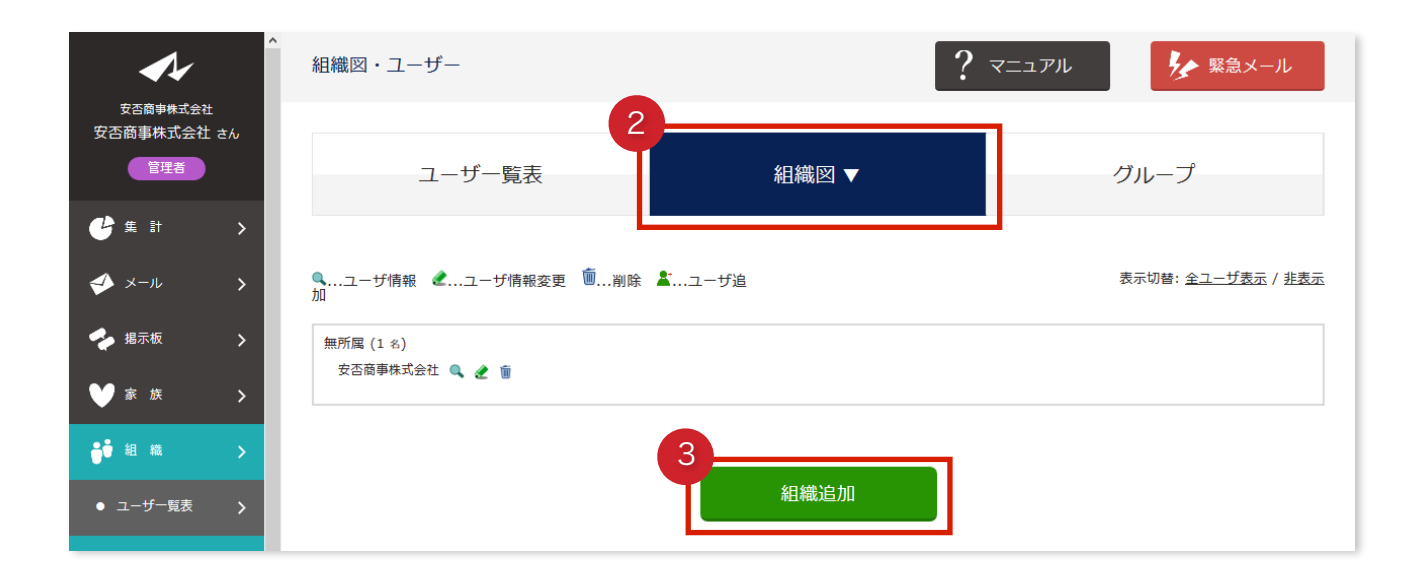

# メニュー組織を押します。 2組織図を押します。

3組織追加を押します。

| <b>A</b> /              | 組織の追加  | ?             | マニュアル      |
|-------------------------|--------|---------------|------------|
| 安否商事株式会社<br>安否商事株式会社 さん |        |               |            |
| 管理者                     | ユーザー覧表 | 組織図 ▼         | グループ       |
| 🔮 集計 >                  |        |               |            |
| 🎺 メール 🔉                 | 組織名    |               | <b>康</b> 敬 |
| 🔶 揭示板 💦 📏               | 全体     |               |            |
| ♥家族 >                   |        |               |            |
| ॖ ● 組織 >                |        | <b>5</b> 追加する |            |
| ● ユーザー覧表 >              |        |               |            |

④組織名を入力します。
 ⑤追加するを押します。

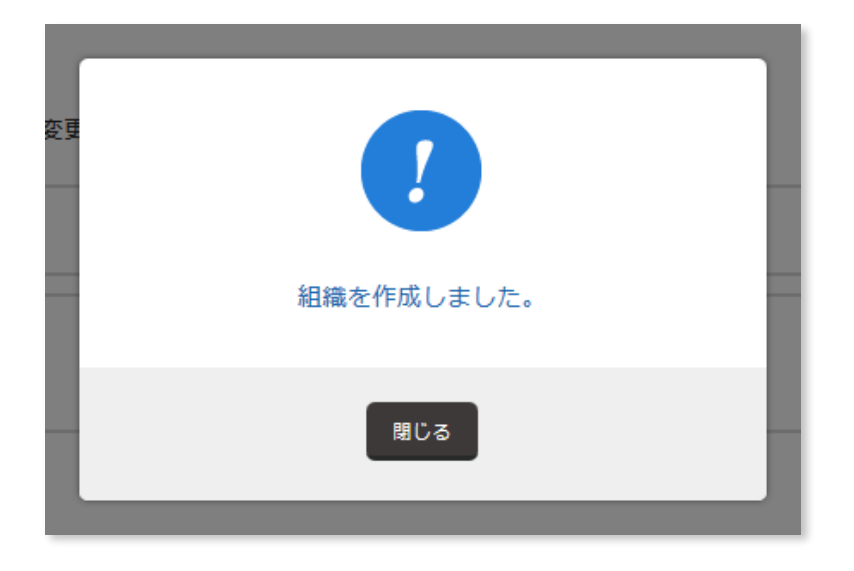

組織が作成されました。

| <b>~</b> /-                    | ^ | 組織図・ユーザー            | ? マニュアル 🌾 緊急メール                  |
|--------------------------------|---|---------------------|----------------------------------|
| 安否商事株式会社<br>安否商事株式会社 さん<br>管理者 | 6 | ユーザー覧表 組織図 ▼        | グループ                             |
| € # 計                          | > |                     |                                  |
| � メール                          | > | ヘユーザ情報              | 表示切替: <u>全ユーザ表示</u> / <u>非表示</u> |
| 🝫 揭示板                          | > | <b>全体</b> (0 名)     | ▲ ▼ + - <u>*</u>                 |
| ₩ 家族                           | > | 無所属(1名)<br>安否商事株式会社 |                                  |
| ᇦ ● 組織                         | > |                     |                                  |
| ● ユーザー覧表                       | > |                     |                                  |
| ● 組織図                          | > | 組織追加                |                                  |

**組織追加**から追加できる組織は最上層のみです。

追加した組織下へ新たに組織を追加する場合は、+ボタンを押し、追加していきます。

## II. 下部組織を登録する

| <b>1</b> /                        | 、組織図・ユーザー                   | ? マニュアル 🏷 緊急メール   |
|-----------------------------------|-----------------------------|-------------------|
| 安合商事株式会社<br>安否商事株式会社 さん<br>管理者    | ユーザー覧表 組織図 ▼                | グループ              |
| ●集計 >                             |                             |                   |
| 🎺 メール 🔉                           | ヘユーザ情報                      | 表示切替:全ユーザ表示 / 非表示 |
| 🔶 揭示板 💦 📏                         | 全体 (0 名)                    |                   |
| ♥家族 >                             | 無所属 (1 &)<br>安否裔事株式会社 🔍 🧶 🍵 |                   |
| ᇦ ● 組織 >                          |                             |                   |
| <ul> <li>● ユーザー覧表 &gt;</li> </ul> | 組織追加                        |                   |
| <ul> <li>組織図 &gt;</li> </ul>      | HU SANTIN                   |                   |

下部組織を追加するには、上部組織右、+ボタンを押すことで、いくつも追加できます。

①下部組織を追加したい組織右、**+ボタン**を押します。

| <b>1</b>                          | ^ 組織の追加 | ?             | マニュアル 好な 緊急メール   |
|-----------------------------------|---------|---------------|------------------|
| 安否商事株式会社<br>安否商事株式会社 さん<br>管理者    | ユーザー覧表  | 組織図 ▼         | グループ             |
| 🔮 集計 🔹 🗲                          |         |               |                  |
| 🎺 メール 🔸                           | 2組織名    |               | <u>ل</u> َالَاظُ |
| 🔶 揭示板 💦 📏                         | 東京本社    |               |                  |
| ♥家族 >                             |         |               |                  |
| ॖॗॖॖॗॖॗॖॗॖॄॖॗॖॖऀ॔ऀ॔ऀॿऻ #at →      |         | <b>3</b> 追加する |                  |
| <ul> <li>● ユーザー覧表 &gt;</li> </ul> |         | 1             |                  |

2組織名を押します。3追加するを押します。

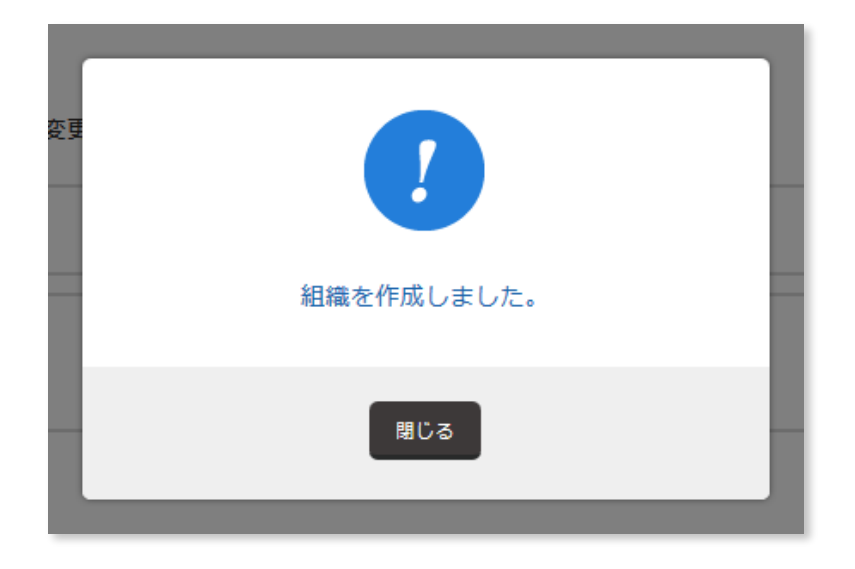

組織が追加されました。

## 下部組織は**いくつも登録できます**。

**階層に制限はありません**。さらに追加していくことで、企業の組織を構成できます。

| <b>1</b> /                     | ▲ 組織図・ユーザー                 | ?                    | マニュアル                            |
|--------------------------------|----------------------------|----------------------|----------------------------------|
| 安否商事株式会社<br>安否商事株式会社 さん<br>管理者 | ユーザー覧表                     | 組織図 ▼                | グループ                             |
| 🕑 🗯 計 🔹 🖒                      |                            |                      |                                  |
| 🎺 メール 🔉                        | <b>ヘ</b> …ユーザ情報            | ▲ユーザ追                | 表示切替: <u>全ユーザ表示</u> / <u>非表示</u> |
| 🔶 掲示板 💦 📏                      | 全性 (0 名) 🔺 🔻 - 🛓           | 東京本社 (0 名) ▲ ▼ + - 🛓 | 営業部(0名) ▲ ▼ + - 🛓                |
| ♥家族 >                          |                            |                      | 企画部 (0 名)                        |
| ●● 組織 >                        |                            |                      | 鐵務部 (0名) ▲ ▼ + - 🛓               |
| ● ユーザー覧表 🏼 🗲                   | 無所属 (1名)<br>安否商事株式会社 🔍 🧶 🍵 |                      |                                  |
| ● 組織図 >                        |                            |                      |                                  |
| ● グループ <b>&gt;</b>             |                            | <b>幻</b> 樂:户加        |                                  |
| 🔅 設定 >                         |                            | ◎日和昭以上2/3日           |                                  |

## Ⅲ. 組織を移動する

追加した組織の順序を変更できます。

| <u>全体</u> (0 名) | ▲ ▼ + - <b>≛</b> | <u>東京本社</u> (0 名) | ▲ ▼ + - ≛ | <u>営業部</u> (0 名)   | × + - <b>≵</b>           |
|-----------------|------------------|-------------------|-----------|--------------------|--------------------------|
|                 |                  |                   |           | <u>企画部</u> (0 名)   | <b>1</b> ▼ +  = <b>≵</b> |
|                 |                  |                   |           | <u>総務部</u> (0 名)   | ▲ ▼ + = <b>≛</b>         |
|                 |                  | <u>橫浜支社</u> (0 名) | ▲ ▼ + - ≛ | <u>第一製造部</u> (0 名) | ▲ ▼ + - 1                |
|                 |                  |                   |           | <u>第二製造部</u> (0 名) | ▲ ▼ + - 🛓                |
|                 |                  | <u>東北支社</u> (0 名) |           |                    | ▲ ▼ + - 🛓                |
|                 |                  | <u>関西支社</u> (0 名) |           |                    | ▲ ▼ + - 🛓                |
|                 |                  | <u>九州支社</u> (0 名) |           |                    | ▲ ▼ ÷ = <b>≛</b>         |

## ①移動したい組織右、▲▼ボタンを押します。

▲…上に移動します

▼…下に移動します

| <b>全体</b> (0 名) | ▲ ▼ + - <b>≛</b> | <u>東京本社</u> (0 名) | ▲ ▼ + - 🛓 | <u>営業部</u> (0 名)   | ▲ ▼ + - 🛓        |
|-----------------|------------------|-------------------|-----------|--------------------|------------------|
|                 |                  |                   | _         | <u>総務部</u> (0名)    | ▲ ▼ + - <b>≛</b> |
|                 |                  |                   |           | <b>企画部</b> (0 名)   | ▲ ▼ + - ≛        |
|                 |                  | <u>横浜支社</u> (0 名) | ▲ ▼ + - 2 | <u>第一製造部</u> (0 名) | ▲ ▼ + - 🛓        |
|                 |                  |                   |           | <u>第二製造部</u> (0 名) | ▲ ▼ + - <b>≛</b> |
|                 |                  | <u>東北支社</u> (0 名) |           |                    | ▲ ▼ + - 1        |
|                 |                  | <u>関西支社</u> (0 名) |           |                    | ▲ ▼ + - 🛓        |
|                 |                  | <u>九州支社</u> (0 名) |           |                    | ▲ ▼ + - <b>≛</b> |

移動が完了しました。

| <b>全体</b> (0 名) ▲ ▼ + - 🛓 | 東京本社 (0 名) ▲ ▼ + - 🛓 | <u>営業部</u> (0 名)   | ▲ ▼ + - ≛        |
|---------------------------|----------------------|--------------------|------------------|
|                           |                      | <u>総務部</u> (0 名)   | ▲ ▼ + - <b>≛</b> |
|                           |                      | <u>企画部</u> (0 名)   | ▲ ▼ + - <b>≛</b> |
|                           | 橫旗支社 (0名) + - ▲      | <u>第一製造部</u> (0 名) | ▲ ▼ + - <b>≛</b> |
|                           |                      | <u>第二製造部</u> (0 名) | ▲ ▼ + - <u></u>  |
|                           | <u>東北支社</u> (0 名)    |                    | ▲ ▼ + - <u></u>  |
|                           | <u>関西支社</u> (0 名)    |                    | ▲ ▼ + - <b>≛</b> |
|                           | <u>九州支社</u> (0 名)    |                    | ▲ ▼ + - <u></u>  |
|                           |                      |                    |                  |

下部組織がある上部組織を移動すると、下部組織も合わせて移動します。

①移動したい組織右、▲**▼ボタン**を押します。

▲…上に移動します

.....

▼…下に移動します

| <b>è体</b> (0 名) | ▲ ▼ + - ≛ | <u>東京本社</u> (0 名) | ▲ ▼ + - ≛        | <u>営業部</u> (0名)    | ▲ ▼ + - ≛        |
|-----------------|-----------|-------------------|------------------|--------------------|------------------|
|                 |           |                   |                  | <u>総務部</u> (0名)    | ▲ ▼ + - <b>≛</b> |
|                 |           |                   |                  | <u>企画部</u> (0 名)   | ▲ ▼ + - <b>≛</b> |
|                 |           | <u>東北支社</u> (0 名) |                  |                    | ▲ ▼ + - <b>≛</b> |
|                 |           | <u>横浜支社</u> (0 名) | ▲ ▼ + - <b>≵</b> | <u>第一製造部</u> (0 名) | ▲ ▼ + - 🛓        |
|                 |           |                   |                  | <u>第二製造部</u> (0 名) | ▲ ▼ + - <b>≛</b> |
|                 |           | <u>関西支社</u> (0 名) |                  |                    | ▲ ▼ + - 🛓        |
|                 |           | <u>九州支社</u> (0 名) |                  |                    | ▲ ▼ + - <b>≛</b> |

移動が完了しました。

移動のたびに組織を作りなおす、ようなことはありません。

不要になった組織を削除できます。

| ли<br>Ли        |           |                   |           |                    |                  |
|-----------------|-----------|-------------------|-----------|--------------------|------------------|
| <b>全体</b> (0 名) | ▲ ▼ + - ≛ | <u>東京本社</u> (0 名) | ▲ ▼ + - ≛ | <u>営業部</u> (0 名)   | ▲ ▼ + - ≛        |
|                 |           |                   |           | <u>総務部</u> (0名)    | A V + - 1        |
|                 |           |                   |           | <b>企画部</b> (0 名)   |                  |
|                 |           | <u>東北支社</u> (0 名) |           |                    | ▲ ▼ + - ≛        |
|                 |           | <u>橫浜支社</u> (0 名) | ▲ ▼ + = 🛓 | <u>第一製造部</u> (0 名) | ▲ ▼ + - ≛        |
|                 |           |                   |           | <u>第二製造部</u> (0 名) | ▲ ▼ + - ≛        |
|                 |           | <u>関西支社</u> (0 名) |           |                    | ▲ ▼ + - <b>≛</b> |
|                 |           | <u>九州支社</u> (0 名) |           |                    | ▲ ▼ + - <b>≛</b> |
|                 |           |                   |           |                    |                  |

①削除したい組織右、**–ボタン**を押します。

| この内容を削除します。本当によろしいですか? |  |
|------------------------|--|
| <br>2<br>OK キャンセル      |  |

2確認ダイアログが表示されます、**OK**を押します。

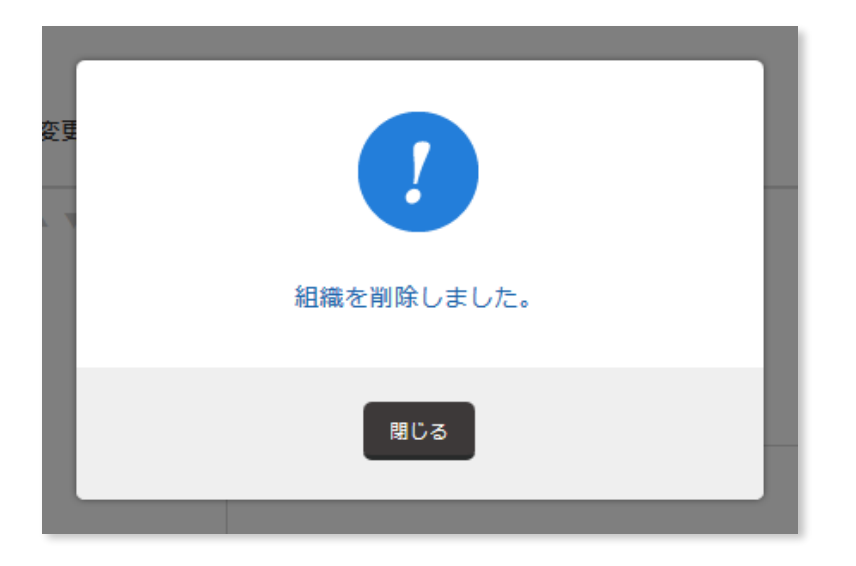

組織を削除しました。

| <b>全体</b> (0 名) | ▲ ▼ + - ≛ | <u>東京本社</u> (0 名) | ▲ ▼ + - 🛓        | <u>営業部</u> (0 名)   | ▲ ▼ + - ≛        |
|-----------------|-----------|-------------------|------------------|--------------------|------------------|
|                 |           |                   |                  | <u>総務部</u> (0 名)   | ▲ ▼ + - ≛        |
|                 |           |                   |                  | <u>企画部</u> (0 名)   | 🔺 🔻 + - 🛓        |
|                 |           | <b>橫浜文社</b> (0名)  | ▲ V + - <b>≍</b> | <b>弗二報道部</b> (0名)  | A V + - A        |
|                 |           |                   | _                | <u>第二製造部</u> (0 名) | ▲ ▼ + - <b>≛</b> |
|                 |           | <u>関西支社</u> (0 名) |                  |                    | ▲ ▼ + - <b>≛</b> |
|                 |           | <u>九州支社</u> (0 名) |                  |                    | 🔺 🔻 + - 🛓        |

## V. 社員を移動する

組織をまたいで社員を移動します。

| <u>橫浜支社</u> (0 名) | 🔺 🔻 + 🗕 🛓 | 第一 <b>製造部</b> (1 名) | ▲ ▼ + - 🛓 |
|-------------------|-----------|---------------------|-----------|
|                   |           | ユーザ16 🔍 🧶 🛱         |           |
|                   |           | <u>第二製造部</u> (0 名)  | ▲ ▼ + - ≛ |
| 朋西支社 (∩ ≈)        |           |                     | A W 1 - P |

①移動させたい社員の氏名をマウスでクリックします。

②そのまま移動させたい組織の枠内まで掴んだまま持って行きます。

③離します。

| <u>橫浜支社</u> (0 名) | ▲ ▼ + - <b>≛</b> | <u>第一製造部</u> (0 名)               | ▲ ▼ ÷ - <b>≛</b> |
|-------------------|------------------|----------------------------------|------------------|
|                   |                  | <u>第二製造部</u> (1名)<br>ユーザ16 🔍 🧶 🍵 | ▲ ▼ + - ≛        |
| <b>朋西支社</b> (0 冬) |                  |                                  | A V ± - P*       |

移動が完了しました。

# 4. 社員を登録しましょう

ー斉配信のため、社員のメールアドレス(宛先)を登録する必要があります。 登録方法は3種類あります。

●個別に登録 (管理者での登録)

社員をひとりひとり登録します。

●一括で登録 (管理者での登録)

Excel形式ファイルをもちい、複数社員を一括で登録します。

●QRコードで登録 (社員自身の登録)

社員にQRコードを読んでもらい、自ら登録をしてもらいます。

| <b>A</b> 1                                 | ダッシュボード          | ? マニュアル    | ▶ 緊急メール                                       |
|--------------------------------------------|------------------|------------|-----------------------------------------------|
| 安否商 <del>事株式会社</del><br>安否商事株式会社 さん<br>管理者 | 22 🕺 🕅 🔍 🍽 🏠 🕨   |            |                                               |
| 登集計 >                                      | <b>&gt;</b> お知らせ |            | ঢ়৾৾৵৻৻                                       |
| 🥩 メール 🔹 📏                                  | ※お知らせはありません      |            |                                               |
| 🔶 揭示板 💦 📏                                  | > 揭示板(直近5件)      |            | <b>ট</b> ্মন্থ                                |
| ♥家族 >                                      | ※掲示板はありません       |            |                                               |
| ᇦ ● 組織 >                                   |                  |            |                                               |
| 🔅 設定 🖒                                     | > 予約配信(直近5件)     | <u>जूर</u> | 企業情報ページ<br>有料プラン・緊急地震速報連<br>動のお申込みは、企業情報      |
| אַלטֿמי אַ 👌                               | ※予約配信はありません      |            | ページから行う必要がありま<br>す。<br>※ログインに企業パスワード<br>が必要です |
| 🗙 םלאסא 🖒                                  |                  |            |                                               |
|                                            |                  |            |                                               |
|                                            |                  |            |                                               |

## I. 社員を個別に登録する

管理者が社員を個別に登録します。

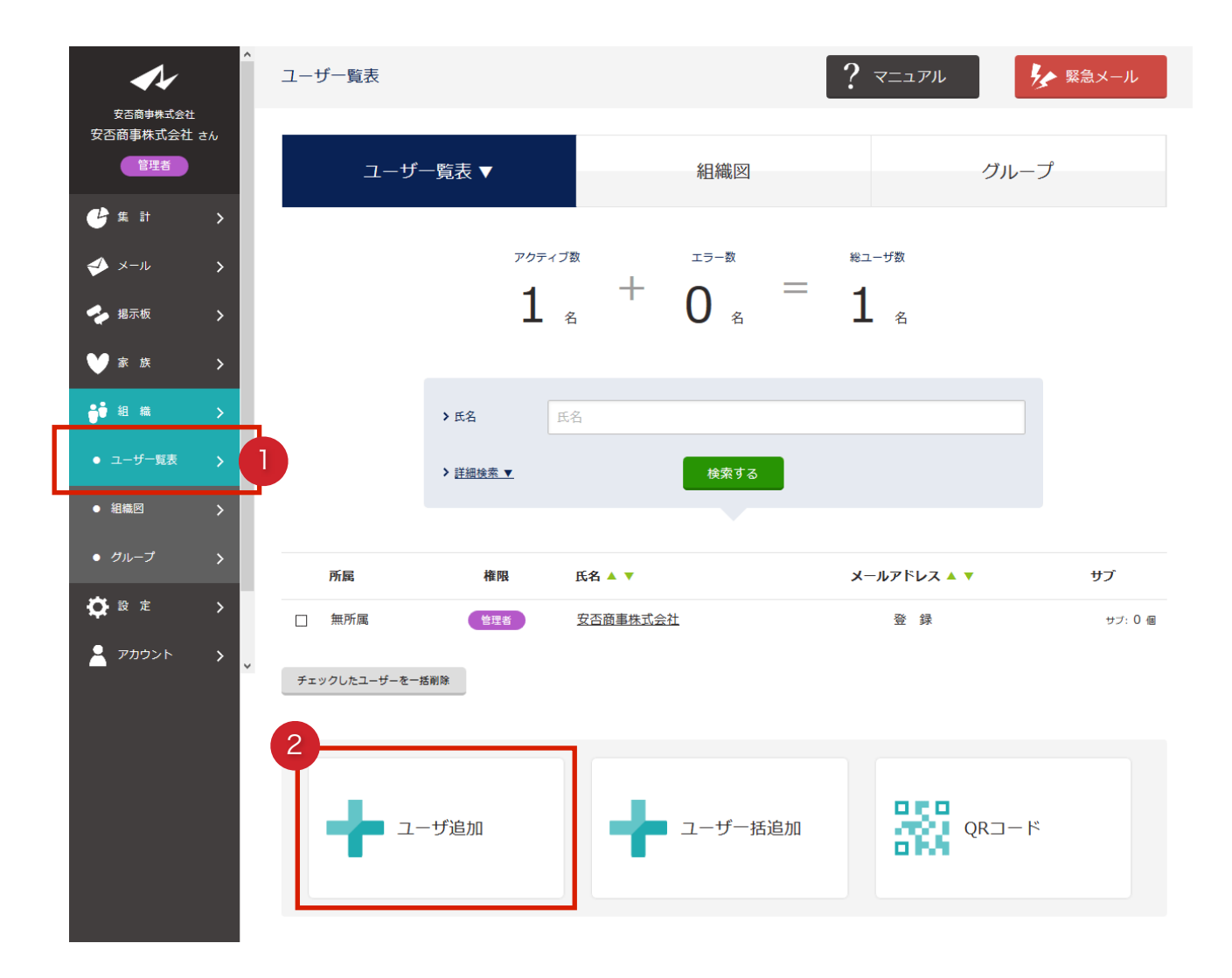

メニュー組織を押します。
 2ユーザ追加を押します。

| <b>A</b> /                     | ▲ ユーザー追加 ? マニュアル      |  |
|--------------------------------|-----------------------|--|
| 安否商事株式会社<br>安否商事株式会社 さん<br>管理者 | ユーザ追加 ▼ ユーザー括追加 QRコード |  |
| 🔮 集計 🔹 🗲                       |                       |  |
| א-א 🗲 🕹                        | 2 ログインID 8番           |  |
| 🔶 揭示板 💦 📏                      | user01                |  |
| ♥家族 >                          | バスワード (88)            |  |
| ᇦ● 組織 >                        | 4                     |  |
| ● ユーザー覧表 >                     |                       |  |
| ●組織図 >                         | パスワード (確認) (33)       |  |
| ● グループ >                       | •••••                 |  |
| 🔅 設定 >                         | メールアドレス               |  |
| 🔒 דאלטא א 👌                    | v user01@rabbix.jp    |  |
|                                | 氏名 (63)               |  |
|                                |                       |  |
|                                |                       |  |
|                                | 後限 ( <b>2</b> )       |  |
|                                | ユーザ 〜<br>確様を選択してください。 |  |
|                                | 214歳情報                |  |
|                                | 全体=>東京本社=>営業部         |  |
|                                |                       |  |
|                                | 追加する                  |  |

- ③ログインIDを入力します。半角英数字3文字以上。
- **④パスワード**を入力します。
- 5再度同じパスワードを入力します。
- ⑥メールアドレスを入力します。空白でも構いません。
- **7氏名**を入力します。
- 8**権限**を選択します。ユーザを選択することを推奨します。
  - 権限により、e安否の操作に制限がかかります。
- ⑨所属する組織を選択します。なにもせんたくしない場合は無所属となります。⑩追加するを押します。

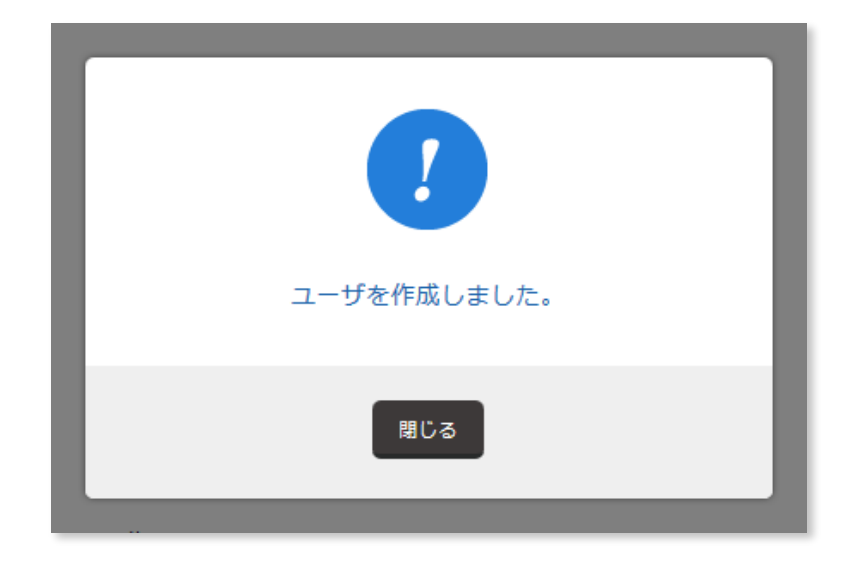

ユーザが登録されました。

メールアドレスは空白のまま、登録できます。

これはログインIDとパスワードがあれば、社員自らe安否へログインし、メールアドレス を登録することができ、「**社員の個人情報をなるべく扱いたくない**」という企業への配慮 となっています。

| ▲<br>安吉蘭事株式会社      | アカウント情報                                          |                                                                                 | ? マニュアル                         | を 緊急メール                                        |                                 |                               |
|--------------------|--------------------------------------------------|---------------------------------------------------------------------------------|---------------------------------|------------------------------------------------|---------------------------------|-------------------------------|
| 安西高事株式会社 さん<br>管理者 | ログインID/氏名                                        | メールアドレス                                                                         | パス                              | ワード                                            |                                 |                               |
|                    | ログイ<br>User<br>ユーザ General<br>パスワ<br>米<br>福<br>ユ | CDD<br>501<br>f01<br>リンドレス<br>uura-user01@rabbix.jp<br>Dード<br>文音商専業式会社 さん       | チー覧表                            |                                                | ? דבדא 🖌                        | ▶ 緊急メール                       |
|                    |                                                  | EFA<br>● 年前 ><br>● メール ><br>● ホ元板 ><br>● ホ元板 ><br>● ホ元板 ><br>● ホ 座 ><br>前 和 ■ > | ユーザー覧表 ▼<br><sup>707</sup><br>2 | 組織図<br>(イブ取 + <sup>エラー取</sup> =<br>、 名 + 0 名 = | グループ<br><sup>殿ユーザ数</sup><br>2 名 | 3                             |
|                    |                                                  | ・ ユーザー覧表 ♪<br>・ 初単回 ♪<br>・ グループ ♪<br>ひ 章 走 ♪<br>二<br>・ アカウント ♪ ↓ □              | Y語級法案           所属<             | 検索する<br>氏名 ▲ ▼<br><u>安活商業現式会社</u><br>ユーザ01     | メールアドレス▲▼<br>登録<br>登録           | <b>サブ</b><br>サブ:0 毎<br>サブ:0 毎 |
|                    |                                                  | Ŧı                                                                              | ックしたユーザーを一括削除                   |                                                |                                 |                               |
#### II. 社員をExcelファイルで一括登録する

Excel形式ファイルをつかい、社員を一括で登録します。 登録だけでなく、編集や削除も合わせて行うことができます。

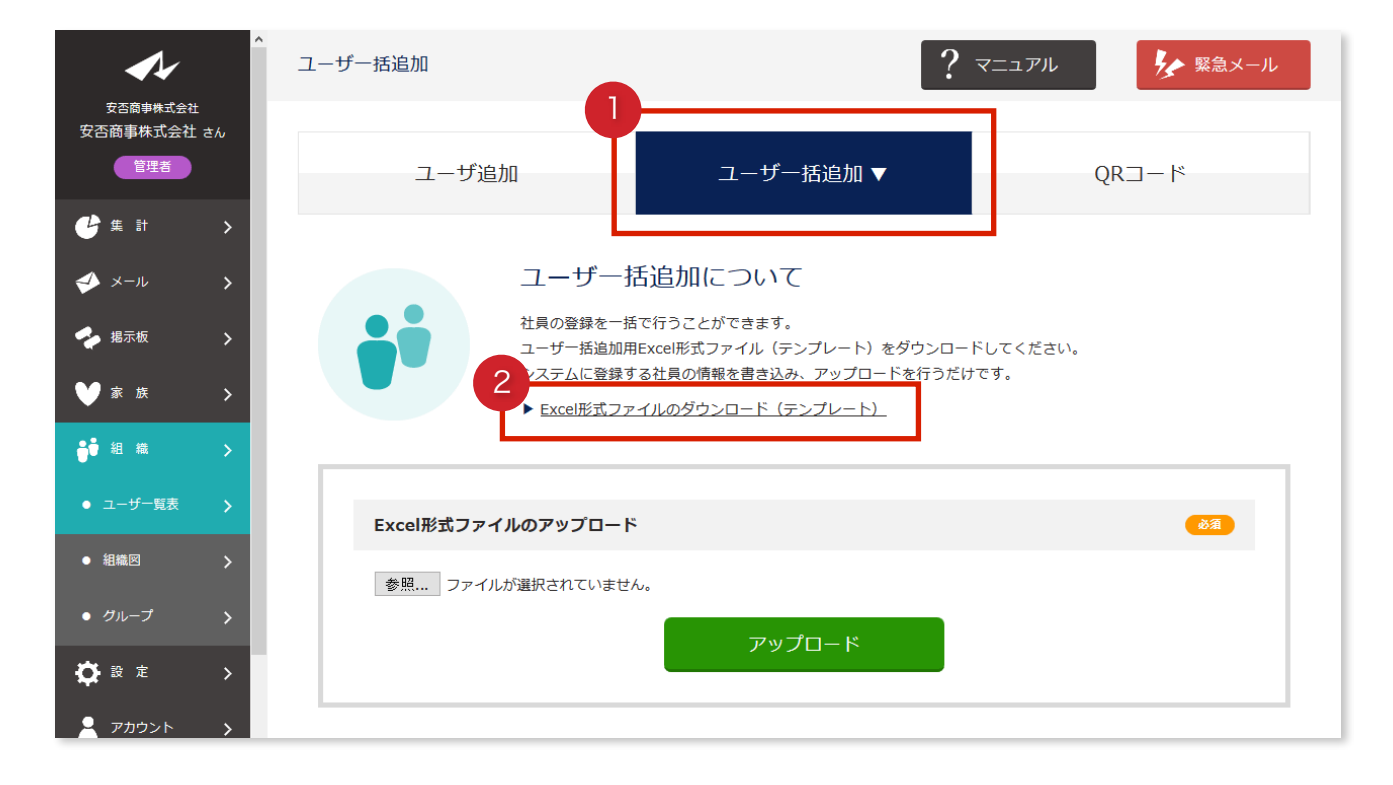

①ユーザー括追加を押します。
 ②Excel形式ファイルのダウンロード(テンプレート)を押します。

| 1- | 下を行つたけどり。                                      |          |
|----|------------------------------------------------|----------|
| -) | 201608021157.xlsx を開く                          | $\times$ |
|    | 次のファイルを開こうとしています:                              |          |
| -  | 201608021157.xlsx                              |          |
|    | ファイルの種類: Microsoft Excel ワークシート                |          |
|    | ファイルの場所: https://e-anpi.jp                     |          |
|    | このファイルをどのように処理するか選んでください                       |          |
|    | ○ プログラムで開く( <u>O</u> ): Microsoft Excel (既定) ~ |          |
|    | ③ ファイルを保存する(S)                                 |          |
|    | □ 今後この種類のファイルは同様に処理する(A)                       |          |
|    |                                                |          |
|    |                                                |          |
| -  | いん キャンセル                                       |          |

③ファイルを保存するにチェックを入れます

40Kを押します。

⑤ファイルをExcelで開きます。

| 🕅 🔒 5 - C - 🗄 = 201608021157.xlsx - Excel |               |          |      |                    |             |  |  |  |
|-------------------------------------------|---------------|----------|------|--------------------|-------------|--|--|--|
| ファイル ホーム 挿入 ページレイ                         | アウト 数式 ラ      | データ 校閲 昇 | 表示   |                    |             |  |  |  |
| rerdana                                   | - 10 - A A =  | = _ »    | ■ 標準 | •                  | 2018年1月1日日本 |  |  |  |
|                                           | ο - Δ - Ž - Ξ |          |      | <b>% , €</b> 0 .00 | ☞ テーブルとして書  |  |  |  |
|                                           |               |          |      | /0 ->.0            | ☞ セルのスタイル マ |  |  |  |
| クリップボード 5 フォント                            | F2            | 配置       | Est. | 数値 🖸               | スタイル        |  |  |  |
| A1 $\cdot$ : $\times \checkmark f_x$      | ログインID        |          |      |                    |             |  |  |  |
| A B C                                     | DE            | E F      | G    | H I                | J           |  |  |  |
| 1 ログインID <mark>バスワードメールア</mark>           | ・氏名 権限        | 所属       | グループ |                    |             |  |  |  |
| 2 anpi * matsuura                         | +安否商事株 A      | 無所属      | 無所属  |                    |             |  |  |  |
| 3 user01 * matsuura                       | +ユーザ01 G      | 全体=>東京   | 無所属  |                    |             |  |  |  |
| 4                                         |               |          |      |                    |             |  |  |  |
| 5                                         |               |          |      |                    |             |  |  |  |
| 6                                         |               |          |      |                    |             |  |  |  |

### ⑥ユーザ情報を入力します。

| x∎  | 🖯 🎝 י                    | ¢. 🗄                  | Ŧ         |                           |    |     | 2      | 20160802 | 21157.   | xlsx - Ex | kcel               |        |
|-----|--------------------------|-----------------------|-----------|---------------------------|----|-----|--------|----------|----------|-----------|--------------------|--------|
| יד  | イルホーム                    | ム 挿入                  | ページレイス    | 까가 数式                     | 5  | データ | 校閲     | 表示       |          |           |                    |        |
|     | ا<br>ا                   | Verdana               |           | - 10 · A                  | A  | = = | ≡ ≫·•  | Ē        | 標準       |           | *                  | ₩<br>- |
| 貼り  | 付け <sup>-</sup> L<br>- V | в <u>г</u> <u>ч</u> - | - 🗠       | • <u>A</u> • <sup>7</sup> | •  | ≡≡  | ≣∉≇    | <b>₩</b> | <b>-</b> | % *       | €.0 .00<br>.00 →.0 | ₩,     |
| クリッ | プボード 15                  |                       | フォント      |                           | Б  |     | 配置     | Es.      |          | 数値        | Es.                |        |
| K1  |                          | : 🗙                   | √ fx      |                           |    |     |        |          |          |           |                    |        |
|     | Α                        | В                     | С         | D                         |    | E   | F      | G        |          | н         | I                  |        |
| 1   | ログインID                   | バスワード                 | メールアド     | 氏名                        | 権限 |     | 所属     | グルー:     | ブー       |           |                    |        |
| 2   | anpi                     | *                     | anpi@rabb | 安否商事株                     | Α  |     | 無所属    | 無所属      |          |           |                    |        |
| 3   | user01                   | *                     | user01@ra | ユーザ <mark>01</mark>       | G  |     | 全体=>東京 | 無所属      |          |           |                    |        |
| 4   | admin01                  | admin01               | admin01@  | 管理者01                     | Α  |     | 全体=>東京 | ₹本社=>    | 営業部      | fβ        |                    |        |
| 5   | admin02                  | admin02               | admin02@I | 管理者02                     | Α  |     | 全体=>東京 | 本社=>i    | 企画部      |           |                    |        |
| 6   | admin03                  | admin03               | admin03@I | 管理者03                     | Α  |     | 全体=>東京 | 本社=>ネ    | 総務部      |           |                    |        |
| 7   | manager01                | manager01             | manager01 | 担当者01                     | М  |     | 全体=>東京 | ₹本社=>    | 営業部      | fβ        |                    |        |
| 8   | manager02                | manager02             | manager02 | 担当者02                     | М  |     | 全体=>東京 | 本社=>i    | 企画部      |           |                    |        |
| 9   | manager03                | manager03             | manager03 | 担当者03                     | M  |     | 全体=>東京 | 本社=>ネ    | 総務部      |           |                    |        |
| 10  | user02                   | user02                | user02@ra | ユーザ02                     | G  |     | 全体=>東京 | ₹本社=>    | 営業部      | fβ        |                    |        |
| 11  | user03                   | user03                | user03@ra | ユーザ03                     | G  |     | 全体=>東京 | ₹本社=>    | 営業部      | fβ        |                    |        |
| 12  | user04                   | user04                | user04@ra | ユーザ04                     | G  |     | 全体=>東京 | ₹本社=>    | 営業部      | fβ        |                    |        |
| 13  | user05                   | user05                | user05@ra | ユーザ05                     | G  |     | 全体=>東京 | 本社=>1    | 企画部      |           |                    |        |
| 14  | user06                   | user06                | user06@ra | ユーザ06                     | G  |     | 全体=>東京 | 本社=>1    | 企画部      |           |                    |        |
| 15  | user07                   | user07                | user07@ra | ユーザ07                     | G  |     | 全体=>東京 | 本社=>1    | 企画部      |           |                    |        |
| 16  | user08                   | user08                | user08@ra | ユーザ08                     | G  |     | 全体=>東京 | 本社=>1    | 企画部      |           |                    |        |
| 17  | user09                   | user09                | user09@ra | ユーザ09                     | G  |     | 全体=>東京 | 本社=>i    | 企画部      |           |                    |        |
| 18  | user10                   | user10                | user10@ra | ユーザ10                     | G  |     | 全体=>東京 | 本社=>i    | 企画部      |           |                    |        |
| 19  | user11                   | user11                | user11@ra | ユーザ11                     | G  |     | 全体=>東京 | 本社=>     | 念務部      |           |                    |        |
| 20  | user12                   | user12                | user12@ra | ユーザ12                     | G  |     | 全体=>東京 | 本社=>ネ    | 念務部      |           |                    |        |
| 21  | user13                   | user13                | user13@ra | ユーザ13                     | G  |     | 全体=>東京 | 本社=>ネ    | 念務部      |           |                    |        |
| 22  | user14                   | user14                | user14@ra | ユーザ14                     | G  |     |        | +        |          |           |                    |        |
| 23  | user15                   | user15                | user15@ra | ユーザ15                     | G  |     |        |          |          |           |                    |        |
| 24  |                          |                       |           |                           |    |     |        |          |          |           |                    |        |
| 25  |                          |                       |           |                           |    |     |        |          |          |           |                    |        |
| 26  |                          |                       |           |                           |    |     |        |          |          |           |                    |        |

| 【A】ログインID  | ログインIDを入力します、半角英数字3文字以上。                                                   |
|------------|----------------------------------------------------------------------------|
| 【B】 パスワード  | パスワードを入力します、半角英数字3文字以上。                                                    |
| 【C】メールアドレス | メールアドレスを入力します、空白でも構いません。                                                   |
| 【D】氏名      | 氏名を入力します。                                                                  |
| 【E】権限      | 権限を入力します、空白でも構いません。<br>権限によって、e安否の操作に制限がかかります。<br>A…管理者 M…担当者 G…一般者 空白…一般者 |
| 【F】所属      | 所属する組織を入力します、空白でも構いません。<br>空白…無所属枠に登録されます                                  |
| 【G】 グループ   | 所属するグループを入力します、空白でも構いません。<br>空白…グループに所属しません                                |

例えば、山田太郎さん(社員番号:2601、担当者、本社)を登録する場合は、

| ログインID | パスワード      | メールアドレス                         | 氏名   | 権限 | 所属     | グループ |
|--------|------------|---------------------------------|------|----|--------|------|
| G2601  | samplepass | taro_y@docom<br>o, <u>ne.jp</u> | 山田太郎 | М  | 全体=>本社 |      |

と登録してください。

※ログインIDが0から始まる場合、Excelの都合上、省略され消えてしまう可能性がありま す。社員番号をログインIDにする場合は、必ず0ではない数字、英字で始めるようにして ください。

当サービス推奨の入力方法として、

パスワードは社員に伝えやすい文字列、メールアドレスは空白にし、ログインIDとパスワー ドを社員へ伝えてください。

社員は自らログインし、メールアドレスを登録する、パスワードを変更する、流れが管理 者の負担も減り、スムーズに導入できるかと思われます。

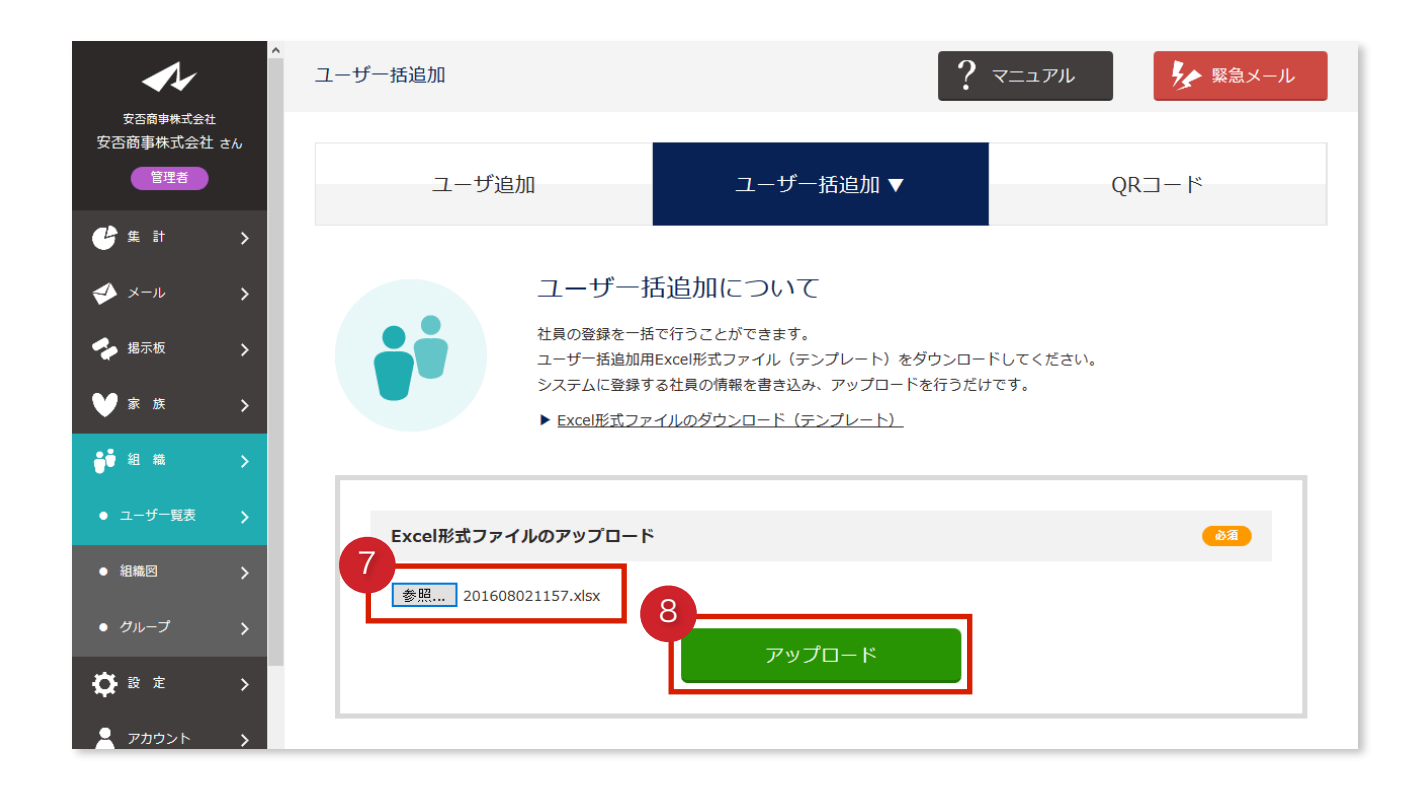

⑦参照を押します。先ほど編集したファイルを選択し、OKを押します。
 ⑧アップロードを押します。

| <b>~</b> /           |  | ^ ユーザー | 括追加       |          | ? マニュア              | ル を 緊急メール       |
|----------------------|--|--------|-----------|----------|---------------------|-----------------|
| 女吉會申株式会社<br>安吉商事株式会社 |  |        |           |          |                     |                 |
| 管理者                  |  |        |           | ユーザ追加    | ユーザー                | ─括追加 ▼          |
| 🔮 🕱 🔐                |  |        |           |          |                     |                 |
| 🤣 X-1L               |  | > 追加   | ユーザ       |          |                     |                 |
| 🝫 揭示板                |  |        |           |          |                     |                 |
| ₩ a a                |  |        | ログインID    | 氏名       | メールアドレス             | 権限              |
|                      |  | 1      | admin01   | 管理者01    | admin01@rabbix.jp   | 1212 E          |
| <b>0</b> 0 8 8       |  | 2      | admin02   | 管理者02    | admin02@rabbix.jp   | SIZE .          |
|                      |  | 3      | admin03   | 管理者03    | admin03@rabbix.jp   | 111E            |
| • 組織図                |  | 4      | manager01 | 担当者01    | manager01@rabbix.jp | 四当名             |
|                      |  | 5      | manager02 | 担当者02    | manager02@rabbix.jp | 田当業             |
| A = =                |  | 6      | manager03 | 担当者03    | manager03@rabbix.jp | 88 <u>8</u> 8   |
| ¥**                  |  | 7      | user02    | ユーザ02    | user02@rabbix.jp    | 2- <del>4</del> |
| 👱 アカウント              |  | × 8    | user03    | ユーザ03    | user03@rabbix.jp    | <u> </u>        |
|                      |  | 9      | user04    | ユーザ04    | user04@rabbix.jp    | a-#             |
|                      |  | 10     | user05    | ユーザ05    | user05@rabbix.jp    | 2-#             |
|                      |  | 11     | user06    | ユーザ06    | user06@rabbix.jp    | <b>1</b> -#     |
|                      |  | 12     | user07    | ユーザ07    | user07@rabbix.jp    | <b>1</b> -#     |
|                      |  | 13     | user08    | ユーザ08    | user08@rabbix.jp    | <b>1</b> -9     |
|                      |  | 14     | user09    | ユーザ09    | user09@rabbix.jp    | <b>1</b> -4     |
|                      |  | 15     | user10    | ユーザ10    | user10@rabbix.jp    | <b>1</b> -#     |
|                      |  | 16     | user11    | ユーザ11    | user11@rabbix.jp    | <b>1</b> -#     |
|                      |  | 17     | user12    | ユーザ12    | user12@rabbix.jp    | <b>1</b> -4     |
|                      |  | 18     | user13    | ユーザ13    | user13@rabbix.jp    | <u> </u>        |
|                      |  | 19     | user14    | ユーザ14    | user14@rabbix.jp    | <b>1</b> -4     |
|                      |  | 20     | user15    | ユーザ15    | user15@rabbix.jp    | <u> </u>        |
|                      |  |        |           |          |                     |                 |
|                      |  | > 更新   | ユーザ       |          |                     |                 |
|                      |  |        | ログインID    | 氏名       | メールアドレス             | 権限              |
|                      |  | 1      | anpi      | 安否商事株式会社 | anpi@rabbix.net     | 1225            |
|                      |  | 2      | user01    |          | user01@rabbix.jp    | <b>1</b> -9     |
|                      |  |        |           |          |                     |                 |
|                      |  |        |           | T        | アップロード              |                 |
|                      |  |        |           |          |                     |                 |

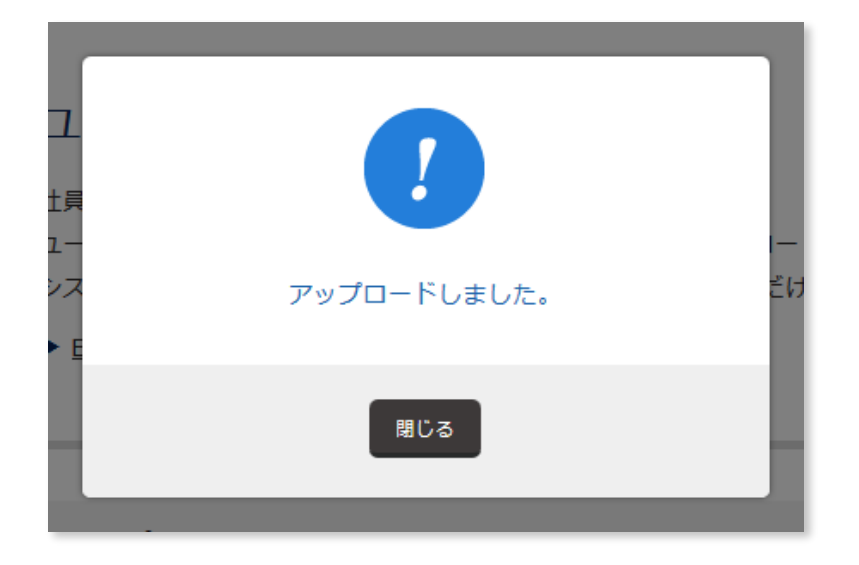

### アップロードが完了しました。

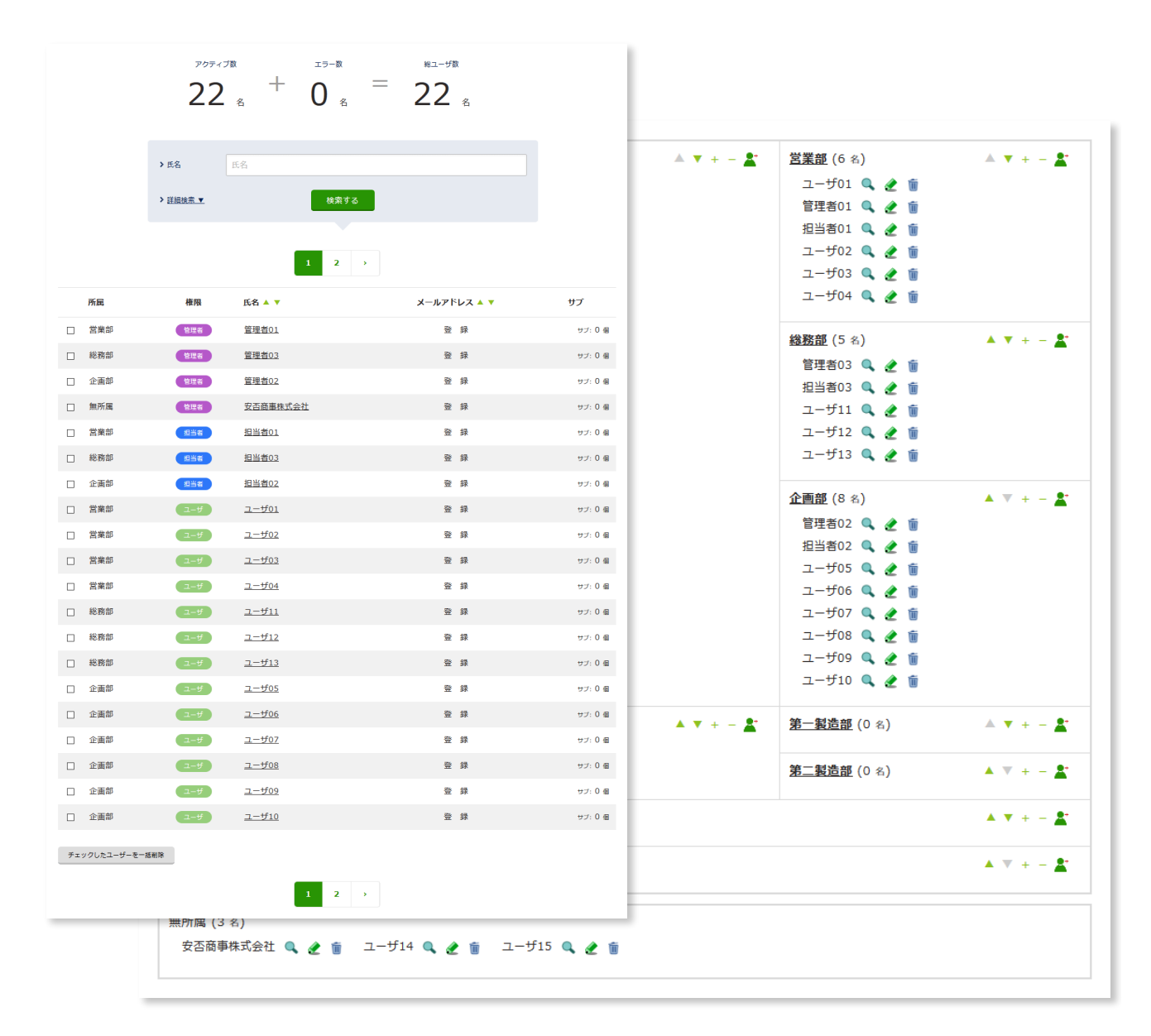

#### III. 社員にQRコードを読んでもらい登録する

組織ごとにQRコードを発行し、社員へ読み取ってもらいます。 社員は自ら登録できます。

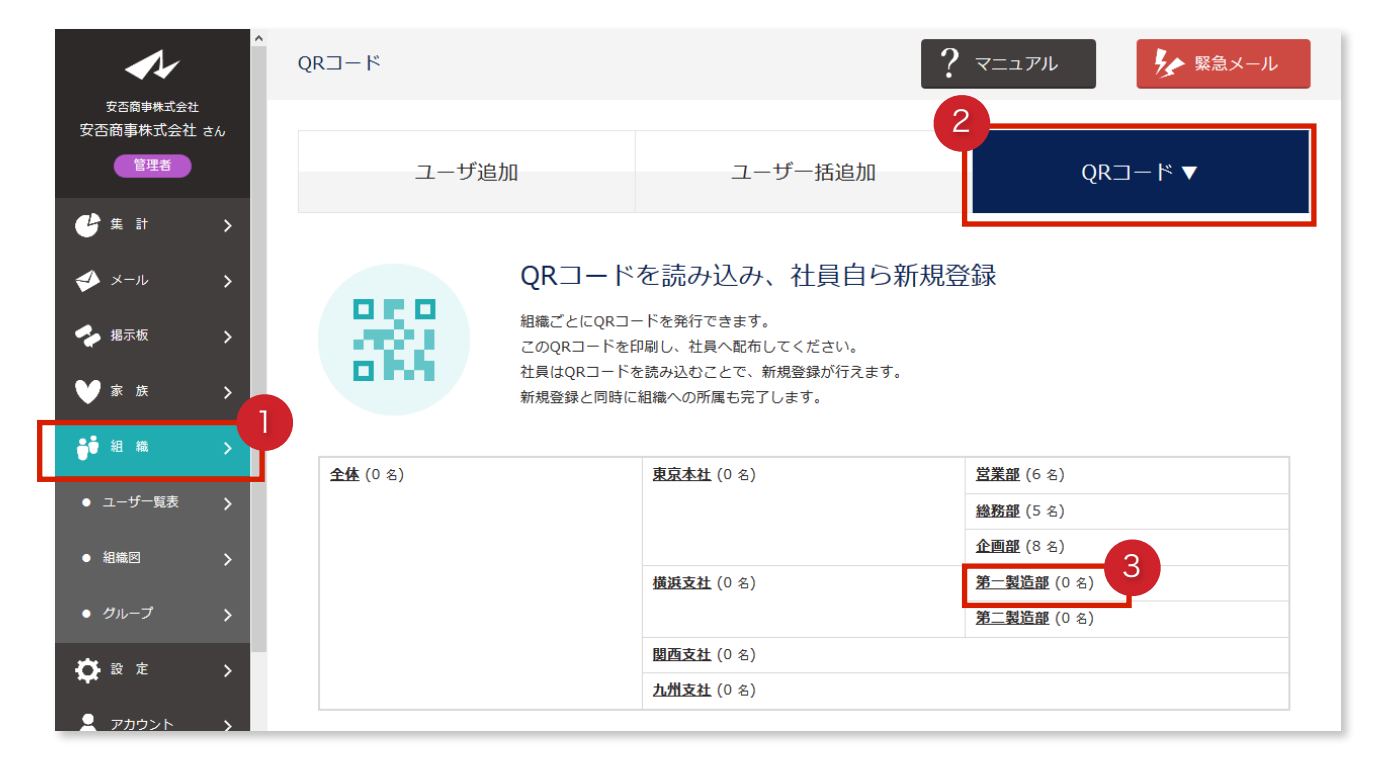

①組織を押します。

**2QRコード**を押します。

QRコードは組織ごとに発行できます。

例えば「全体 > 横浜支社 > 第一製造部」に社員を登録させたい場合、営業部を押します。

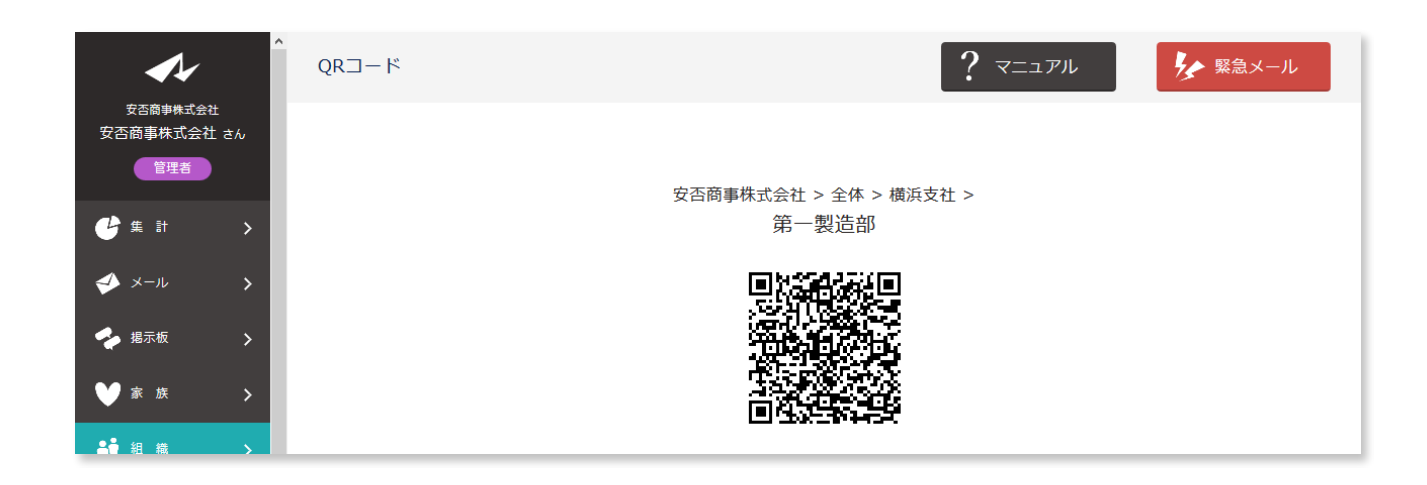

QRコードを印刷し、社員へ配布します。

社員はスマホ・携帯電話のQRコード機能(またはアプリ)を使用し、読み取ります。

| 安否確認システムへの新規登録<br>安否商事株式会社 > 全体 > 横浜支社 ><br>第一製造部 |    |  |  |  |  |
|---------------------------------------------------|----|--|--|--|--|
| ログインID                                            | 透频 |  |  |  |  |
| user1 6                                           |    |  |  |  |  |
| パスワード                                             | 必須 |  |  |  |  |
|                                                   |    |  |  |  |  |
| パスワード (確認)                                        | 必须 |  |  |  |  |
|                                                   |    |  |  |  |  |
| メールアドレス                                           |    |  |  |  |  |
| user1 6@rabbix.jp                                 |    |  |  |  |  |
| 氏名                                                | 必须 |  |  |  |  |
| ユーザ16                                             |    |  |  |  |  |
| 迫加する                                              |    |  |  |  |  |

社員の登録については、「**4. 社員を登録しましょう > I. 社員を個別に登録する**」を参照 してください。

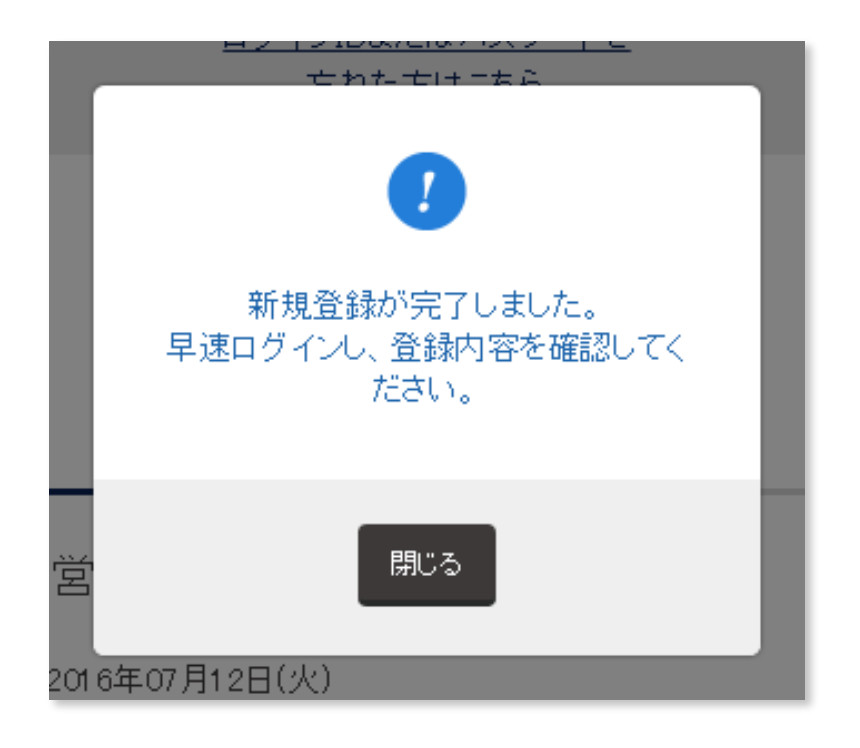

新規登録が完了しました。

| <u>橫浜支社</u> (0 名) | 🔺 🔻 + - 🌋 | <u>第一製造部</u> (1 名) | 🔺 🔻 + - 🌋        |
|-------------------|-----------|--------------------|------------------|
|                   | _         | ユーザ16 🔍 🧶 🗑        |                  |
|                   |           | <u>第二製造部</u> (0 名) | ▲ ▼ ÷ = <b>≛</b> |
| 胆而支針 (∩ ∞)        |           |                    | A                |

## Ⅳ. 社員を変更する

社員の情報は組織より管理できます。 ユーザー覧表または組織図より行えます。

| <b>A</b> ⁄                 |   | ユーザー覧表     |                          |                    | ? דבבדא     | ▶ 緊急メール |
|----------------------------|---|------------|--------------------------|--------------------|-------------|---------|
| 安合商事株式会社<br>安否太郎 さん<br>管理者 |   | <u>-ב-</u> | ゴー覧表 ▼                   | 組織図                | グノ          | ループ     |
|                            | > |            |                          |                    |             |         |
| ≪ メール                      | > |            | アクティブ数                   | エラー数               | 総ユーザ数       |         |
| 🔶 揭示板                      | > |            | 22 😤                     | ' 0 <sub>a</sub> - | 22 🛛        |         |
| ♥ 家 族                      | > |            |                          |                    |             |         |
| ●● 組織                      | > |            | ▶氏名 氏名                   |                    |             |         |
| ● ユーザー覧表                   | > |            | > <u>詳細検索 ▼</u>          | 検索する               |             |         |
| ● 組織図                      | > |            |                          |                    |             |         |
| ● グループ                     | > |            |                          | 1 2 >              |             |         |
| <b>贷</b> 設定                | > |            |                          |                    |             |         |
| 💄 アカウント                    | > | 所属         | 権限                       | 氏名 🔺 🔻             | メールアドレス 🔺 🔻 | サブ      |
| 🗶 ログアウト                    | > | □ 総務部      | <u>–</u> – <del>ਓ</del>  | <u>ユーザ13</u>       | 登録          | サブ:0個   |
|                            |   | □ 企画部      | <u>д-</u> #              | <u>ユーザ05</u>       | 登 録         | サブ:0個   |
|                            |   | □ 企画部      | <del>1</del>             | <u>ユーザ06</u>       | 登録          | サブ:0個   |
|                            |   | □ 企画部      | <u>д-ң</u>               | <u>ユーザ07</u>       | 登 録         | サブ:0個   |
|                            |   | □ 企画部      | <b>⊐</b> − <del>IJ</del> | <u>ユーザ08</u>       | 登 録         | サブ:0個   |
|                            |   | □ 企画部      | <del>ي</del> -4          | <u>ユーザ09</u>       | 登録          | サブ:0個   |
|                            |   | □ 企画部      | 1-# <b>2</b>             | <u>ユーザ10</u>       | 登録          | サブ:0個   |
|                            |   | □ 第二製造部    | ے_ <del>پ</del>          | <u>ユーザ16</u>       | 登 録         | サブ:0個   |
|                            |   | □ 無所属      | 1- <del>4</del>          | ユーザ01              | 登録          | サブ:0個   |

### 【ユーザー覧表】

①組織を押します。

**②変更したい社員名**を押します。

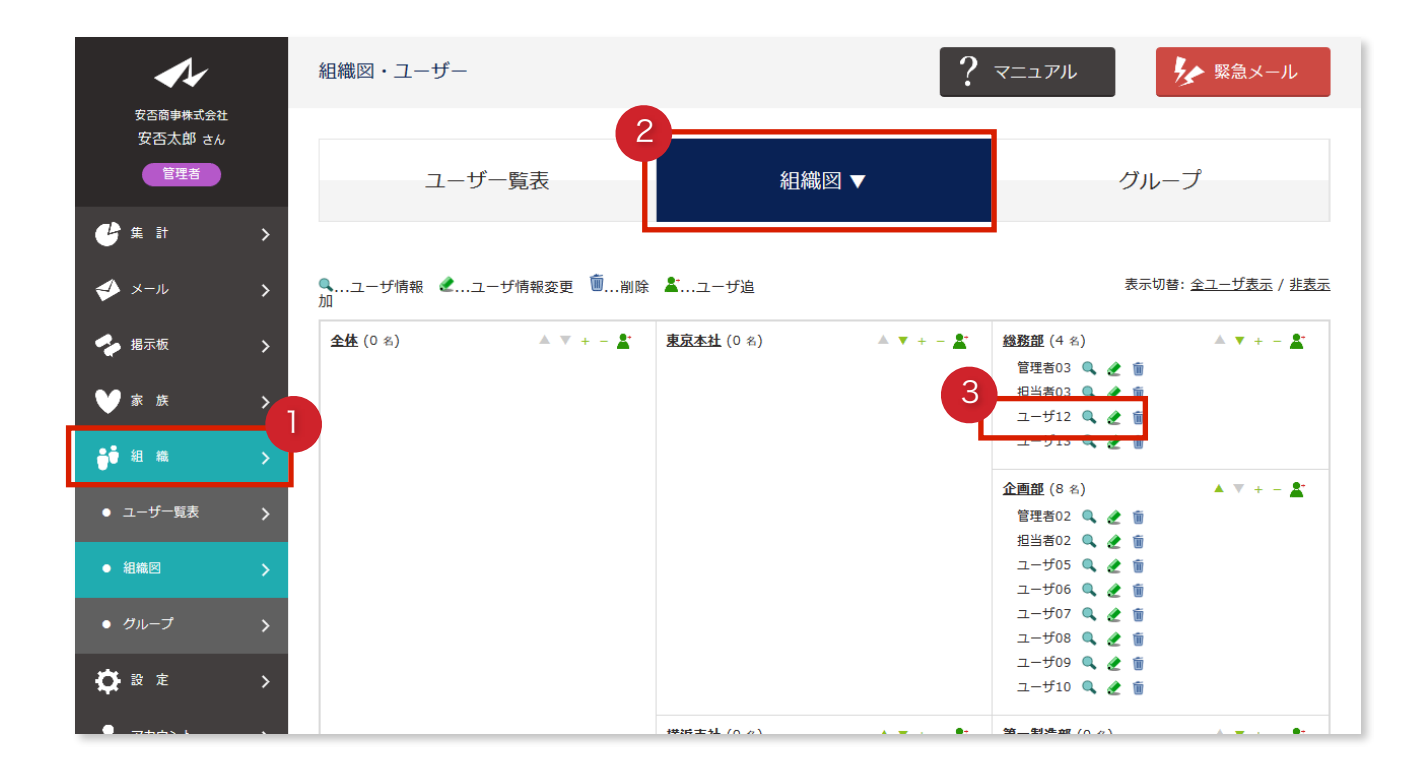

【組織図】

①組織を押します。

2組織図を押します。

③変更したい社員名横えんぴつマークを押します。

| <b>~</b>            |   | アカウント情報     |                 |                   | בבד <b>?</b> | アル    |  |
|---------------------|---|-------------|-----------------|-------------------|--------------|-------|--|
| 安否商事株式会社<br>安否太郎 さん |   |             |                 |                   |              |       |  |
| 管理者                 |   | ログインID/氏名   |                 | メールアドレス           |              | パスワード |  |
| 🕑 集 計               | > | 4           |                 |                   |              |       |  |
| ≪ メール               | > |             | ログインI<br>user16 | D                 |              |       |  |
| 🔶 揭示板               | > |             | 氏名<br>ユーザ16     | 5                 |              |       |  |
| ₩ 家族                | > |             | メールア<br>user16@ | ドレス<br>@rabbix.jp |              |       |  |
| き 組織                | > | ユーザ General | パスワー            | ĸ                 |              |       |  |
| 🛟 設 定               | > |             | ※セキュ<br>権限      | リティのため非表示         |              |       |  |
|                     | > | L           | ユーザの            | 権限を変更する           |              |       |  |
| ● 氏名                | > |             |                 |                   |              |       |  |

④変更したい情報を押します。

このページより、削除を行ってください。

### V. 社員を削除する

社員の削除、社員の変更同様、ユーザー覧表または組織図より行えます。

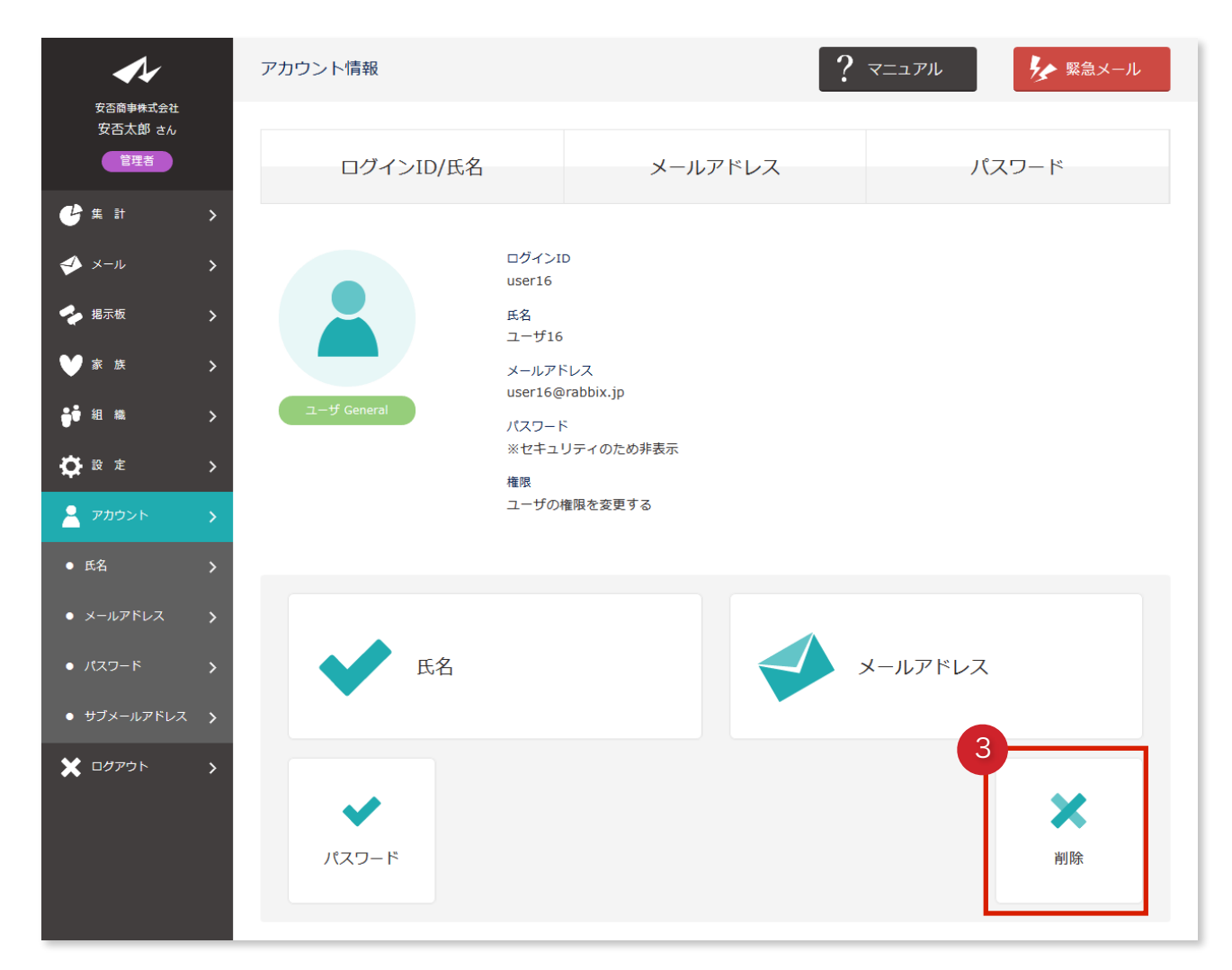

【ユーザー覧表】

①組織を押します。

2) 削除したい社員名を押します。

3**削除**を押します。

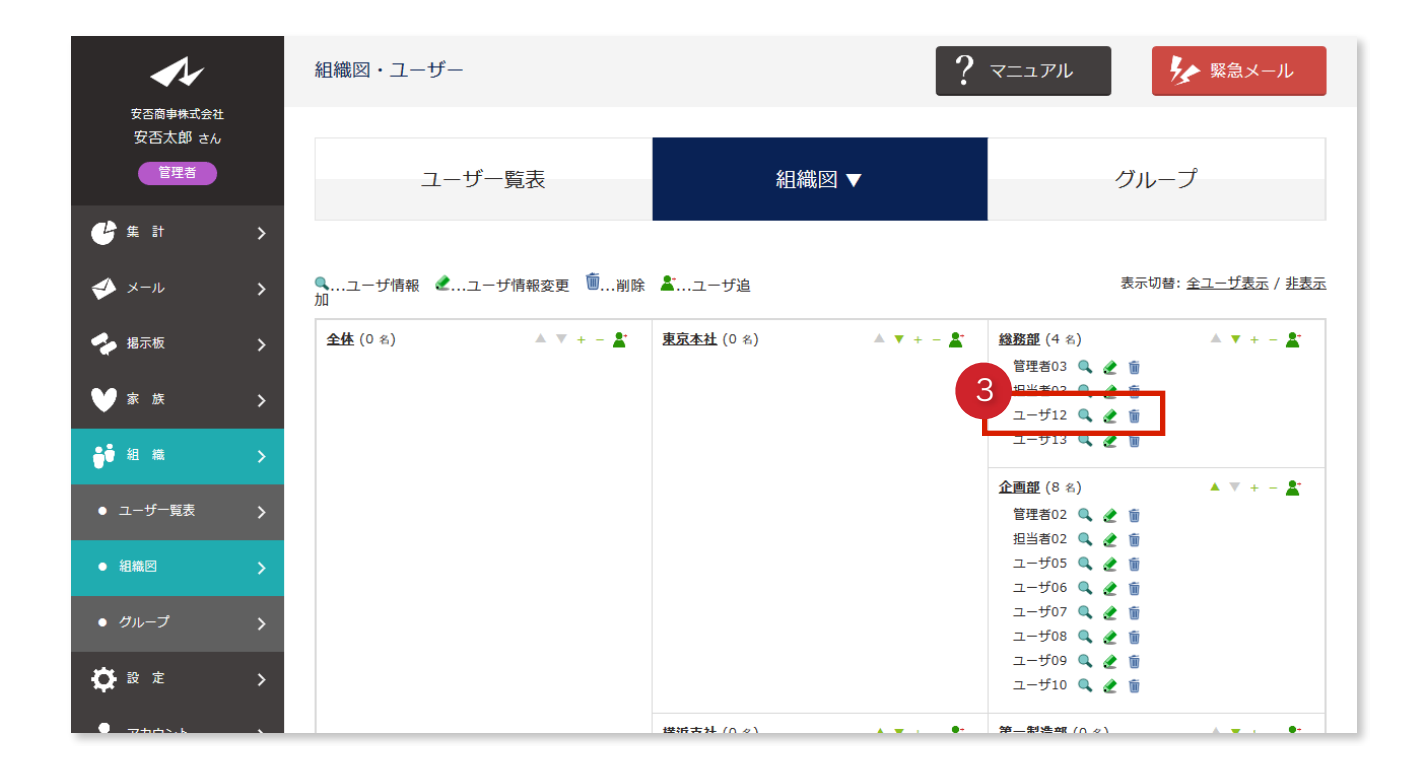

### 【組織図】

①組織を押します。

2組織図を押します。

③削除したい社員名横ごみ箱マークを押します。

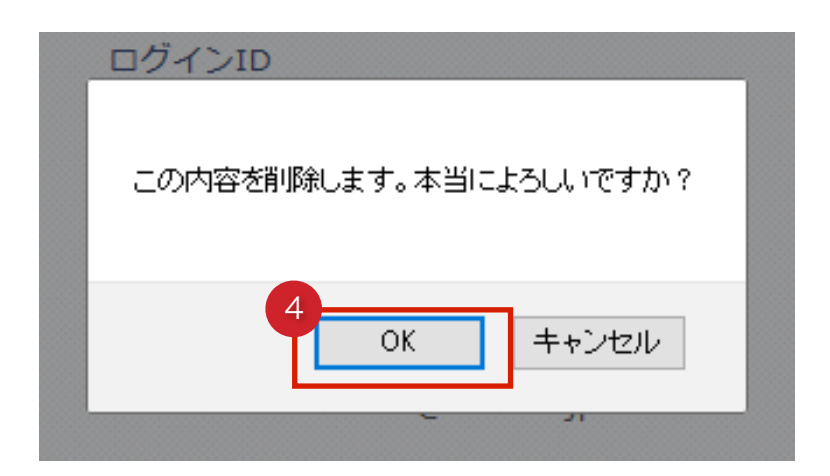

**④OK**を押します。

社員の削除が完了しました。

# 5. メールを配信するための準備をしましょう

### I. 確認項目を設定する

確認項目はメール配信時、集計したい状況を選択肢として回答させる機能です。 確認項目はあらかじめ登録しておくことができます(いくつも可能)。

| 安否確認 |      | 必須 |
|------|------|----|
| ○ 無事 |      |    |
| ◎ 軽傷 |      |    |
| ○ 重症 |      |    |
| 出社可否 |      | 必須 |
| ○ 可能 |      |    |
| • 不可 |      |    |
|      |      |    |
|      | 回答する |    |

※回答時サンプル画面

| <b>~</b>                       | 各種設定       |     | ? マニュア         | ル 疑急メール |
|--------------------------------|------------|-----|----------------|---------|
| 女会商事株式会社<br>安否商事株式会社 さん<br>管理者 | 確認項目       | 定型文 | 緊急メール          | お知らせ    |
| 🕑 集計 >                         |            |     |                |         |
| ✓ メール >                        | 2          | -   |                |         |
| 🕹 揭示板 💦 🗲 🗲                    |            |     |                |         |
| ♥家族 >                          | <i>Q</i> . |     | 50             |         |
| <b>ji</b> 組織 >                 |            |     |                |         |
| 🔅 設定 >                         | 確認項目       | 定型文 | 緊急メール          | お知らせ    |
| ● 確認項目 >                       | O @        | 0 @ | 0 <sub>@</sub> | 0 @     |
| ● 定型文 >                        |            |     |                |         |

設定を押します。

2確認項目を押します。

| <b>1</b>                       | 確認項目   |          | ? אוערבד | タンティング 緊急メール |
|--------------------------------|--------|----------|----------|--------------|
| 安否商事株式会社<br>安否商事株式会社 さん<br>管理者 | 確認項目 ▼ | 定型文      | 緊急メール    | お知らせ         |
| 🕑 集計 🔹 🖒                       |        |          |          |              |
| 🤣 X-11 🔉                       |        | 確認項目     | 國        |              |
| 🝫 揭示板 💦 🔪                      |        | 0        | 個        |              |
| ♥家族 >                          |        |          |          |              |
| <b>∲</b> ●組織 >                 |        | ※定型文はまだ登 | 録されていません |              |
| ● 設定 >                         |        | 3 確認項    | 目追加      |              |

3確認項目追加を押します。

| <b>4</b>             | ^              | 確認項目の追加             |     | יות בבד ? | タン 緊急メール     |
|----------------------|----------------|---------------------|-----|-----------|--------------|
| 安否商事株式会社<br>安否商事株式会社 | さん             |                     |     |           |              |
| 管理者                  |                | 確認項目 ▼              | 定型文 | 緊急メール     | お知らせ         |
| <b>e</b> # #         | >              |                     |     |           |              |
| 🎺 メール                | >              | 項目名                 |     |           | ல்வ          |
| 字 掲示板                | >              | 4<br>安否確認           |     |           |              |
| ₩ 家族                 | >              | 33 15 04 4          |     |           |              |
| ●●● 組織               | >              | 選択版1<br>5           |     |           | 631          |
| 🔅 設 定                | >              | 無事                  |     |           | 削除           |
| ● 確認項目               | >              |                     |     |           |              |
| ● 定型文                | >              | 選択肢2                |     |           | <u></u> &â   |
| ● 緊急メール              | >              | 轻傷                  |     |           |              |
| ● お知らせ               | > <sup>°</sup> |                     |     |           | 削除           |
|                      |                | 選択肢3                |     |           | €83 <b>1</b> |
|                      |                | 重症                  |     |           |              |
|                      |                |                     |     |           | HINK HINK    |
|                      |                | 6<br>vzz4met-vó-t-m |     |           |              |
|                      |                | 进入加久起加              | 7   |           |              |
|                      |                |                     | 追加  | する        |              |

④項目名を入力します。

安否状況を確認したい場合は、**安否確認**。出社できるかどうかを知りたい場合は、 **出社確認**などと入力します。

⑤選択肢を入力します。

例)無事/軽傷/重傷 出社可能/出社不可

6選択肢を増やしたい場合は選択肢追加を押します(最大5選択肢)。

**⑦追加する**を押します。

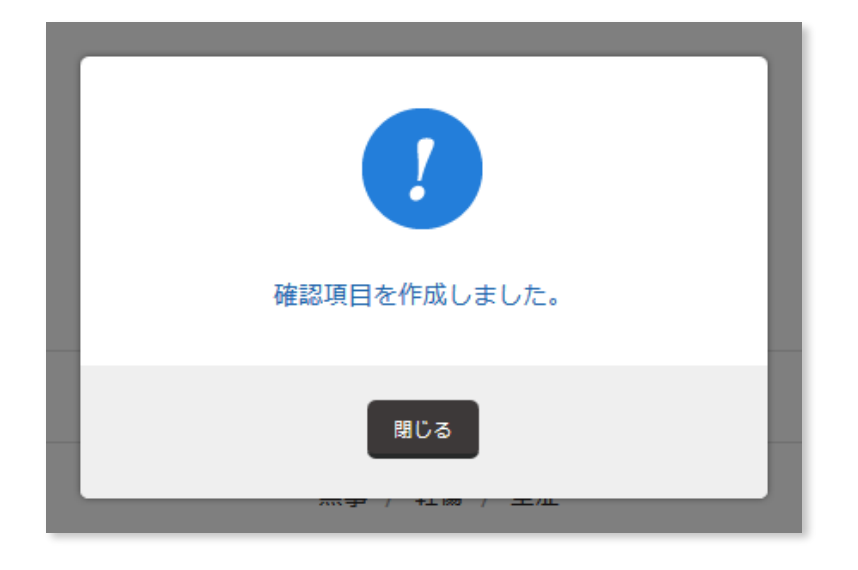

確認項目が追加されました。

| <b>1</b> /                     | 確認項目   |             | ? דבבד | シ 緊急メール |
|--------------------------------|--------|-------------|--------|---------|
| 安否商事株式会社<br>安否商事株式会社 さん<br>管理者 | 確認項目 ▼ | 定型文         | 緊急メール  | お知らせ    |
| 🔮 集計 >                         |        | 確認項目        | 数      |         |
| 🍑 メール 🔉                        |        | 1           | 個      |         |
| ♥家族 >                          |        |             |        |         |
| ᇦ● 組織 >                        | 項目名    | 選択肢         |        |         |
| 🔅 設定 >                         | 安否確認   | 無事 / 軽傷 / 重 | 節症     | 削除      |
| <ul> <li>● 確認項目</li> </ul>     |        |             |        |         |
| ● 定型文 >                        |        | 確認項目        | 目追加    |         |

### Ⅱ. 確認項目を編集する

| <b>A</b> /                                 |   | 確認項目            |      | ר ידבד ?  | タンジャン 緊急メール |
|--------------------------------------------|---|-----------------|------|-----------|-------------|
| 安否商事株式会社<br>安否太郎 さん<br>管理者                 |   | 確認項目 ▼          | 定型文  | 緊急メール     | お知らせ        |
| <b>C</b> \$ \$                             | > |                 |      |           |             |
| � メール                                      | > |                 | 確認項目 | 目数        |             |
| 🍫 揭示板                                      | > |                 | 3    | 個         |             |
| ₩ 家族                                       | > |                 |      |           |             |
| ᇦ, ●●●● 組織                                 | > | 項目名             | 選択   | Ż         |             |
| 🔅 設 定                                      | > | 安否確認            | 無事   | / 軽傷 / 重症 | 前日除         |
| ● 確認項目                                     | > | ▲ ▼ <u>出社可否</u> | 可能   | / 不可      | 削除          |
| <ul> <li>● 定型文</li> <li>● 緊急メール</li> </ul> | > | ▲ お弁当は必要?       | 必要   | / 不要      | 剷除          |

### ①編集したい**確認項目名**を押します。

| <b>A</b> /                 | Ą | 確認項目の変更     |                    | ? דבבד | ター 緊急メール                                |
|----------------------------|---|-------------|--------------------|--------|-----------------------------------------|
| 安否商事株式会社<br>安否太郎 さん<br>管理者 |   | 確認項目 ▼      | 定型文                | 緊急メール  | お知らせ                                    |
| 🕒 集 計                      | > | 2           |                    |        |                                         |
| ≪ メール                      | > | 項目名         |                    |        | فکھ (                                   |
| 🔶 掲示板                      | > | 安否確認        |                    |        |                                         |
| ₩ 家族                       | > | 297 4⊡ R± 4 |                    |        |                                         |
| ᇦ● 組織                      | > | 进机权工        |                    |        | 18.69                                   |
| 🔅 設 定                      | > | 無事          |                    |        | wine                                    |
| ● 確認項目                     | > |             |                    |        | 1923 KAT.                               |
| ● 定型文                      | > | 選択肢2        |                    |        | <b>₿</b> ĝ                              |
| ● 緊急メール                    | > | 亁傿          |                    |        |                                         |
| ● お知らせ                     | > |             |                    |        | 削除                                      |
| 💄 アカウント                    | > | 選択肢3        |                    |        | (2) (2) (2) (2) (2) (2) (2) (2) (2) (2) |
| 🗙 ログアウト                    | > | 重症          |                    |        |                                         |
|                            |   |             |                    |        | 網開                                      |
|                            |   | 避护时治加       |                    |        |                                         |
|                            |   |             | 3<br><sub>変更</sub> | する     |                                         |

2編集します。

3変更するを押します。

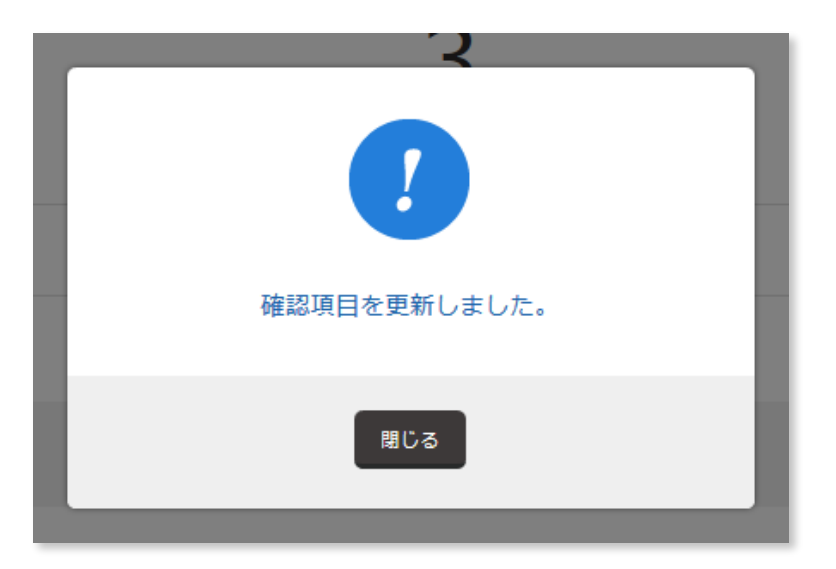

確認項目の編集が完了しました。

### Ⅲ. 確認項目を削除する

| <b>1</b> /                 |             | 確認項目            |      | ? אועבבד  | タン 緊急メール |
|----------------------------|-------------|-----------------|------|-----------|----------|
| 安否商事株式会行<br>安否太郎 さん<br>管理者 | 社<br>ん<br>) | 確認項目 ▼          | 定型文  | 緊急メール     | お知らせ     |
| 🕑 集 計                      | >           |                 |      |           |          |
| <ul><li>✓ メール</li></ul>    | >           |                 | 確認項目 | 目数        |          |
| 🜪 揭示板                      | >           |                 | 3    | 個         |          |
| ❤ 家 族                      | >           |                 |      |           |          |
| ●●●組織                      | >           | 項目名             | 選択肋  | Ż         |          |
| 🂢 設 定                      | >           | ▼ 安否確認          | 無事   | / 軽傷 / 重症 | 削除       |
| ● 確認項目                     | >           | ▲ ▼ <u>出社可否</u> | 可能   | / 不可      | 削除       |
| ● 定型文                      | >           | ▲ お弁当は必要?       | 必要   | / 不要      | 削除       |

①削除したい確認項目名横**削除**を押します。

| 確認項目数                  |
|------------------------|
| この内容を削除します。本当によろしいですか? |
| 2<br>OK キャンセル          |
| 選択肢                    |

2**0K**を押します。

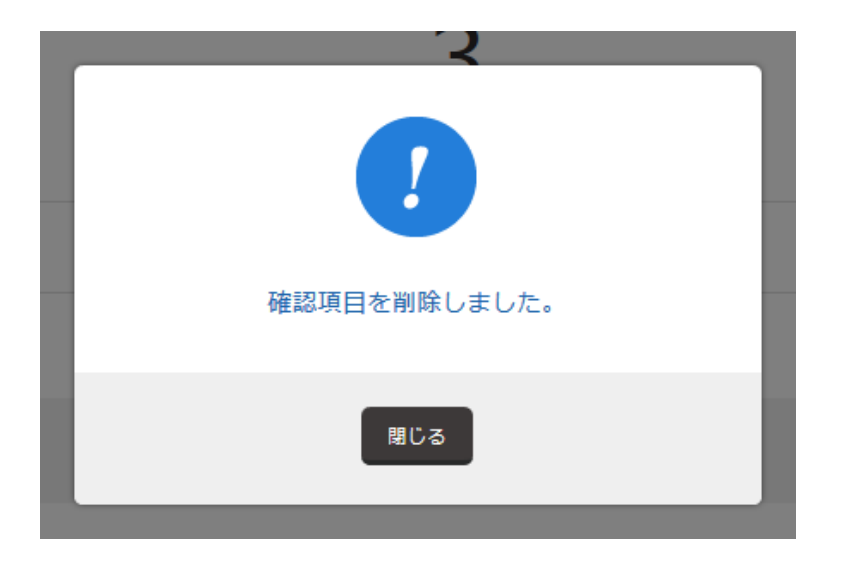

確認項目の削除が完了しました。

#### IV. 定型文を設定する

定型文は件名・本文・確認項目・再送設定などをテンプレートとして登録し、いちいちメー ルの内容を作らずとも、テンプレートを選択するだけでメールが作成できる機能です。 定型文は緊急メールでも利用できます。

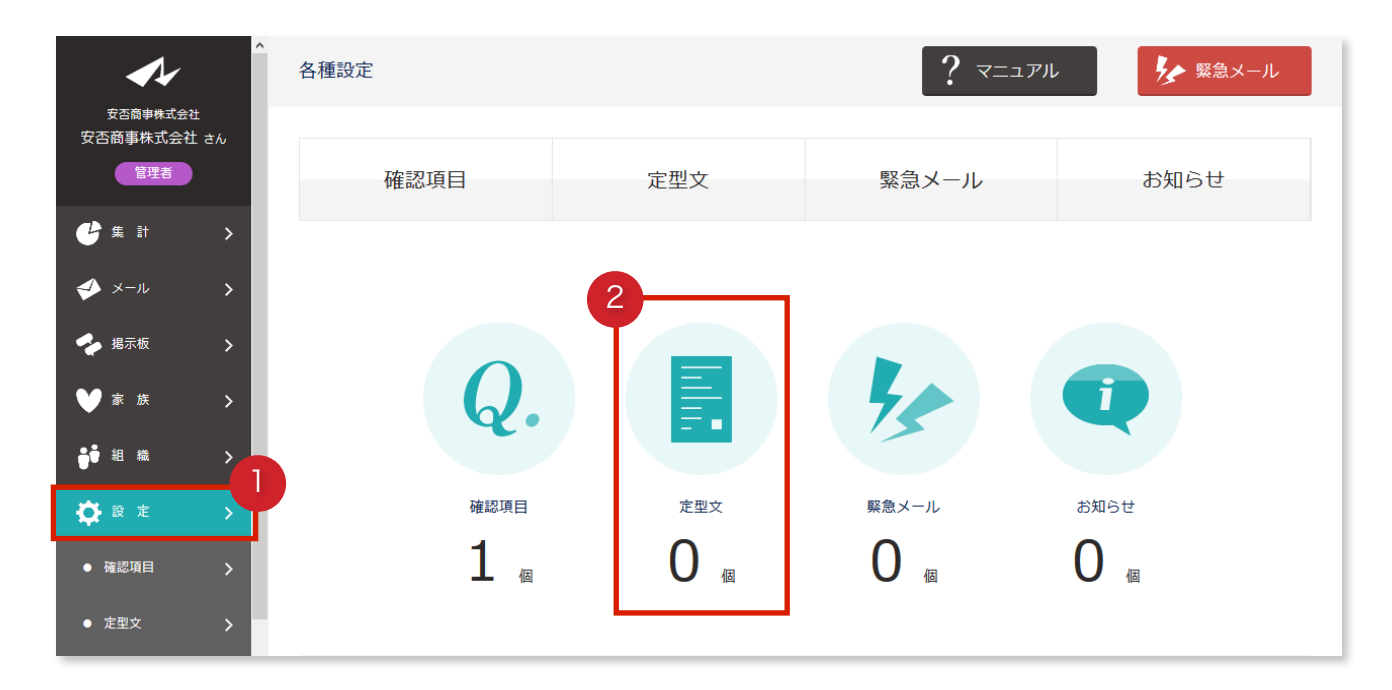

①**設定**を押します。

②定型文を押します。

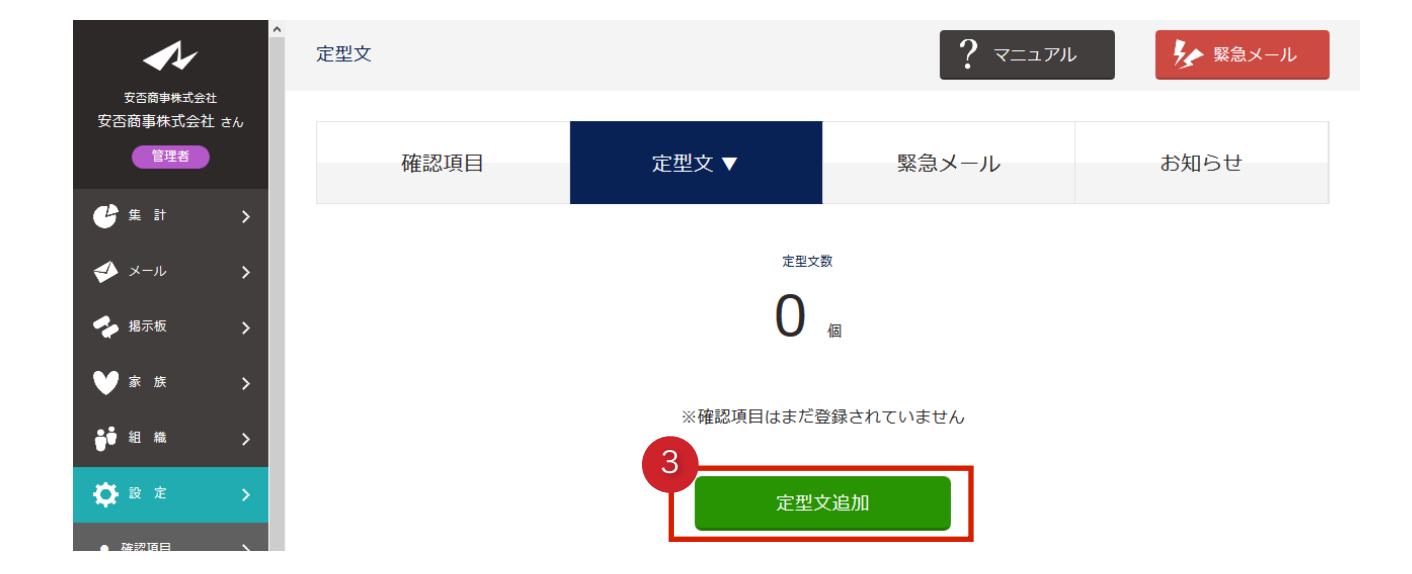

3定型文追加を押します。

|                                               | *<br>定型文の追加                        | עע בבד ?         | ▶ 緊急メール    |
|-----------------------------------------------|------------------------------------|------------------|------------|
| 💉 بر-بر 🔶                                     | 確認道曰 定型文 ▼                         | 緊急メール            | お知らせ       |
| 🝫 掲示板 🔉                                       |                                    | steriory · · · · | 0574 5 C   |
| ♥家族 >                                         |                                    |                  |            |
| <b>;;</b> ; 組織 >                              | > 見出し                              |                  |            |
| 🔅 設定 >                                        | 見出し                                |                  | ðã         |
| <ul> <li>●確認項目</li> </ul>                     | 緊急時安否確認                            |                  |            |
| <ul> <li>定型文 &gt;</li> </ul>                  |                                    |                  |            |
| ● 緊急メール >                                     | > 配信内容                             |                  |            |
| ● お知らせ <b>&gt;</b>                            | 件名                                 |                  | <b>8</b>   |
| ריסלע איז איז איז איז איז איז איז איז איז איז | 地震が発生しました                          |                  |            |
| × ログアウト >                                     | ↓ 本文                               |                  | <b>8</b>   |
|                                               | 大さな揺れる観測しました。<br>現在の安否状況を報告してください。 |                  | đ          |
|                                               | 確認項目                               |                  |            |
|                                               | 2 安否確認                             |                  |            |
|                                               | 機器項目進加                             |                  |            |
|                                               | 46%                                |                  | 83         |
|                                               | 〇 使う                               |                  |            |
|                                               | <ul> <li>使力ない</li> </ul>           |                  |            |
|                                               | s EV4mE∩Letra                      |                  |            |
|                                               | > 詳糊設定                             |                  |            |
|                                               | 再送設定                               |                  | <b>B</b>   |
|                                               | ি <u>ৰব</u>                        |                  |            |
|                                               | O Utan                             |                  |            |
|                                               | 再送回数                               |                  | <b>8</b> % |
|                                               | 2回 ~ / 30分毎 ~                      |                  |            |
|                                               | 公開範囲                               |                  | <b>8</b> % |
|                                               | 担当者権限以上 ~                          |                  |            |
|                                               | 回答期限                               |                  | <b>B</b>   |
|                                               | 3                                  |                  |            |
|                                               |                                    |                  |            |
|                                               | 追加了                                | する               |            |

④定型文を入力します。⑤追加するを押します。

| 【A】見出し   | 定型文を区別する見出しを入力します。                                           |
|----------|--------------------------------------------------------------|
| 【B】件名    | メールの件名を入力します。                                                |
| 【C】本文    | メールの本文を入力します。改行は表示そのまま改行されます。                                |
| 【D】確認項目  | 確認項目を選択します。<br>あたらしく確認項目を追加する場合は、 <b>確認項目追加</b> を押します。       |
| 【E】 コメント | 社員が回答時、自由入力のコメントを入力できるようにするか否かを選択<br>します。                    |
| 【F】再送設定  | 再送回数/間隔を設定します。<br>5分/2回だと、回答がない社員へ、5分おきに2回、メールを自動で再送し<br>ます。 |
| 【G】公開範囲  | 権限により集計の閲覧制限を掛けられます。                                         |
| 【H】回答期限  | 回答期限を入力します。                                                  |

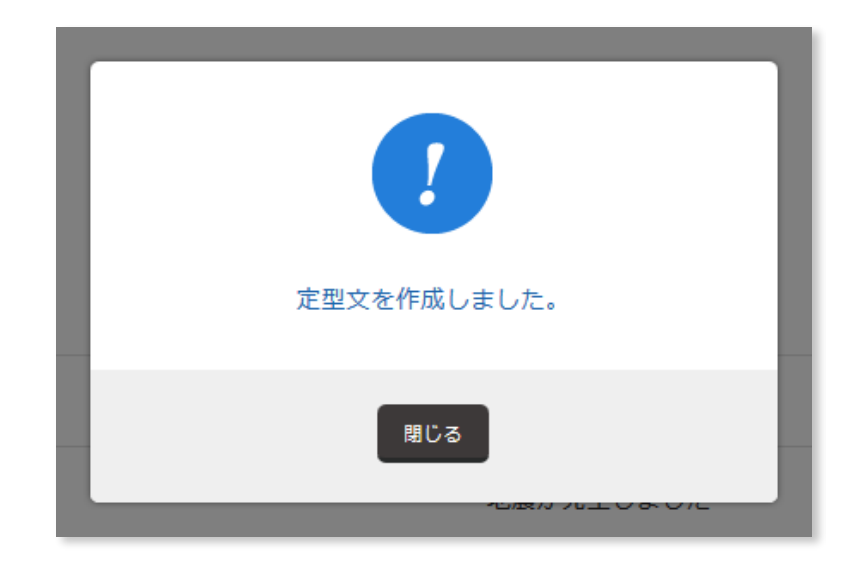

定型文の追加が完了しました。

| <b>~</b>                                          | 定型文     | ? र         | ニュアル 🌾 緊急メール |
|---------------------------------------------------|---------|-------------|--------------|
| 女台商事株式会社 さん<br>安否商事株式会社 さん                        | 確認項目    | 定型文 ▼ 緊急メール | お知らせ         |
| <pre></pre>                                       |         | 定型文数        |              |
| <ul> <li>ジメール &gt;</li> <li>参 掲示板 &gt;</li> </ul> |         | 1 @         |              |
| ♥家族 >                                             |         |             |              |
| ᇦ● 組織 >                                           | 見出し     | 件名          |              |
| 🔅 段 定 🔹 🔸                                         | 緊急時安否確認 | 地震が発生しました   | 削除           |
| <ul> <li>● 確認項目</li> </ul>                        |         |             |              |
| ● 定型文 >                                           |         | 定型文追加       |              |

### V. 定型文を編集する

| <b>1</b>                       | 定型文     |       | ? REIPU | タ 緊急メール |
|--------------------------------|---------|-------|---------|---------|
| 安否商事株式会社<br>安否商事株式会社 さん<br>管理者 | 確認項目    | 定型文 ▼ | 緊急メール   | お知らせ    |
| ひ<br>集計 ><br>≪ メール >           |         | 定型文费  | ¢       |         |
| 🔹 揭示板 👌                        |         | 1     | 個       |         |
| ♥家族 >                          |         |       |         |         |
| ᇦ ● 組織 >                       |         | 件名    |         |         |
| 🔅 設定 >                         | 緊急時安否確認 | 地震    | が発生しました | 削除      |
| ● 確認項目 >                       |         | -<br> | -\      |         |
| <ul> <li>● 定型文 &gt;</li> </ul> |         | - 定型文 |         |         |

①編集したい**定型文名**を押します。

| <b>1</b> /                              | 定型文の変更                             | ? <i>קבבד</i> ו | ∲ 緊急メール  |
|-----------------------------------------|------------------------------------|-----------------|----------|
| 女告局事業式会社<br>安否太郎 さん<br>管理者              | 確認項目 定型文 ▼                         | 緊急メール           | お知らせ     |
| 🔮 🗯 計 💦 👔                               | 2                                  |                 |          |
| 🤣 x-n 🔸 📏                               | > 見出し                              |                 |          |
| 🔶 掲示板 💦 🖒                               | 日出し,                               |                 | 63       |
| <b>₩</b> # # >                          |                                    |                 |          |
| <b>∲</b> ● 組織 >                         | 緊急時安否確認                            |                 |          |
| 🔅 a z 🔹 🔸                               | ▶ 配信内容                             |                 |          |
| ● 確認項目 >                                |                                    |                 |          |
|                                         | 件名                                 |                 | <u>8</u> |
| ● 緊急メール >                               | 地震が発生しました                          |                 |          |
| ● お知らせ >                                | 本文                                 |                 | 66       |
| דאל א א א א א א א א א א א א א א א א א א | 大きな揺れを観測しました。<br>現在の安存状況を報告してください。 |                 |          |
| 🗶 דערעם א                               |                                    |                 |          |
| $\sim$                                  |                                    |                 |          |
|                                         | 公開範囲                               |                 | Ø2       |
|                                         | 担当者權限以上 ~                          |                 |          |
|                                         | 回答期限                               |                 | 631      |
|                                         | 3<br>日間<br>変更する                    |                 |          |

2編集します。

3変更するを押します。

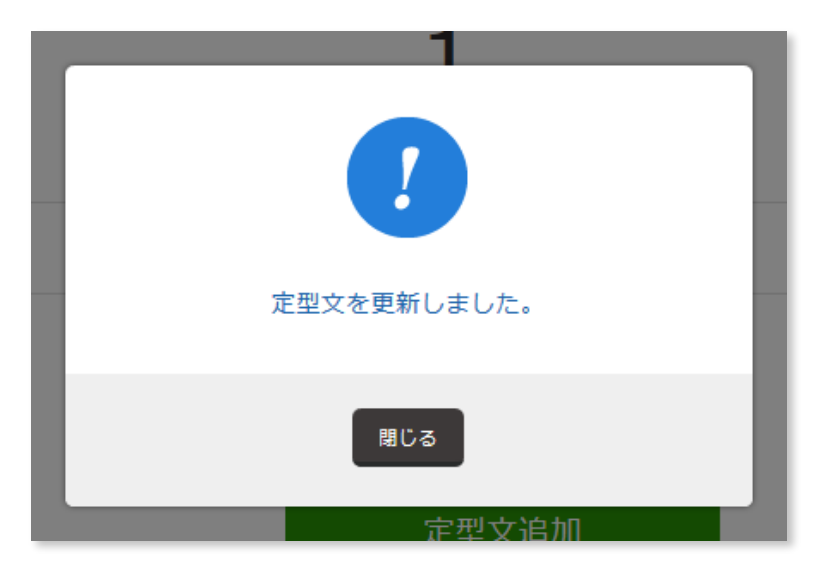

定型文の編集が完了しました。

### VI. 定型文を削除する

| <b>1</b> 1              | Â | 定型文     |       | ועעבבד ?                                    | ▶ 緊急メール |
|-------------------------|---|---------|-------|---------------------------------------------|---------|
| 安否商事株式会社<br>安否商事株式会社 さ/ | 6 | 確認項目    | 定型文 ▼ | 緊急メール                                       | お知らせ    |
| 🕑 集 計                   | > |         |       |                                             |         |
| ◆ メール                   | > |         | 定型文   | 数                                           |         |
| 🔶 揭示板                   | > |         | T     | 個                                           |         |
| ₩ 家 族                   | > |         |       |                                             |         |
| ᇦ ● ・ 組織                | > | 見出し     | 件名    | 4                                           |         |
| 🏠 設 定                   | > | 緊急時安否確認 | 地震    | <b>髪が発生しました</b>                             | 削除      |
| ● 確認項目                  | > |         |       |                                             |         |
| ● 定型文                   | > |         | 定型2   | 文追加<br>———————————————————————————————————— |         |

①削除したい確認項目名横**削除**を押します。

| 定型文数                   |
|------------------------|
| この内容を削除します。本当によろしいですか? |
| 2<br>OK キャンセル          |
| 件名                     |

### **20K**を押します。

定型文の削除が完了しました。

#### VII.緊急メールを設定する

緊急時、わずか3クリックでメールを配信できる機能です。 すぐに配信できるよう、あらかじめ配信するメールを登録する必要があります。

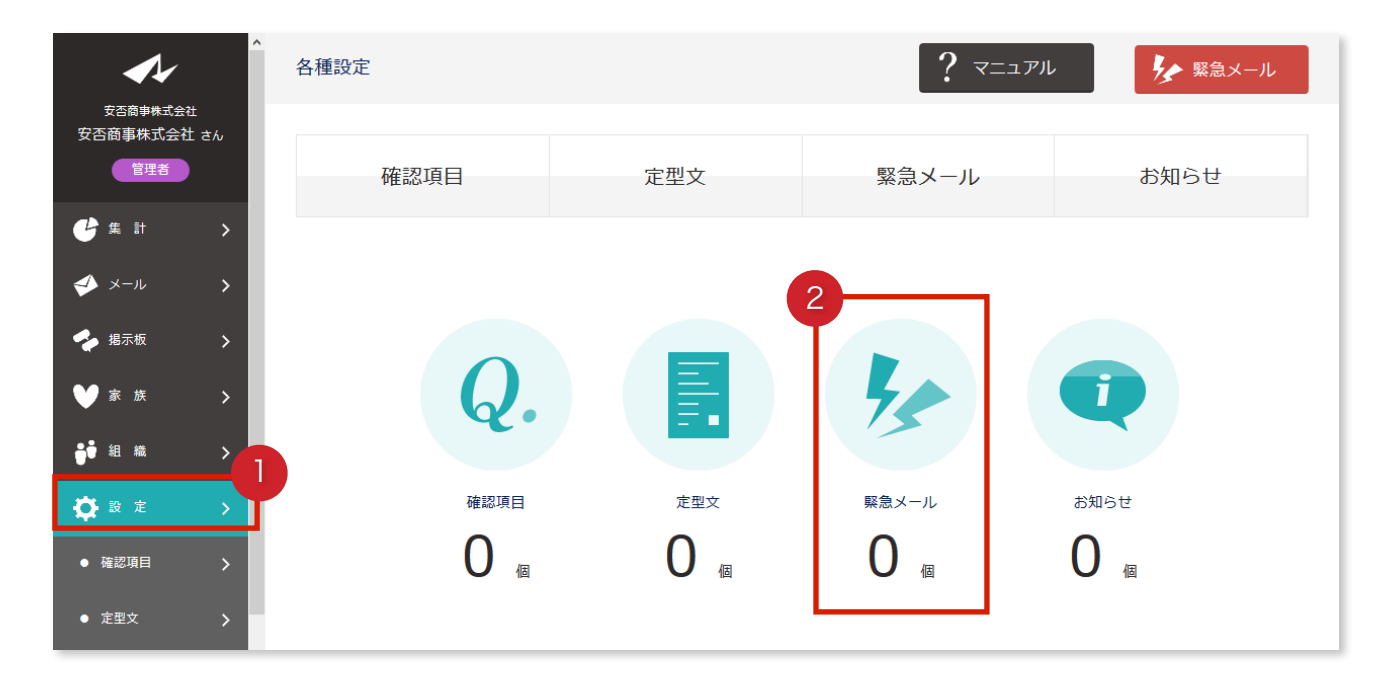

### 設定を押します。

2緊急メールを押します。

| <b>~</b> /-                    | * 緊急メール            |      | ? マニュアル      | を 緊急メール    |
|--------------------------------|--------------------|------|--------------|------------|
| 安否商事株式会社<br>安否商事株式会社 さん<br>管理者 | 確認項目               | 定型文  | 緊急メール ▼      | お知らせ       |
| └──────── >                    |                    |      |              |            |
| 📣 メール 🔉 📏                      |                    | 緊急メー | ル数           |            |
| 🝫 揭示板 💦 🗲 🗲                    |                    | 1    | 個            |            |
| ♥家族 >                          |                    |      |              |            |
| ᇦ ● 組織 >                       | 見出し                |      | 宛先総数         |            |
| 🔅 設定 >                         | 非遗勤 <u>緊急時安否確認</u> |      | 1 組織 / 0 グル・ | -プ/0ユ-ザ 削除 |
| ● 確認項目 >                       |                    | 3    |              |            |
| ● 定型文 <b>〉</b>                 |                    | 緊急メ- | ール追加         |            |

3緊急メール追加を押します。

| <b>A</b> 4                     | ▲ 緊急メールの追加           | ?        | マニュアル                                   |
|--------------------------------|----------------------|----------|-----------------------------------------|
| 安否商事株式会社<br>安否商事株式会社 さん<br>管理者 | 確認項目                 | 定型文 緊急メー | ル▼ お知らせ                                 |
| 🕒 集計 >                         |                      |          |                                         |
| ✓ ×−ル >                        | > 見出し                |          |                                         |
| 🝫 揭示板 🛛 🗲 🔶                    | 見出し                  |          | 633                                     |
| ♥家族 >                          | 取合计算不体初              |          |                                         |
| ᇦ● 組織 >                        | 朱高时女官難師              |          |                                         |
| 🔅 設定 >                         | <b>&gt;</b> 定型文      |          |                                         |
| ● 確認項目 >                       | 御田才ス定刑文              |          |                                         |
| ● 定型文 >                        |                      |          |                                         |
| ● 緊急メール >                      | 緊急時安合確認 ∨            |          |                                         |
| ● お知らせ <b>&gt;</b>             | <b>~</b> > 位置情報      |          |                                         |
|                                | 位望结起                 |          |                                         |
|                                | TLL LEL 1FJ FIK      |          |                                         |
|                                | ● <u>求める</u>         |          |                                         |
|                                |                      |          |                                         |
|                                | 回答時に加室道線を水のる小蓮状ひてくたら | U 10     |                                         |
|                                | > 宛先                 |          |                                         |
|                                | 宛先                   |          | 68                                      |
|                                |                      |          |                                         |
|                                | 組織図 ▼                | グループ     | ユーザー覧表                                  |
|                                |                      |          |                                         |
|                                | ☑全体                  | □東京本社    |                                         |
|                                |                      | □爆艇支針    | □ 企問部<br>□ 第一部法部                        |
|                                |                      |          | □ x • • • • • • • • • • • • • • • • • • |
|                                |                      | □ 関西支社   |                                         |
|                                |                      | 口九州支社    |                                         |
|                                |                      | 5        | 1                                       |
|                                |                      | 登録する     |                                         |

| 【A】見出し  | 緊急メールを区別する見出しを入力します。         |
|---------|------------------------------|
| 【B】定型文  | 緊急メールに使用する定型文を選択します。         |
| 【C】位置情報 | 回答時、社員に位置情報を報告させるか否かを設定できます。 |
| 【D】宛先   | 緊急メールの宛先を選択します。              |
|         |                              |

④緊急メールを入力します。⑤登録するを押します。

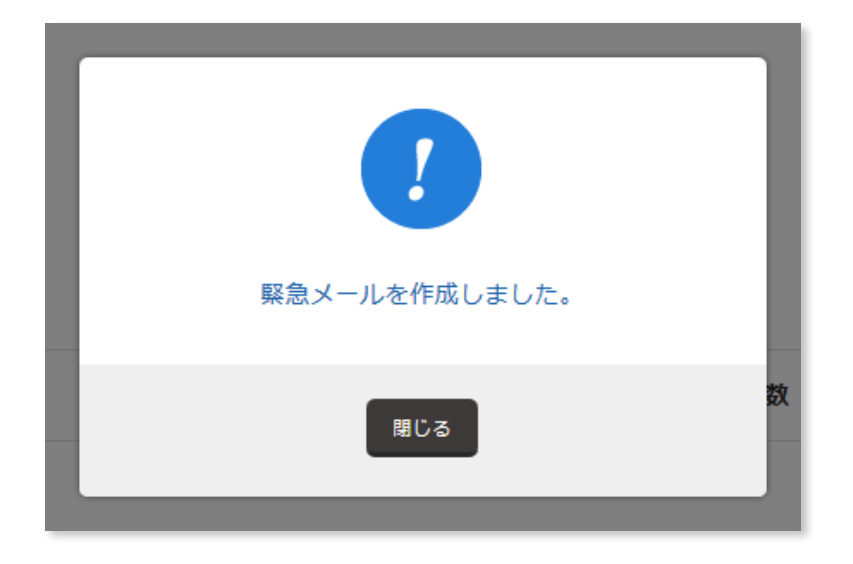

緊急メールの追加が完了しました。

| <b>イン</b><br>方本商事件式会社          | 緊急メール              |      | ? <i>ק</i> בבד | レ 🏂 緊急メール         |
|--------------------------------|--------------------|------|----------------|-------------------|
| 安否商事株式会社 さん                    | 確認項目               | 定型文  | 緊急メール ▼        | お知らせ              |
| 🔓 集計 🔹 🖒                       |                    |      |                |                   |
| 🥩 メール 🔉 📏                      |                    | 緊急メー | ル数             |                   |
| 🍫 掲示板 🛛 🔉                      |                    | 1    | 個              |                   |
| ♥家族 >                          |                    |      |                |                   |
| ᇦ 組織 >                         | 見出し                |      | 宛先総数           |                   |
| 🏠 設定 >                         | 非连勒 <u>緊急時安否確認</u> |      | 1 組織 / 0       | ) グループ / 0 ユーザ 削除 |
| ● 確認項目 >                       |                    |      |                |                   |
| <ul> <li>● 定型文 &gt;</li> </ul> |                    | 緊急又- | ール追加           |                   |

### VIII.緊急メールを編集する

|                                | 緊急メール              |         | ? עדבד   | ▶ 緊急メール         |
|--------------------------------|--------------------|---------|----------|-----------------|
| 安告商事株式会社 さん<br>管理者             | 確認項目               | 定型文     | 緊急メール ▼  | お知らせ            |
| <b>ॖॖॖ</b> ⊈ ≣ >               |                    |         |          |                 |
| ダメ−ル >                         |                    | 緊急メ     | ール数      |                 |
|                                |                    | T       | 個        |                 |
| of a tak >                     |                    | _       | 宛先総数     |                 |
| 🔅 設定 🖒                         | 非達勒 <u>緊急時安否確認</u> |         | 1 組織 / 0 | グループ / 0 ユーザ 削除 |
| ● 確認項目 >                       |                    | 57.4.   |          |                 |
| <ul> <li>● 定型文 &gt;</li> </ul> |                    | ▼ ● 緊急メ |          |                 |

①編集したい**緊急メール名**を押します。

| <b>1</b> /                                          | 緊急メールの変更  |             | マニュアル 🎉 緊急メール |
|-----------------------------------------------------|-----------|-------------|---------------|
| 安告前事株式会社<br>安否太郎 さん<br>管理者                          | 確認項目      | 定型文    緊急メー | ル▼ お知らせ       |
| € # 計 >                                             | 2         |             |               |
| ダメ−ル >                                              | > 見出し     |             |               |
| 🔶 揭示板 💦 📏                                           | 見出し       |             | <b>8</b> 3    |
| ♥家族 >                                               |           |             |               |
| ᇦ ● 組織 >                                            | 緊急時安否確認   |             |               |
| 🏟 設定 >                                              | > 定型文     |             |               |
| ● 確認項目 >                                            |           |             |               |
| ● 定型文 >                                             | 運用する定型文   |             | 8 <b>8</b>    |
| <ul> <li>         ・          ・          ・</li></ul> | 緊急時安否確認 🗸 |             |               |
|                                                     |           | ☑東京本社       | □総務部          |
|                                                     |           |             | □企画部          |
|                                                     |           | ☑橫與支社       | □第一製造部        |
|                                                     |           |             | □ 第二製造部       |
|                                                     |           | ☑関西支社       |               |
|                                                     |           | □九州支社       |               |
|                                                     |           | 3<br>更新する   |               |

2編集します。

3変更するを押します。

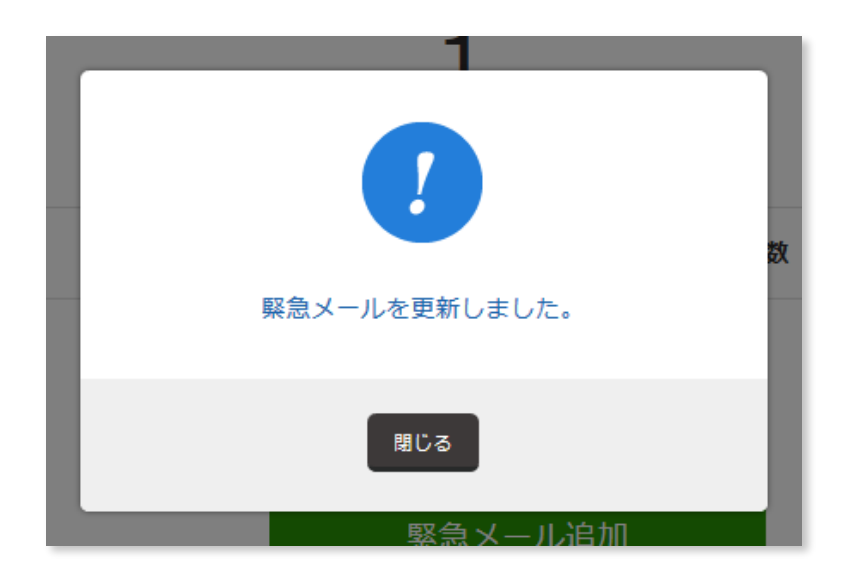

緊急メールの編集が完了しました。

### IX. 緊急メールを削除する

| ^^                                                    | 緊急メール       |                             | ? עעבבד  | レ 緊急メール           |
|-------------------------------------------------------|-------------|-----------------------------|----------|-------------------|
| 女合簡単株式会社<br>安否商事株式会社 さん<br>管理者                        | 確認項目        | 定型文                         | 緊急メール ▼  | お知らせ              |
| <b>告</b> 集計 >                                         |             |                             |          |                   |
| ✓ ×-ル >                                               |             | <sup>緊急メ・</sup><br><b>1</b> | ール教      |                   |
| <ul> <li>✓ 指示板</li> <li>&gt;</li> <li>✓ 家族</li> </ul> |             | 1                           | 個        |                   |
| 。<br>j∮ 組織 >                                          | 見出し         |                             | 宛先織数     |                   |
| 🔅 設定 >                                                | 非達勒 聚急時安否確認 |                             | 1 組織 / 0 | 0 グループ / 0 ユーザ 削除 |
| <ul> <li>● 確認項目</li> </ul>                            |             | <b>取</b> 经                  | 山谷市      |                   |
| ● 定型文 <b>〉</b>                                        |             |                             |          |                   |

削除したい緊急メール名横削除を押します。

| 定型文数                   |
|------------------------|
| この内容を削除します。本当によろしいですか? |
| 2<br>OK キャンセル          |
| 件名                     |

**20K**を押します。

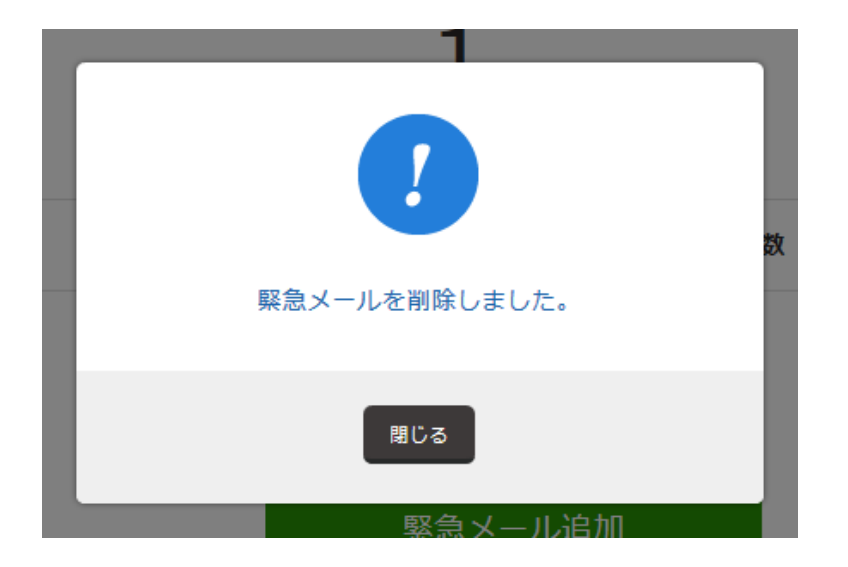

定型文の削除が完了しました。

## 6. 緊急地震速報を受信しましょう

#### I. 緊急地震速報とは?

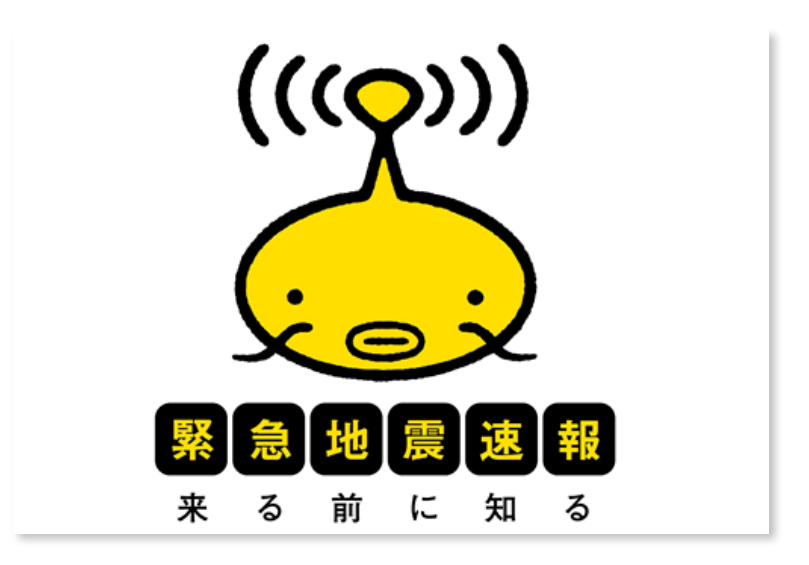

緊急地震速報をキャッチ、と同時に一斉配信

気象庁から発報される緊急地震速報を受信すると同時に、安否確認メールを自動配信する 機能です。

地震の揺れが到達する前にメールを送信することができるので、混線の影響を受ける前に 社員へ安否確認メールが届きます。

迅速な災害対応が可能になるので、BCP対策としてご利用いただけます。

### II. 緊急地震連動を設定する

| <b>A</b> /          |   | 緊急メール              |      | ? אועבבד | タンティング 緊急メール    |
|---------------------|---|--------------------|------|----------|-----------------|
| 安否裔事株式会社<br>安否太郎 さん |   |                    |      |          |                 |
| 管理者                 |   | 確認項目               | 定型文  | 緊急メール ▼  | お知らせ            |
| 🕑 集 計               | > |                    |      |          |                 |
| ≪ メール               | > |                    | 緊急メー | ル数       |                 |
| 🔶 揭示板               | > |                    | 1    | 個        |                 |
| ₩ 家族                | > |                    |      |          |                 |
| ᇦ ● 組織              | > | 見出し                |      | 宛先総数     |                 |
| 🔅 設 定               | > | 非運動 <u>緊急時安否確認</u> |      | 0 組織 / 0 | グループ / 0 ユーザ 削除 |
| ● 確認項目              | > |                    |      |          |                 |

①緊急地震速報と連動させたい緊急メール名横 非表示 を押します。

| <b>安</b> 天西由地式会社           |   | 地震速報連動                                  |          | ? マニュアル | ▶ 緊急メール    |
|----------------------------|---|-----------------------------------------|----------|---------|------------|
| 2011年24日<br>安否太郎 さん<br>管理者 |   | 確認項目                                    | 定型文      | 緊急メール ▼ | お知らせ       |
| <b>佳</b> 集計                | > |                                         |          |         |            |
| メール                        | > | > 緊急地震速報の設定                             |          |         |            |
| 🝫 揭示板                      | > | しきい値                                    |          |         | <b>5</b> 3 |
| ₩ 家族                       | > |                                         | 1 + 19 A |         |            |
| ᇦ♥ 組織                      | > | 廣度5時 ∨ 以上の地震が発生                         | した場合     |         |            |
| <b>贷</b> 設定                | > | 地震速報エリア                                 |          |         | <u>گۆ</u>  |
| 🚊 アカウント                    | > | □北海道 ▼                                  |          |         |            |
| <b>X</b> ログアウト             | > | □東北 ▼                                   |          |         |            |
|                            |   | □→●●□●□●□●□●□●□●□●□●□●□●□●□●□●□●□●□●□●□ |          |         |            |
|                            |   | □小笠原 ▼                                  |          |         |            |
|                            |   | □北陸 ▼                                   |          |         |            |
|                            |   | □甲信 ▼                                   |          |         |            |
|                            |   | □東海 ▼                                   |          |         |            |
|                            |   | □近畿 ▼                                   |          |         |            |
|                            |   |                                         |          |         |            |
|                            |   |                                         |          |         |            |
|                            |   | □ / 〕/〕/〕 ▼                             |          |         |            |
|                            |   | □沖縄 ▼                                   |          |         |            |
|                            |   |                                         |          |         |            |
|                            |   |                                         | 登録       | する      |            |

2連動条件を設定します。

|              | 予測震度に対して設定します。                                   |
|--------------|--------------------------------------------------|
| 【A】しきい値      | 緊急地震速報の予測震度が5弱以上の時、安否確認メールを自動配信する                |
|              | というように、一定の値(しきい値)を設定することができます。                   |
|              | 設定したエリアで、しきい値以上の揺れが観測された場合、安否確認メー                |
| 【B】緊急地震速報エリア | ルか目動配信されます。<br>木店(東京都) 支店(大阪府)のようにエリア分けができるので それ |
|              | ぞれの企業に合わせた設定ができます。                               |

| > 緊急地震速報の設定         |          |
|---------------------|----------|
| しきい値                | <b>B</b> |
| 震度5弱 ∨ 以上の地震が発生した場合 |          |
|                     | _        |

| □北海道 ▼    |        |          |
|-----------|--------|----------|
| □東北 ▼     |        |          |
| □関東 ▲     |        |          |
|           | □茨城 ▼  |          |
|           | □栃木 ▼  |          |
|           | ☑群馬 ▼  |          |
|           | □埼玉 ▼  |          |
|           | ☑千葉 ▼  |          |
|           | ☑東京 ▲  |          |
|           |        | ☑東京都23区  |
|           |        | ☑東京都多摩東部 |
|           |        | ☑東京都多摩西部 |
|           | ☑神奈川 ▼ |          |
| □伊豆諸島 ▼   |        |          |
| □小笠原 ▼    |        |          |
| □北陸 ▼     |        |          |
| □甲信 ▼     |        |          |
| □東海 ▼     |        |          |
| □近畿 ▼     |        |          |
| □中国▼      |        |          |
| □四国 ▼     |        |          |
| □九州 ▼     |        |          |
| □奄美(諸島) ▼ |        |          |
| □沖縄 ▼     |        |          |
地震速報エリアは193箇所に分類されています。

3階層に分かれ、チェックがついている箇所でしきい値の震度が観測されるとメールが自動で配信されます。

3登録するを押します。

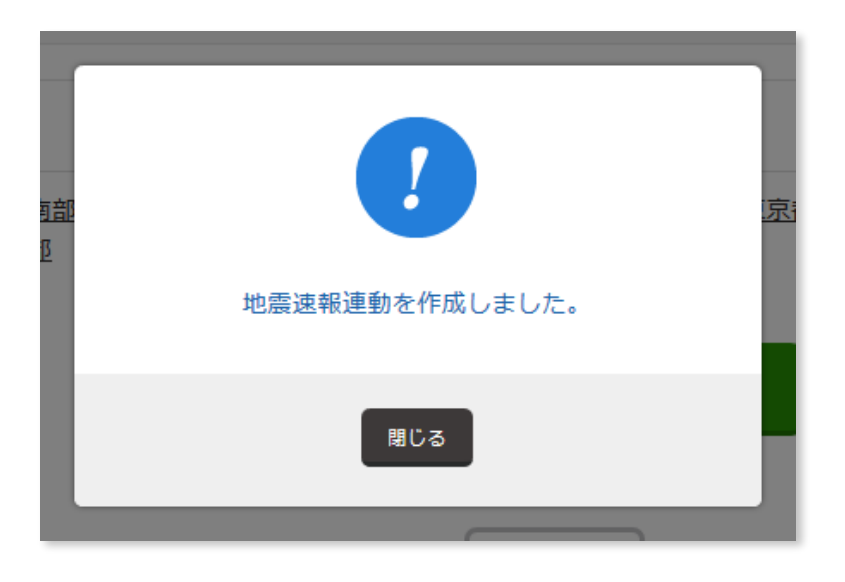

緊急地震速報連動の設定が完了しました。

| <b>A</b> /                 |   | 地震速報連動                        |                          | ? マニュアル  | タイト 緊急メール           |
|----------------------------|---|-------------------------------|--------------------------|----------|---------------------|
| 安否商事株式会社<br>安否太郎 さん<br>管理者 |   | 確認項目                          | 定型文                      | 緊急メール ▼  | お知らせ                |
| 🕑 集 計                      | > |                               |                          |          |                     |
| � メール                      | > | > 地震速報連動一覧                    |                          |          |                     |
| 李 揭示板                      | > | しきい値 地震速報エリア                  |                          |          |                     |
| ₩ 家族                       | > | <sub>こ22</sub> 群馬県北部,群馬       | 與南部, 千葉県北東部, 千葉県北西部, 千葉県 | <u> </u> | <u>東京都多摩西部, 神奈川</u> |
| ●●● 組織                     | > | <sup>5网</sup> <u>県東部,神奈川県</u> | 西部                       |          |                     |
| 🔅 設 定                      | > |                               | 也震速                      | 發報連動追加   |                     |
| アカウント                      | > |                               |                          |          |                     |

### Ⅲ. 緊急地震連動のパターンを増やす

東京で震度5強の震度が発生したら【関東エリア】安否確認のメールを配信する。 大阪で震度6弱の震度が発生したら【関西エリア】店舗被害のメールを配信する。 といったような運用が行えます。

| <b>A</b> 1                 | 地震速報連動             |                    | ? マニュアル                     | 🏂 緊急メール                   |
|----------------------------|--------------------|--------------------|-----------------------------|---------------------------|
| 安否簡事株式会社<br>安否太郎 さん<br>管理者 | 確認項目               | 定型文                | 緊急メール ▼                     | お知らせ                      |
| ●集計 >                      |                    |                    |                             |                           |
| � メ−ル >                    | > 地震速報連動一覧         |                    |                             |                           |
| ∻ 揭示板 🛛 🔸 🗲                | しきい値 地震速報エリア       |                    |                             |                           |
| ♥家族 >                      | 5弱 群馬県北部,群馬県南部,千部  | 葉県北東部, 千葉県北西部, 千葉県 | <u>南部,東京都23区,東京都多摩東部,</u> 夏 | <u>東京都多摩西部, 神奈川</u><br>削除 |
| ᇦ 組織 >                     | <u>県東部, 神奈川県西部</u> | <b>n</b>           |                             |                           |
| <ul> <li></li></ul>        |                    | 地震速                | 報連動追加                       |                           |

①**地震速報連動追加**を押します。

| <b>A</b> /              |    | 地震速報運動        |           |         | ? REIFU | 🀓 緊急メール |  |
|-------------------------|----|---------------|-----------|---------|---------|---------|--|
| 安吉蘭事株式会社<br>安否太郎 さん     |    |               |           |         |         |         |  |
| 1228                    |    | 確認項目          |           | 定型文     | 緊急メール ▼ | お知らせ    |  |
| 🕒 95 81                 | >  |               |           |         |         |         |  |
| ,u−× 🍫                  | >  | > 緊急地震速報の設定   | Ê         |         |         |         |  |
| 🛃 根示板                   |    |               |           |         |         |         |  |
|                         | ĺ. | しきい値          |           |         |         | RG      |  |
|                         | í. | 震度3 ∨ 以上の地    | 3震が発生した場合 |         |         |         |  |
|                         | >  | 地震速報エリア       |           |         |         | 63      |  |
| <b>Ö</b> 18 #           | >  |               |           |         |         | _       |  |
| רפתע 🔒                  | >  | □北海道 ▼        |           |         |         |         |  |
| א <u>מ</u> קאָם 😽       | 、  | □東北 ▲         |           |         |         |         |  |
| <b>~</b> - <i>e e e</i> | í. |               | □青森 ▼     |         |         |         |  |
|                         |    |               | □岩手 ▼     |         |         |         |  |
|                         |    |               | □宮城 ▼     |         |         |         |  |
|                         |    |               | □秋田 ▼     |         |         |         |  |
|                         |    |               | □山形 ▼     |         |         |         |  |
|                         |    |               | □福島 ▲     |         |         |         |  |
|                         |    |               |           | ☑福島県中通り |         |         |  |
|                         |    |               |           | □福島県浜通り |         |         |  |
|                         |    |               |           | ☑ 福島県会津 |         |         |  |
|                         |    | □開東 ▼         |           |         |         |         |  |
|                         |    | □伊豆諸島 ▼       |           |         |         |         |  |
|                         |    | □小笠原 ▼        |           |         |         |         |  |
|                         |    | □北陸 ▼         |           |         |         |         |  |
|                         |    | □甲債 ▼         |           |         |         |         |  |
|                         |    | □東海 ▼         |           |         |         |         |  |
|                         |    | □近織 ▼         |           |         |         |         |  |
|                         |    | □ <b>中国 ▼</b> |           |         |         |         |  |
|                         |    | □四国 ▼         |           |         |         |         |  |
|                         |    | □九州 ▼         |           |         |         |         |  |
|                         |    | □奄美(諸島) ▼     |           |         |         |         |  |
|                         |    | □沖縄 ▼         |           |         |         |         |  |
|                         |    |               |           | 登録      | する      |         |  |

2連動条件を設定します。

3登録するを押します。

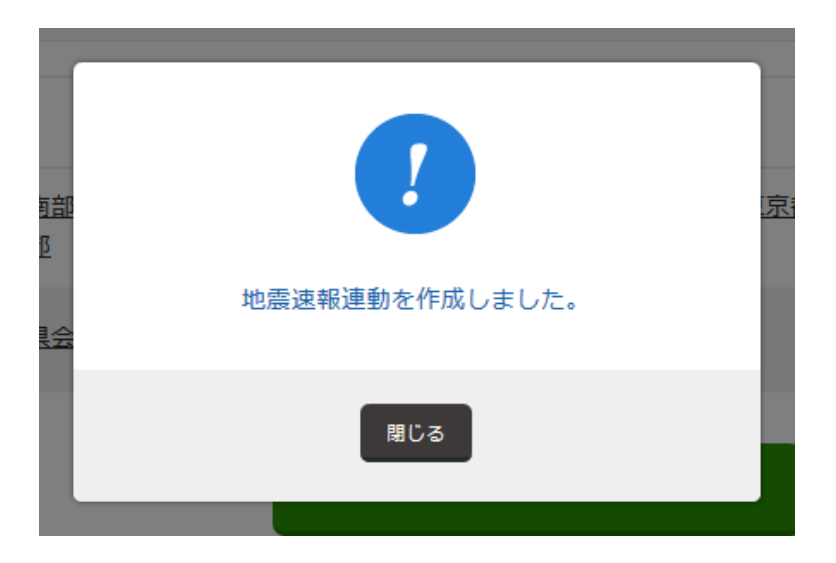

緊急地震速報連動の設定が完了しました。

| <b>A</b> /          | : | 地震速報) | 重動                    |                       | ? קבבד                           | ・ 緊急メール      |
|---------------------|---|-------|-----------------------|-----------------------|----------------------------------|--------------|
| 安否商事株式会社<br>安否太郎 さん |   |       |                       |                       |                                  |              |
| 管理者                 |   |       | 確認項目                  | 定型文                   | 緊急メール ▼                          | お知らせ         |
| € # 計               | > |       |                       |                       |                                  |              |
| ≪ メール               | > | > 地震  | 速報連動一覧                |                       |                                  |              |
| 🔶 揭示板               | > | しきい値  | 地震速報エリア               |                       |                                  |              |
| ₩ 家族                | > | - 77  | <u>群馬県北部, 群馬県南部,</u>  | . 千葉県北東部, 千葉県北西部, 千葉県 | <u>南部, 東京都 2 3 区, 東京都多摩東部, 1</u> | 東京都多摩西部, 神奈川 |
| ●● 組織               | > | 555   | <u>県東部, 神奈川県西部</u>    |                       |                                  | 副除           |
| 🛟 設 定               | > | 3     | <u>福島県中通り, 福島県会</u> ) | Ĵ.                    |                                  | 削除           |
| アカウント               | > |       |                       | 也震速                   | 報連動追加                            |              |
| ★ ログアウト             | > |       |                       |                       |                                  |              |

# IV. 緊急地震連動を削除する

| <b>A</b> /                               | ļt | 也震速報) | 重動                    |                   | ? マニュアル                       | ▶ 緊急メール             |
|------------------------------------------|----|-------|-----------------------|-------------------|-------------------------------|---------------------|
| 安否商事株式会社<br>安否太郎 さん<br>管理者               |    |       | 確認項目                  | 定型文               | 緊急メール ▼                       | お知らせ                |
| <b>€</b> ∰ ∰                             | >  |       |                       |                   |                               |                     |
| ≪ メール                                    | >  | > 地震  | 速報連動一覧                |                   |                               |                     |
| 🔶 揭示板                                    | >  | しきい値  | 地震速報エリア               |                   |                               |                     |
| ₩ 家族                                     | >  | C 22  | <u>群馬県北部, 群馬県南部,</u>  | 千葉県北東部,千葉県北西部,千葉県 | <u>南部, 東京都23区, 東京都多摩東部, 『</u> | <u>東京都多摩西部, 神奈川</u> |
| ᇦ ● 組織                                   | >  | 2.99  | <u>県東部, 神奈川県西部</u>    |                   |                               |                     |
| 🔁 設 定                                    | >  | 3     | <u>福島県中通り, 福島県会</u> 済 | <b>₽</b>          |                               | 削除                  |
| <ul> <li>アカウント</li> <li>マカウント</li> </ul> | >  |       |                       | 地震速               | 報連動追加                         |                     |

①削除したい地震速報連動名横**削除**を押します。

|   | この内容を削除します。本当によろしいですか? |   |
|---|------------------------|---|
|   | 2<br>OK キャンセル          |   |
| - |                        | 5 |

**20K**を押します。

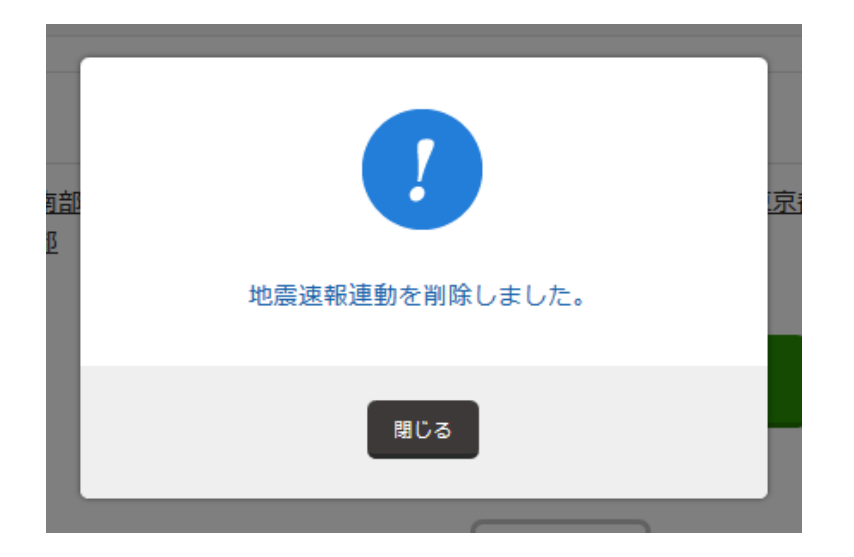

地震速報連動の削除が完了しました。

# 7. メールを配信しましょう

メール配信方法は5通りあります。

●通常メール

手動でメールを一斉配信します。

●緊急メール

あらかじめ登録されたメールを、3クリック(手動)で一斉配信します。

#### ●緊急地震速報連動メール

気象庁からの緊急地震速報と連動し、自動でメールを一斉配信します。

●予約メール

日時を指定し、自動でメールを一斉配信します。

●訓練メール

避難訓練やメールアドレスチェック用のテストメールを一斉配信します。

用途に合わせてメールを配信可能です。

| <b>1</b> /                     | 宛先選択   |         | ? マニュアル 🌾 緊急メール |
|--------------------------------|--------|---------|-----------------|
| 安否商事株式会社<br>安否商事株式会社 さん<br>管理者 |        |         | _               |
|                                | 1 宛先選択 | 2 メール作成 | 3 確認画面          |
| 🔹 揭示板 🔹 🔪                      | > 宛先選択 |         |                 |
| ♥家族 >                          |        |         |                 |
| ● 組 織 ><br>◆ 設 定 >             |        |         |                 |
| דאלילא א                       |        |         |                 |
| 🗙 🖓 🗘 🖈                        |        | 全員に送る   | 宛先を殺る           |

## I. 通常メール

手動でメールを一斉配信します。

| <b>A</b> 1                                             | 宛先選択   |       |       | ? קבבדא | ▶ 緊急メール |
|--------------------------------------------------------|--------|-------|-------|---------|---------|
| 安否商事株式会社<br>安否商事株式会社 さん<br>管理者                         |        | _     |       |         |         |
|                                                        |        | 選択 2  | メール作成 | 3 確認面   | 画面      |
| 🝫 揭示板 🛛 🗲 🕹                                            | > 宛先選択 |       |       |         |         |
| ♥家族 >                                                  |        | 3     |       |         |         |
| ᇦ ● 組織 >                                               |        |       |       |         |         |
| 🛟 設 定 🔹 📏                                              |        |       |       |         |         |
| דעלת א ארא אין איז איז איז איז איז איז איז איז איז איז |        | 全員に送る |       | 宛先を絞る   |         |
| 🗙 ログアウト 💦 👌                                            |        | TACES |       |         |         |

メールを押します。
 2宛先を選択します。

【全員に送る】

登録している社員全員へ一斉配信します。 **③全員に送る**を押します。

#### 【宛先を絞る】

特定の社員へ向けて一斉配信します。 ③**宛先を絞る**を押します。 ④**次へ**を押します。

| <b>1</b> /                                           | 宛先選択                                                | ? マニュアル 🍫 緊急メール           |
|------------------------------------------------------|-----------------------------------------------------|---------------------------|
| 交高数時株式会社<br>安否商事株式会社 さん<br>世程石<br>● 年 計 ><br>◆ メール > | 1 宛先選択                                              | 2 メール作成 3 確認画面            |
| i #示板 i >                                            | > 宛先選択                                              |                           |
| <b>₩</b> # # >                                       |                                                     |                           |
| <b>;;</b> :::::::::::::::::::::::::::::::::::        | 組織図                                                 | グループ ユーザー覧表 ▼             |
| ¢a≇ >                                                |                                                     |                           |
| 🚊 アカウント 🔹 🔉                                          |                                                     | 6                         |
| 🗙 ¤ð?vjh 💦 🖒                                         |                                                     | 0 名/22名中                  |
|                                                      | → キーワード<br>→ 組織<br>→ 機限<br>- 医チェック<br>王 正 文 、 しない、マ | キーワードを入力してください   ・ 企画部    |
|                                                      |                                                     |                           |
|                                                      |                                                     | <b>佐田 氏を メールフドレフ 44</b> 7 |
|                                                      | ⑦ 全体=>東京本社=>企画部                                     | 1177 IXA スールアドレス 97       |
|                                                      | ☑ 全体=>東京本社=>企画部                                     | ユーザ ユーザ06 登録 サブ:0個        |
|                                                      | ☑ 全体=>東京本社=>企画部                                     | ユーザ ユーザ07 登録 サフ:0個        |
|                                                      | ☑ 全体=>東京本社=>企画部                                     | ユーザ ユーザ08 登録 サブ:0個        |
|                                                      | ☑ 全体=>東京本社=>企画部                                     | ユーザ ユーザ09 登録 サナ:0 個       |
|                                                      | ☑ 全体=>東京本社=>企画部                                     | ユーザ ユーザ10 登録 サナ:0番        |
|                                                      |                                                     |                           |

組織図・グループ・ユーザー覧表から宛先を絞れます。

【社員検索】

| 【A】 キーワード | 特定のキーワード(氏名)から社員を検索します。 |
|-----------|-------------------------|
| 【B】組織     | 組織から社員を検索します。           |
| 【C】権限     | 権限から社員を検索します。           |

【一括チェック】

| 【A】一括チェック | 全員にチェックを入れる/外します。   |
|-----------|---------------------|
| 【B】権限チェック | 権限全員のチェックを入れる/外します。 |

| <b>A</b> /              | メール作成                                                                                                    | ?マニュアル を 緊急メール |
|-------------------------|----------------------------------------------------------------------------------------------------|----------------|
| 安否商事株式会社<br>安否商事株式会社 さん |                                                                                                    |                |
| 管理者                     | 1 定生選択 2 メール作成                                                                                                    | 3 碇辺画面         |
|                         |                                                                                                    | 加田の公園田         |
| 🛃 揭示板 >                 | > 定型文                                                                                                    |                |
| <b>♥</b> 家族 >           | 緊急時安否確認 🗸  反映する                                                                                                    |                |
| <b>∲●</b> 組織 >          | > 配信内容                                                                                                    |                |
| <b>∲</b> ≋≭ >           | <i></i>                                                                                                    |                |
| 💄 アカウント 🔹 🗲 🔪           |                                                                                                    | 0.1            |
| ★ ログアウト >               | 地蔵が完全しました                                                                                                    |                |
|                         | 本文<br>                                                                                                    |                |
|                         | 大きな掘れを観測しました。<br>現在の安否状況を報告してください。                                                                                                    |                |
|                         |                                                                                                    |                |
|                         |                                                                                                    |                |
|                         |                                                                                                    |                |
|                         |                                                                                                    |                |
|                         |                                                                                                    | đ              |
|                         | 確認項目                                                                                                    |                |
|                         | 2 安香確認                                                                                                    |                |
|                         | <b>建设改合</b> 200                                                                                                    |                |
|                         | 4<%                                                                                                    | 63             |
|                         | ○ 使う                                                                                                    |                |
|                         | <ul> <li>● 使力ない</li> </ul>                                                                                                    |                |
|                         | 回答時にコメント欄を使うかどうか選択してください。                                                                                                    |                |
|                         | > 詳細設定                                                                                                    |                |
|                         | 再送設定                                                                                                    | 63             |
|                         | © \$\$                                                                                                    |                |
|                         |                                                                                                    |                |
|                         | 再送回数                                                                                                    | 68             |
|                         | 2回 > / 30分年 - >                                                                                                    |                |
|                         |                                                                                                    | ŎĨĬ            |
|                         | 担当者權限以上 >                                                                                                    |                |
|                         | 回簽期限                                                                                                    | (ðil           |
|                         |                                                                                                    |                |
|                         | 予約配信                                                                                                    | (R6            |
|                         | <ul> <li>予約する</li> </ul>                                                                                                    |                |
|                         | <ul> <li>         ・・・・         ・         ・</li></ul>                                                                                                   |                |
|                         | 5                                                                                                    |                |
|                         | メール内容の確認                                                                                                    |                |
|                         | 2回 ( 30分番 )       公開報囲       担当者権限以上 )       四斎周期       2016 ) / (8 ) / (5 ) - 16 ): 00 )       予約定信       ○ 予約する       ● 予想上ない       5       メール内容の確認 |                |

5メール内容の確認を押します。

| 【A】定型文  | あらかじめ登録された定型文を反映します。                                         |
|---------|--------------------------------------------------------------|
| 【B】件名   | メールの件名を入力します。                                                |
| 【C】本文   | メールの本文を入力します。改行は表示そのまま改行されます。                                |
| 【D】確認項目 | 確認項目を選択します。<br>あたらしく確認項目を追加する場合は、 <b>確認項目追加</b> を押します。       |
| 【E】コメント | 社員が回答時、自由入力のコメントを入力できるようにするか否かを選択<br>します。                    |
| 【F】再送設定 | 再送回数/間隔を設定します。<br>5分/2回だと、回答がない社員へ、5分おきに2回、メールを自動で再送し<br>ます。 |
| 【G】公開範囲 | 権限により集計の閲覧制限を掛けられます。                                         |
| 【H】回答期限 | 回答期限を入力します。                                                  |
| 【I】予約配信 | 日時を指定し、自動でメールを一斉配信します。                                       |

| 安否商事株式会社           | 確認画面                               |                          | ? マニュアル 🧏 🕵 🖈 –ル |
|--------------------|------------------------------------|--------------------------|------------------|
| 安否商事株式会社 さん<br>管理者 |                                    |                          |                  |
| 使集計 →              | 2                                  | 2 メール作成                  | 3 唯認画面           |
| 45.00 >            | > 配信内容                             |                          |                  |
| ▼ 家族 >             |                                    | <b>22</b> <sup>995</sup> |                  |
| ••• # # >          |                                    | 4 4 22 名中                |                  |
| <b>₿</b> ₽ >       | 件名                                 |                          | 0 <b>%</b>       |
| - アカウント >          | 地震が発生しました                          |                          |                  |
| ★ ログアウト >          | 本文                                 |                          | (BAR)            |
|                    | 大きな掘れを観測しました。<br>現在の安否状況を報告してください。 |                          |                  |
|                    | 確認項目                               |                          |                  |
|                    | • 安否確認                             |                          |                  |
|                    | コメント                               |                          | 0 <b>%</b>       |
|                    | 使わない                               |                          |                  |
|                    | 位置情報                               |                          | 8%               |
|                    | 求めない                               |                          |                  |
|                    | > 詳細設定                             |                          |                  |
|                    | 再送設定                               |                          | <b>6</b> 8       |
|                    | する(2四 / 30分冊)                      |                          |                  |
|                    | 公開範囲                               |                          | 88               |
|                    | 担当者權限以上                            |                          |                  |
|                    | 回答期限                               |                          | 86               |
|                    | 2016年08月05日(金) 16:00 まで            |                          |                  |
|                    | 予約配信                               |                          | 88               |
|                    | 予約しない                              | 6<br>送信する                |                  |

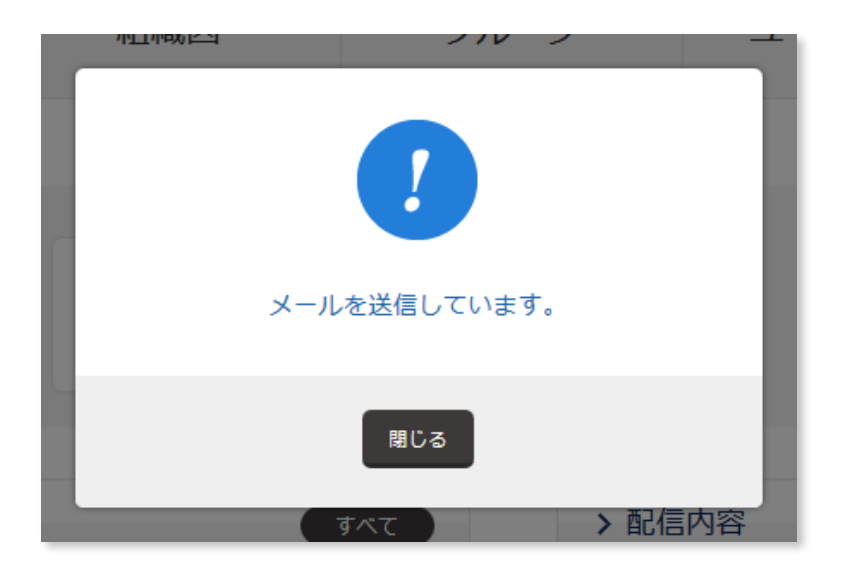

メールを送信しています。

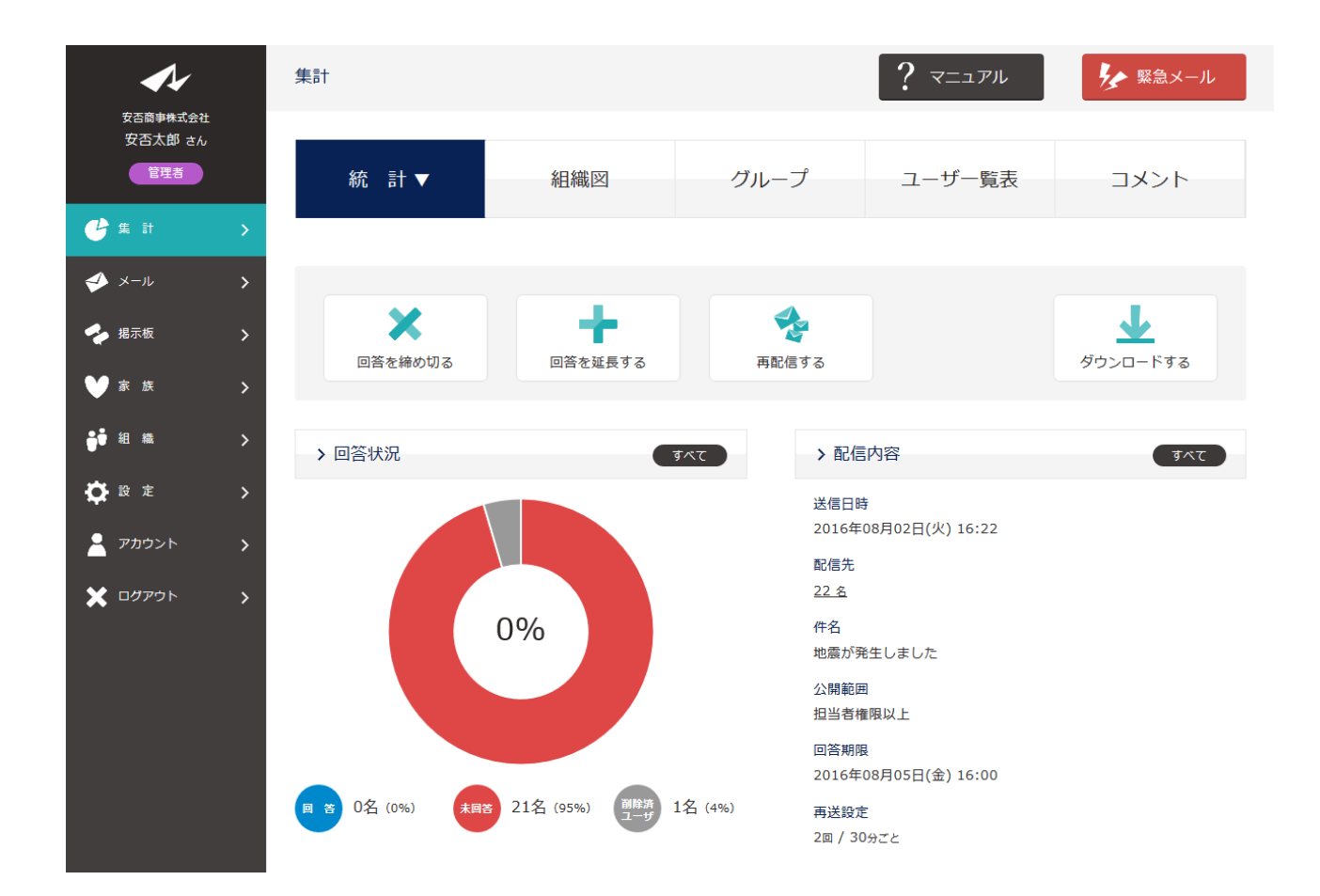

### II. 緊急メール

あらかじめ登録されたメールを、3クリック(手動)で一斉配信します。

| <b>A</b> *                 | 緊急メール                                   | ? マニュアル                  |
|----------------------------|-----------------------------------------|--------------------------|
| 安否商事株式会社<br>安否太郎 さん<br>管理者 | 通常メール                                   | 緊急メール ▼                  |
| ●集計 >                      |                                         |                          |
| 🎺 メール 🔹 📏                  | 見出し                                     | 宛先總数 訓練                  |
| 🔶 揭示板 🛛 🖒                  | 2 · · · · · · · · · · · · · · · · · · · | 5 組織 / 0 グループ / 0 ユーザ 調練 |
| ♥家族 >                      |                                         |                          |

①**緊急メール**を押します。

2配信したい緊急メールの**見出し**を押します。

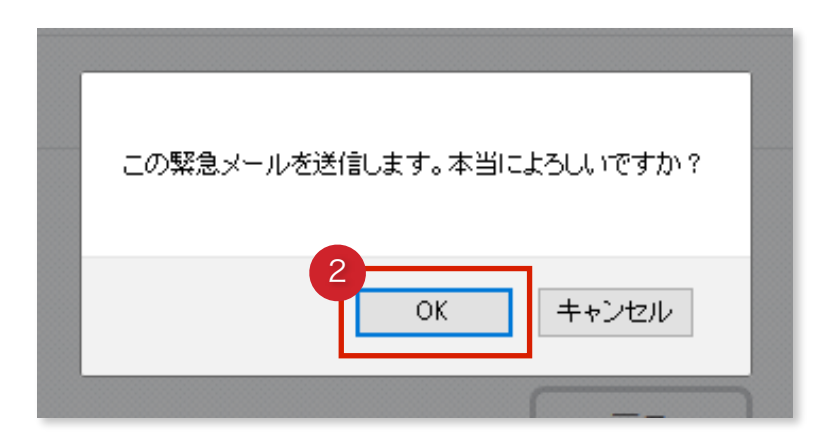

**30K**を押します。

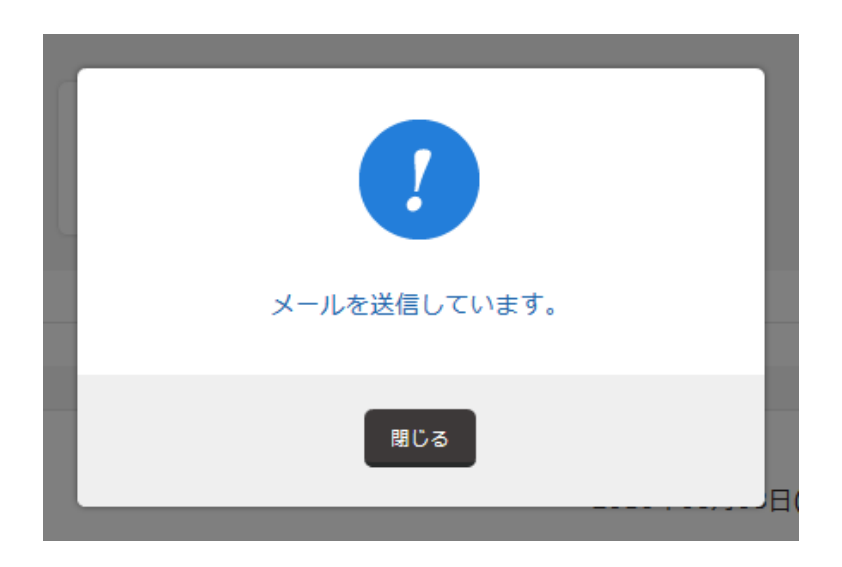

# Ⅲ. 予約メール

日時を指定し、自動でメールを一斉配信します。

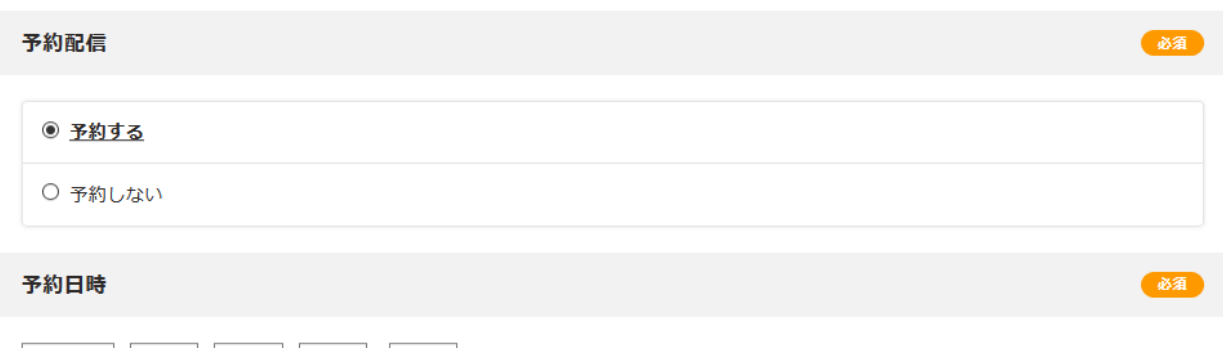

| 2016 | / 8 | ~ / 8 | ~ - 18 | ~ : | 00 ~ |  |
|------|-----|-------|--------|-----|------|--|
|------|-----|-------|--------|-----|------|--|

通常メールで予約配信を登録できます。

予約配信のチェックを予約するに、予約日時を指定して、メールを配信します。

| <b>A</b> 1                     | 集計            | ? マニュアル 5 緊急メール        |
|--------------------------------|---------------|------------------------|
| 安否商事株式会社<br>安否商事株式会社 さん<br>管理者 |               | 以下の時間に配信されます。          |
| 🕑 # 11 🔹 🗲                     |               | 2016年08月05日(金) 08:00   |
| 🤣 メール 🔥 📏                      |               | 変更取り消し                 |
| 🝫 揭示板 💦 📏                      |               |                        |
| ♥家族 >                          | <b>、</b> 予約配信 |                        |
| ᇦ┇ 組織 >                        | アノージョン        |                        |
| 🛟 設定 🔹 📏                       | 山市四台          |                        |
| רילילד אַ אַלא אַ אַ           | 配信先           |                        |
| 🗙 اלעלים 关                     | <u>6名</u>     |                        |
|                                | 送信者情報         | 888 (888)<br>888 (888) |
|                                | 安否商事株式会社      |                        |

予約配信されたメールはダッシュボード、予約配信一覧より確認できます。

# 8. 回答しましょう

# I. 回答する

メールが一斉配信されました。 社員のスマホ・携帯電話へメールが届きます。

メールに記載されている【回答はこちらから】下、アドレスを押すことで回答が行えます。 このメールに直接返信された場合は、エラーメールが返るようになっています。 また、回答期間が過ぎてしまった場合はアドレスを押しても回答できず、集計にも含まれ ません。

| 安否商事株式会社<br>安否太郎 さん                                                                                             |   |
|----------------------------------------------------------------------------------------------------|---|
| 本メールは、システムより自動配信していま<br>す。                                                                                      | Ę |
| 大きな揺れを観測しました。<br>現在の安否状況を報告してください。                                                                              |   |
|                                                                                                    |   |
| 【回答はこちらから】                                                                                                    |   |
| ]<br>【回答はこちらから】<br><u>https://e-</u>                                                                            | ٦ |
| 【回答はこちらから】<br><u>https://e-</u><br><u>anpi.jp/anpi/answers/fi4aqye7a4ns9djbr</u><br><u>olz/4d7baab2c93260f1</u> | n |

#### 1回答URLを押す

| ▶ 安否太郎 さん                                              |
|--------------------------------------------------------|
| <b>地震が発生しました</b><br>大きな揺れを観測しました。<br>現在の安否状況を報告してください。 |
| 安否確認                                                   |
| ◎ 無事                                                   |
| ○ 軽傷                                                   |
| ○ 重症                                                   |
| 出社可否                                                   |
| ● <u>可能</u>                                            |
| ○不可                                                    |
| コメント 必須                                                |
| 無事です。                                                  |
| 3                                                      |
|                                                        |
|                                                        |
| 4                                                      |
| 回答する                                                   |

2確認項目より状況を報告します。

③**コメント**を入力します(コメント入力が必要な場合)。 ④回答を押します。

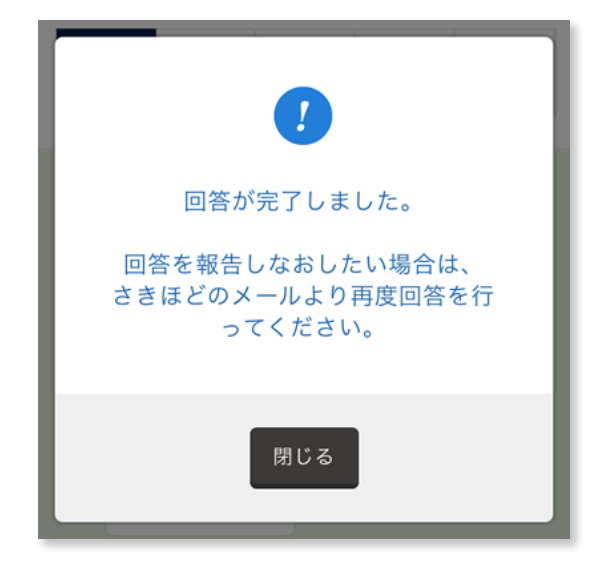

回答が完了しました。

回答後は自動ログインし、集計結果(権限により閲覧可否がある)へ移動します。

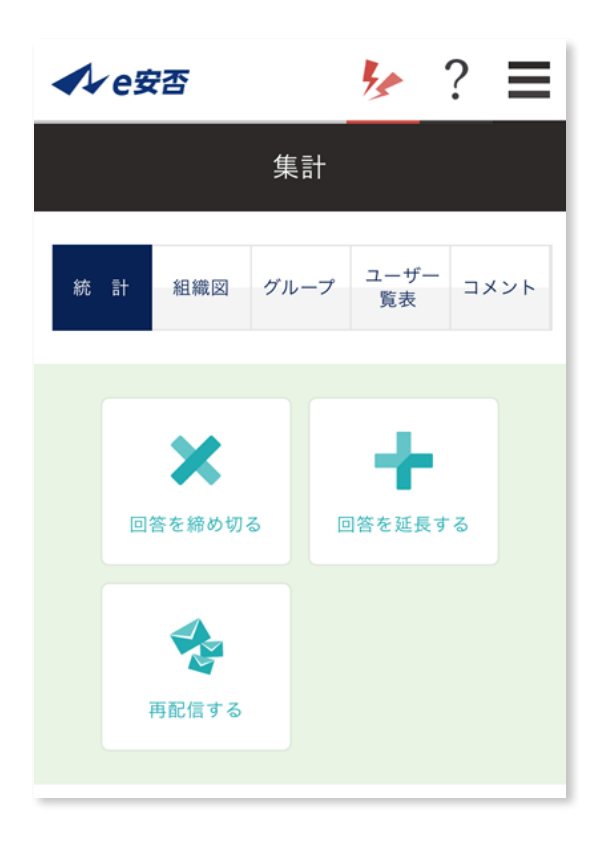

# Ⅱ. 集計結果を確認する

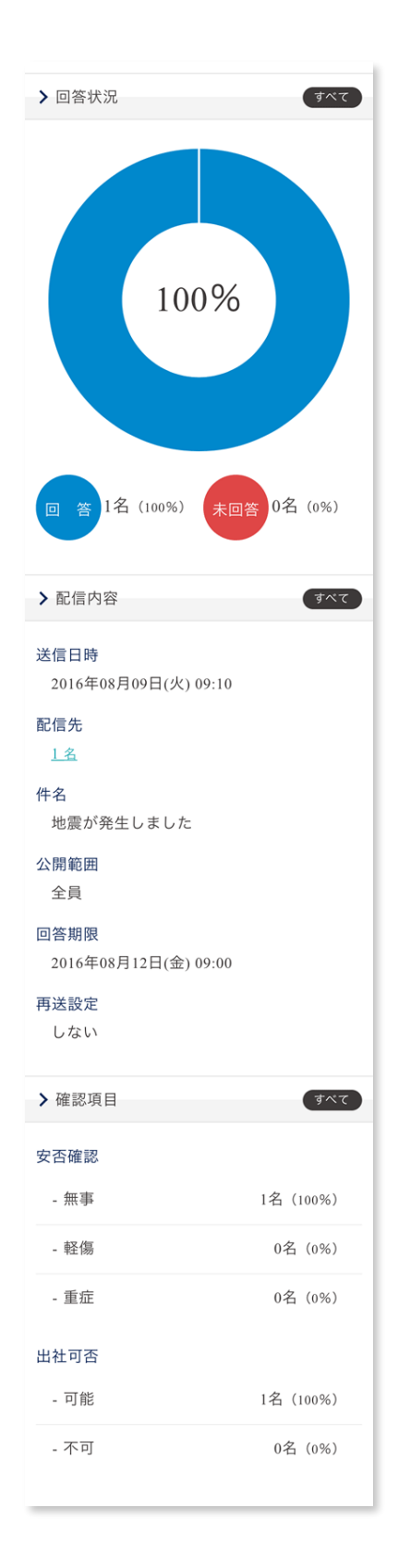

集計は(権限により)全社員で共有できます。 詳しくは「**9. 集計を確認しましょう**」を参照してください。

# 9. 集計を確認しましょう

# I. 統計を確認する

社員からの回答はシステムがリアルタイムで集計します。

| <b>A</b> ¥                              | 集計     |                                  |              | ? ===  | 1アル                  | メール   |
|-----------------------------------------|--------|----------------------------------|--------------|--------|----------------------|-------|
| 安否商事株式会社<br>安否太郎 さん<br>管理者              |        | すべて ▼                            | 完了           | 未完了    | 期限切                  |       |
| <b>€</b> ∰ ≣†                           | ,      |                                  |              |        |                      |       |
| <i>◆</i> メール                            | >      |                                  | 6            | 唐十<br> |                      |       |
| <ul> <li>✓ 掲示板</li> <li>✓ 家族</li> </ul> | ><br>> |                                  | 0            | 通      |                      |       |
| ᇦ ● 組織                                  | >      | <b>&gt;</b> キーワード                | キーワードを入力してくだ | さい     |                      |       |
| ✿ 設 定                                   | >      | > 詳細検索 、                         |              | 検索する   |                      |       |
| アカウント                                   | >      |                                  |              |        |                      |       |
|                                         | > 状況   | 回答* 件名                           |              |        |                      |       |
|                                         | 未完了    | 6 名 / 21 《 <u>地震が発生</u>          | 生しました        |        | 2016年08月09日(火) 10:18 | 削除    |
|                                         | 完了     | 1名/1名 <u>地震が発生</u>               | 生しました        |        | 2016年08月09日(火) 09:10 | 削除    |
|                                         | 未完了    | <mark>0名</mark> /0名 <u>地震が発き</u> | 生しました        |        | 2016年08月08日(月) 18:00 | 削除    |
|                                         |        | 10/10 #h贡+(來/                    | +1 ±1 =      |        | 2016年00日00日(日) 10.42 | 201R2 |

①**集計**を押します。

2確認したい**件名**を押します。

# 【集計検索】

| 【A】キーワード | 特定のキーワード(件名に含まれる文字)から検索します。 |
|----------|-----------------------------|
| 【B】期間    | 期間中に行われた集計を検索します。           |

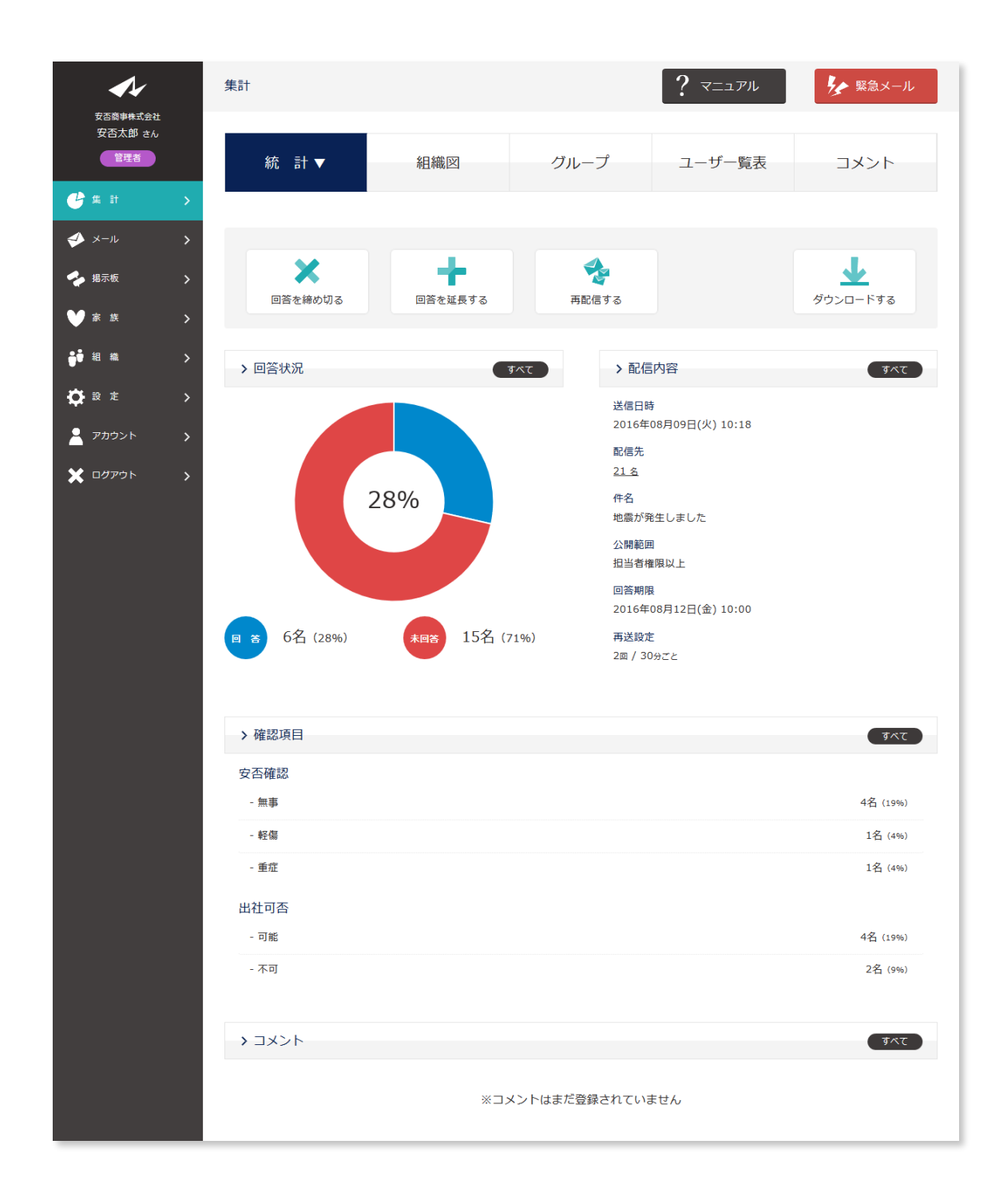

集計を閲覧できます。

# Ⅱ. 回答・未回答を確認する

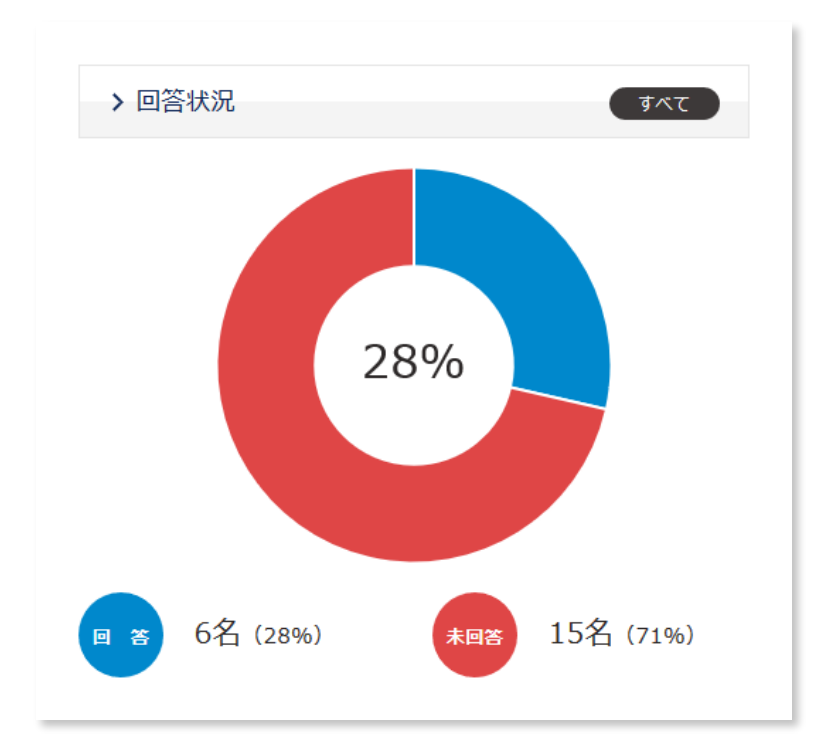

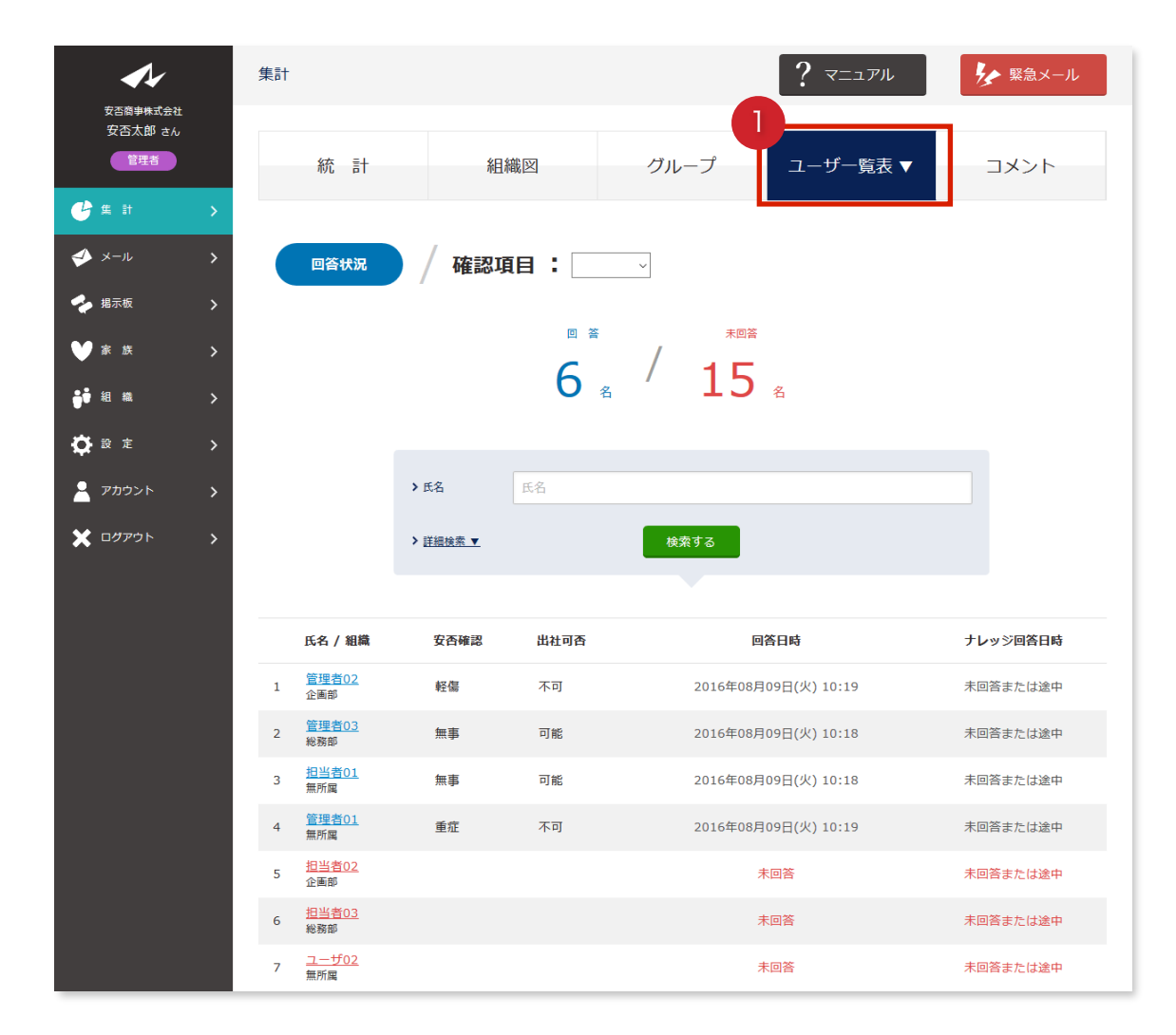

#### 1**ユーザー覧表**を押します。

社員一覧から回答者・未回答者を確認できます。

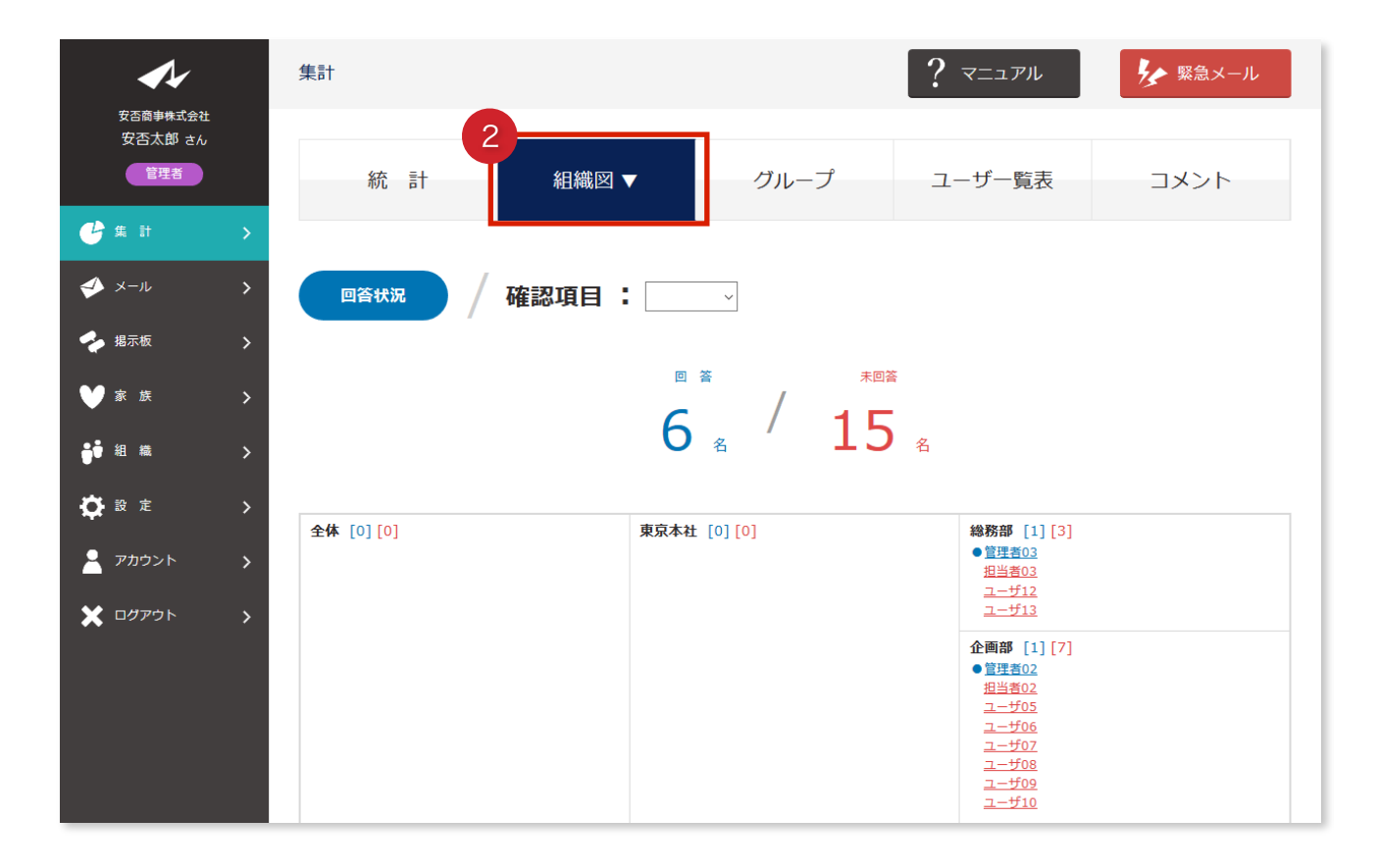

2組織図を押します。

組織図から回答者・未回答者を確認できます。

### Ⅲ. 確認項目を確認する

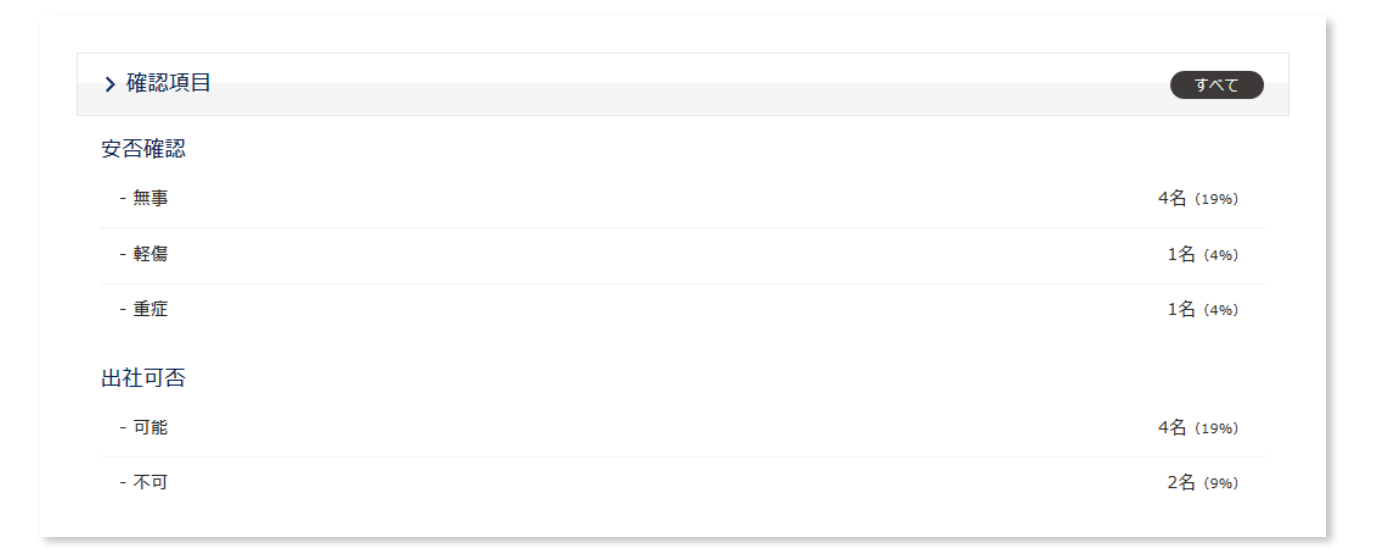

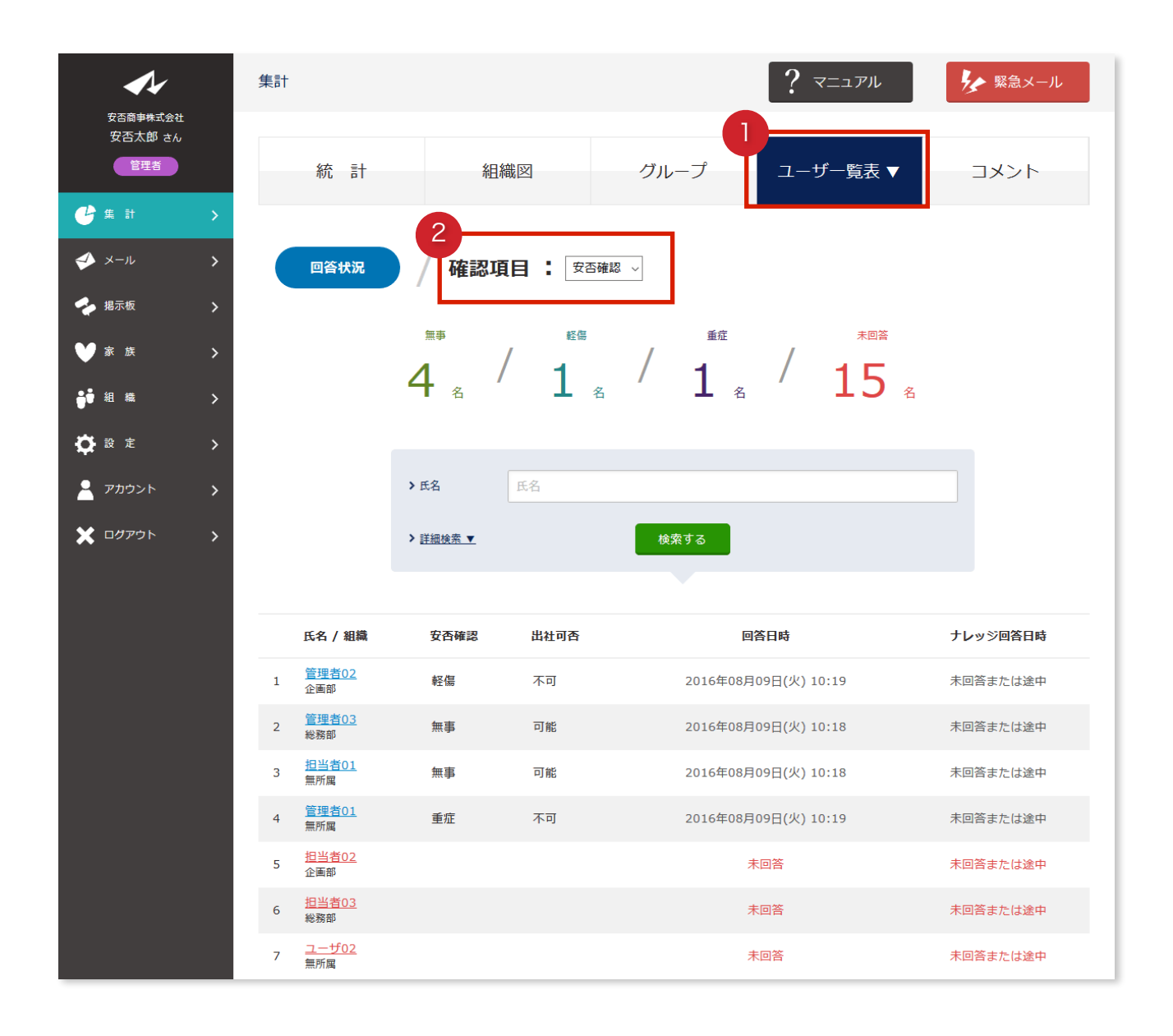

2確認項目を選択します。

社員一覧から確認項目の結果を確認できます。

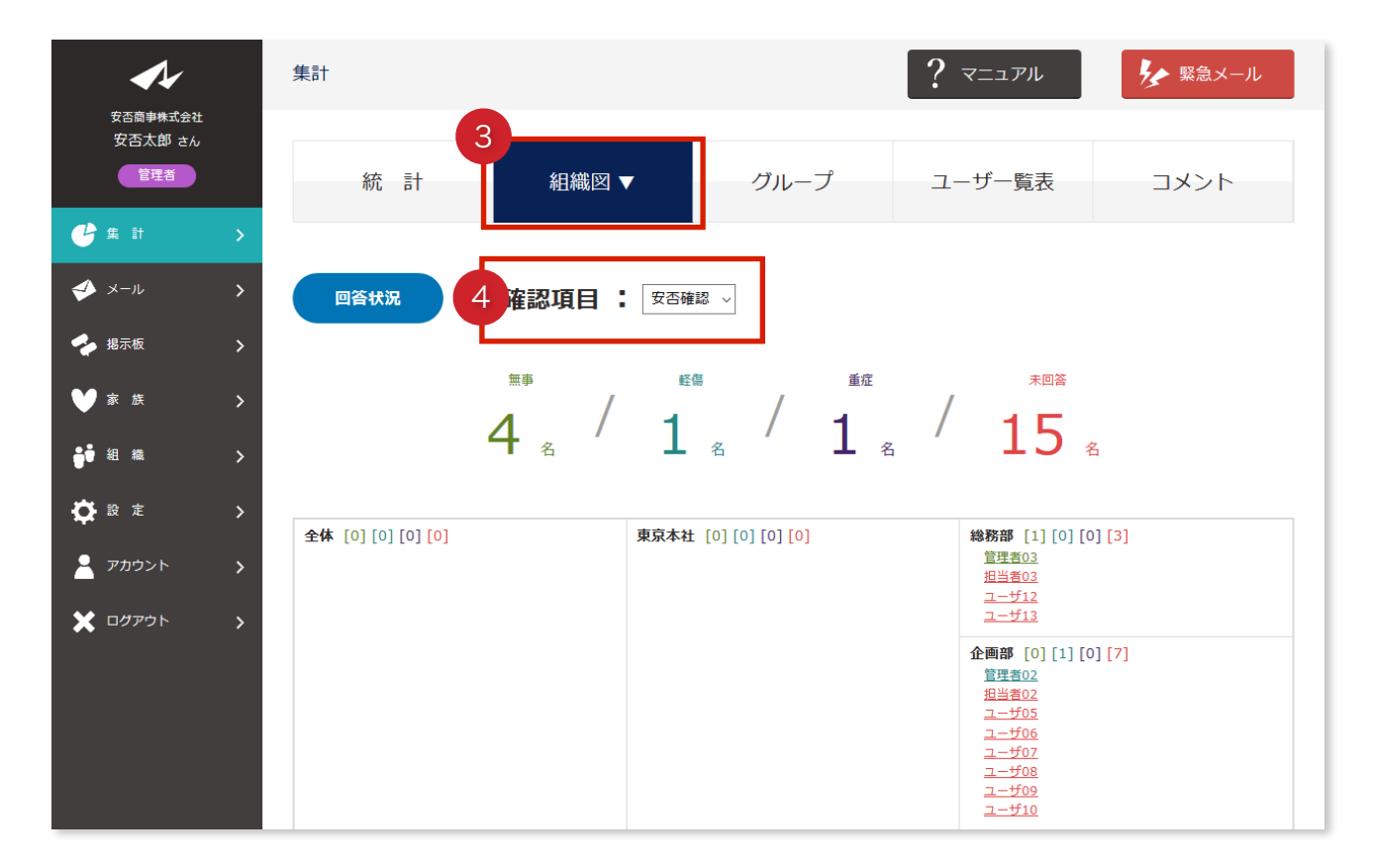

3組織図を押します。

4確認項目を選択します。

組織図から確認項目の結果を確認できます。

### Ⅳ. 代理回答する

社員の代わりに管理者が代理で回答できます。

社員が回答できない状況にある場合や、別の連絡方法で回答してきた場合など、管理者で その社員の回答を登録できます。

もちろん、回答の変更がある場合でも同様に登録できます。

【ユーザー覧表】

| 4 | <u>管理者01</u><br>無所属 | 重症 | 不可 | 2016年08月09日(火) 10:19 | 未回答または途中 |
|---|---------------------|----|----|----------------------|----------|
| 5 | <u>担当者02</u><br>企画部 |    |    | 未回答                  | 未回答または途中 |
| 6 | <u>担当者03</u><br>総務部 |    |    | 未回答                  | 未回答または途中 |

①未回答者の氏名を押します。

【組織図】

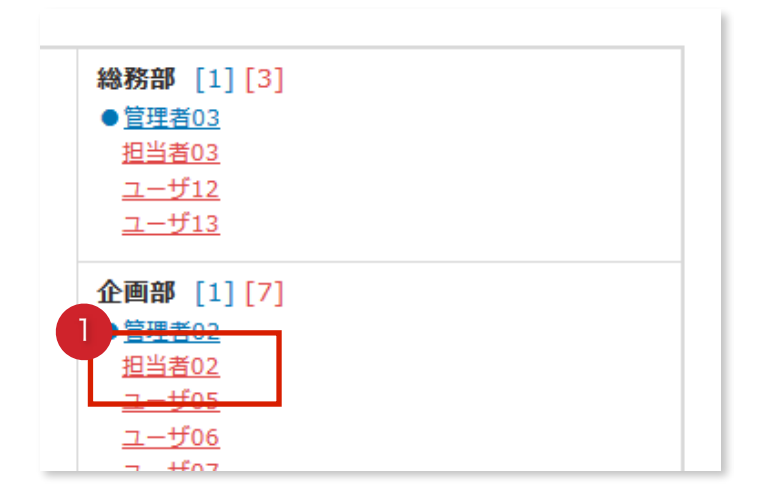

①未回答者の氏名を押します。

| <b>安</b> 本西古地式会计           |   |                                    |  |
|----------------------------|---|------------------------------------|--|
| 女吉蘭事株式長社<br>安否太郎 さん<br>管理者 |   | ▶ 担当者03 さん                         |  |
| 🕑 🗯 🗄                      | > | 地震が発生しました                          |  |
| ≪ メール                      | > | 大きな揺れを観測しました。<br>現在の安否状況を報告してください。 |  |
| 🜪 掲示板                      | > | 安否確認 の酒                            |  |
| ₩ 家族                       | > | 0 wit                              |  |
| ᇦ ● 組織                     | > |                                    |  |
| 🔅 設 定                      | > | ○ 重症                               |  |
| 👱 アカウント                    | > |                                    |  |
| 🗙 ログアウト                    | > |                                    |  |
|                            |   | <ul> <li>回館</li> </ul>             |  |
|                            |   | ० मन                               |  |
|                            |   | אלאב                               |  |
|                            |   | 無事です。                              |  |
|                            |   | 3                                  |  |
|                            |   |                                    |  |
|                            |   |                                    |  |
|                            |   |                                    |  |
|                            |   | 4 回答する                             |  |

②確認項目より状況を報告します。
 ③コメントを入力します(コメント入力が必要な場合)。
 ④回答するを押します。

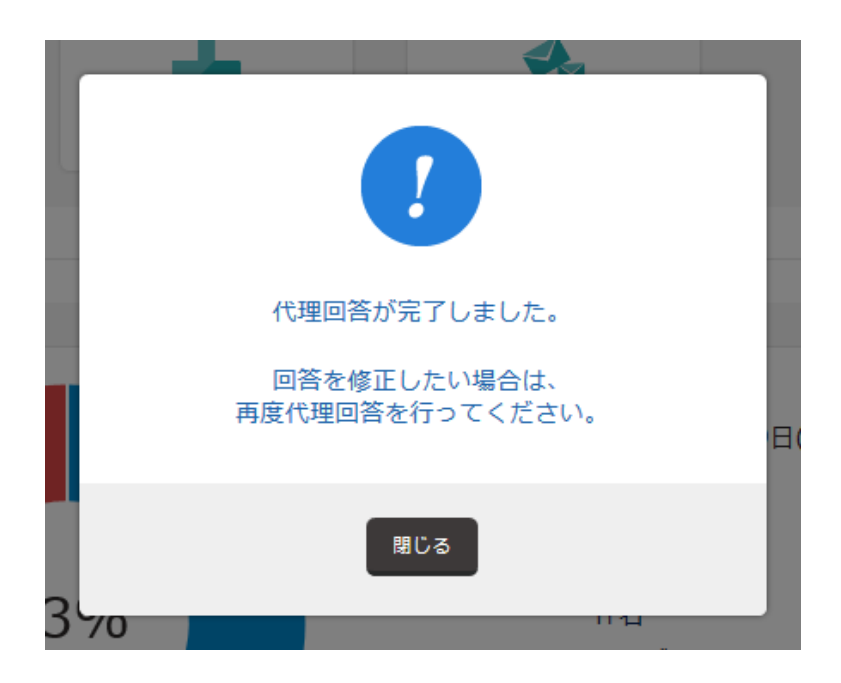

#### V. 回答を締め切る

回答が早く集まった、想定人数に達したなど、回答期限を終了させることができます。

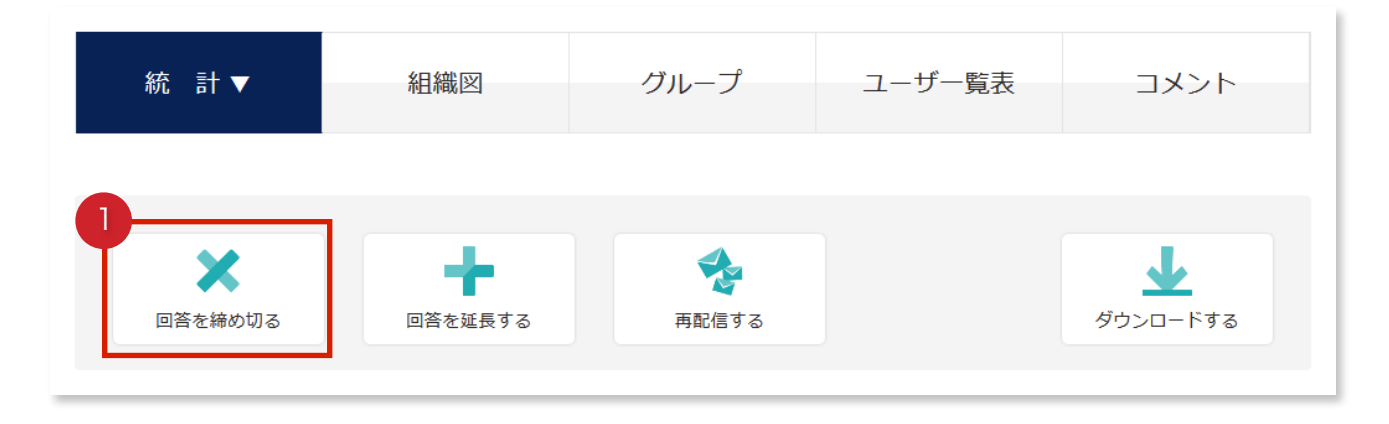

1回答を締め切るを押します。

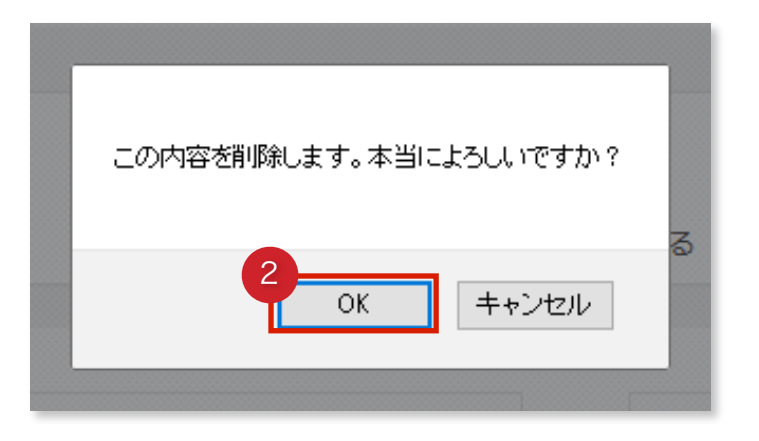

**20K**を押します。

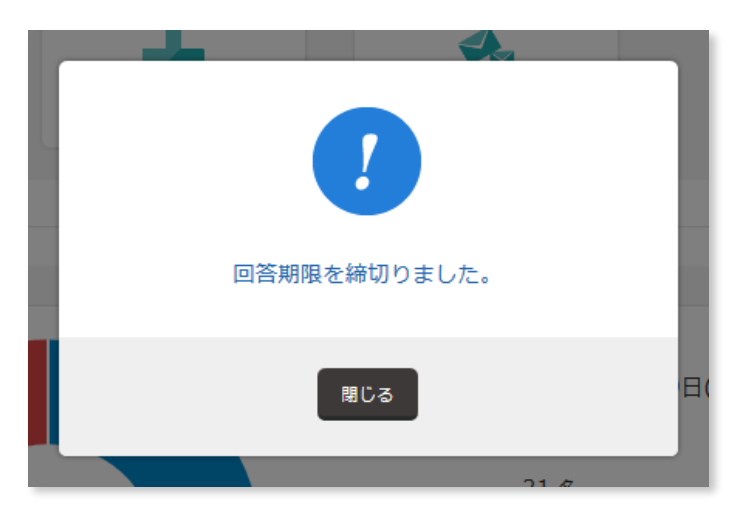

回答期限を締め切りました。

#### VI. 回答を延長する

回答が集まらない、回答に時間がかかるなど、回答期限を延長できます。

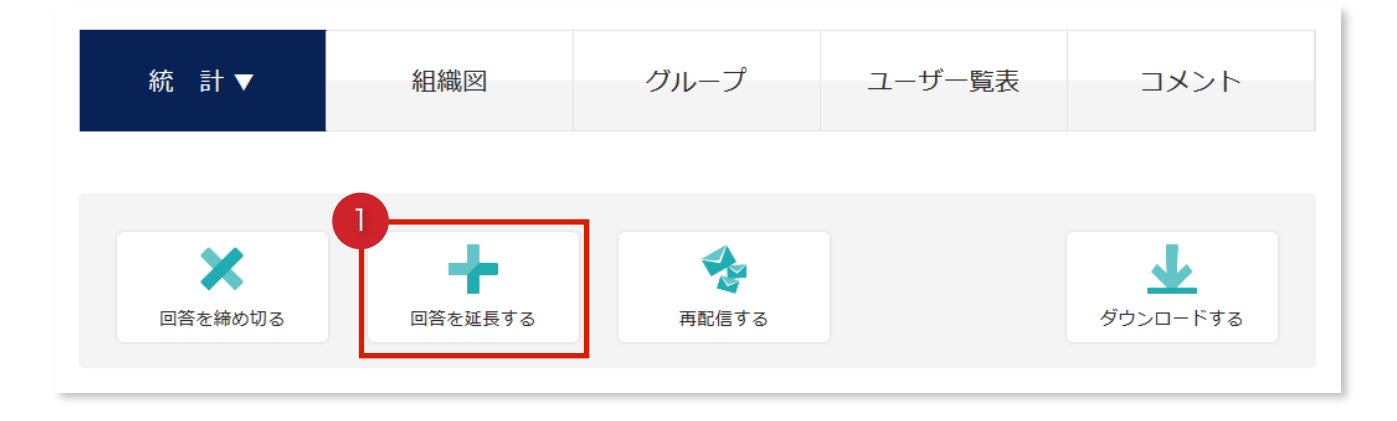

(**)回答を締め切る**を押します。

| <b>A</b> /                 | 回答期限 |             | ? マニュアル         | タイン 緊急メール |
|----------------------------|------|-------------|-----------------|-----------|
| 安否裔事株式会社<br>安否太郎 さん<br>管理者 | 統 計▼ | 組織図         | ユーザー覧表          | イイメロ      |
| 🕑 集計 🔹 🖒                   |      |             |                 |           |
| 📣 X-11 🔉                   |      | 現在の「        | 回答期限            |           |
| 🝫 揭示板 💦 📏                  |      | 2016年08月0   | 9日(火) 10:35     |           |
| ♥家族 >                      |      | 2016 18月 19 | × - 10 × : 35 × |           |
| ᇦ● 組織 >                    |      |             |                 |           |
| 🔅 設定 >                     |      | 変更          | する              |           |
| - アカウント <b>&gt;</b>        |      |             |                 |           |

2回答期限を設定し、**変更する**を押します。

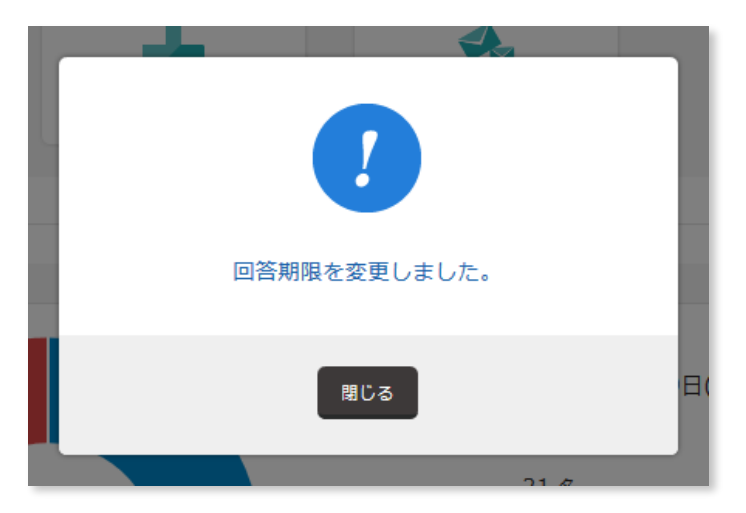

回答期限が延長されました。

### VII.再配信する

まだ回答がない社員へ再度メールを配信します(手動)。

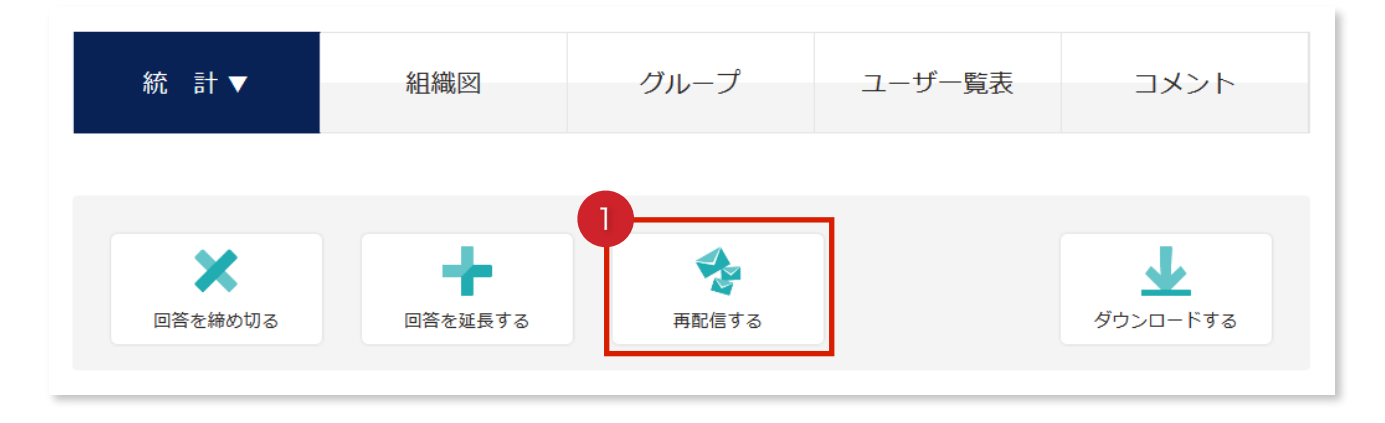

# ①**再配信する**を押します。

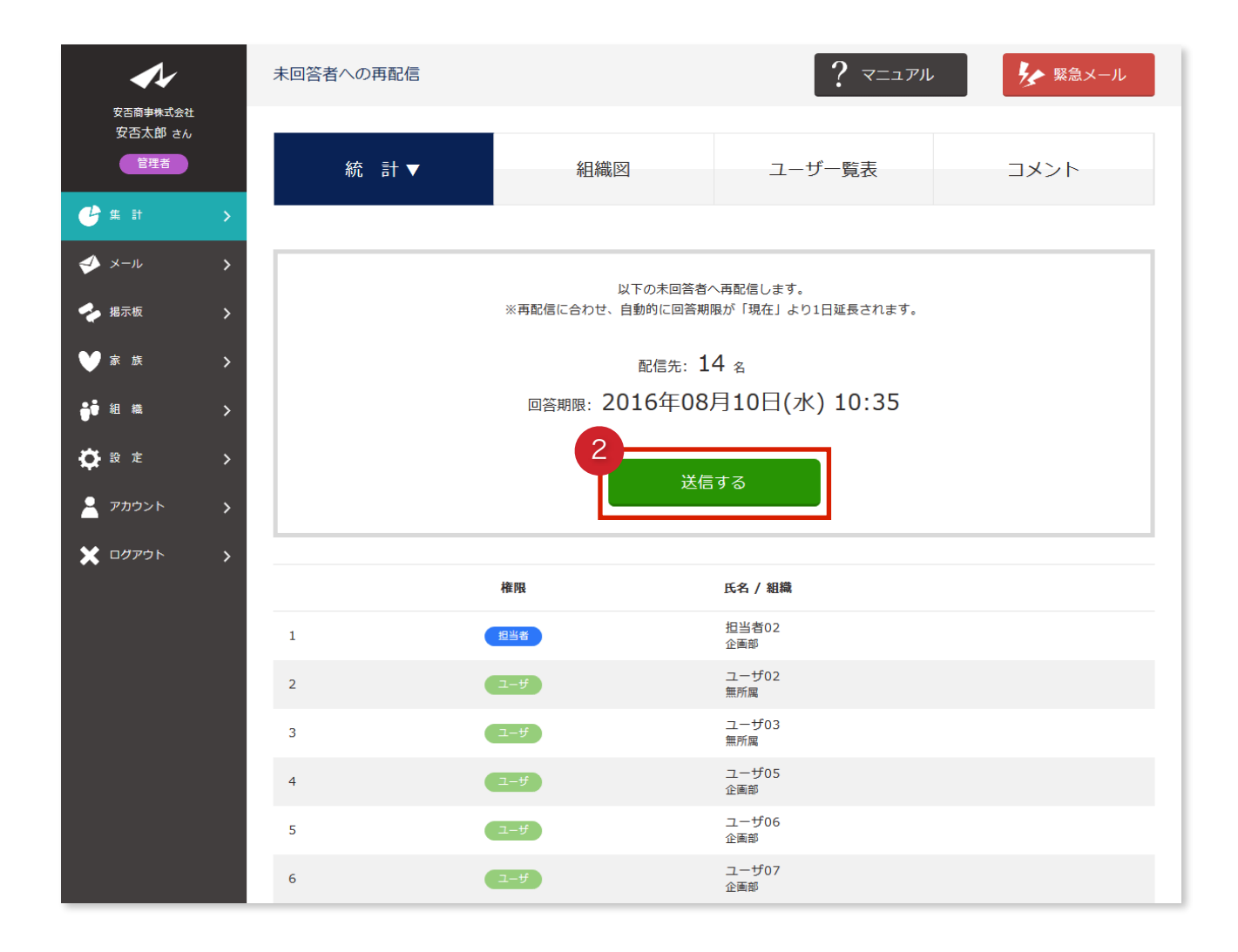

#### 2送信するを押します。

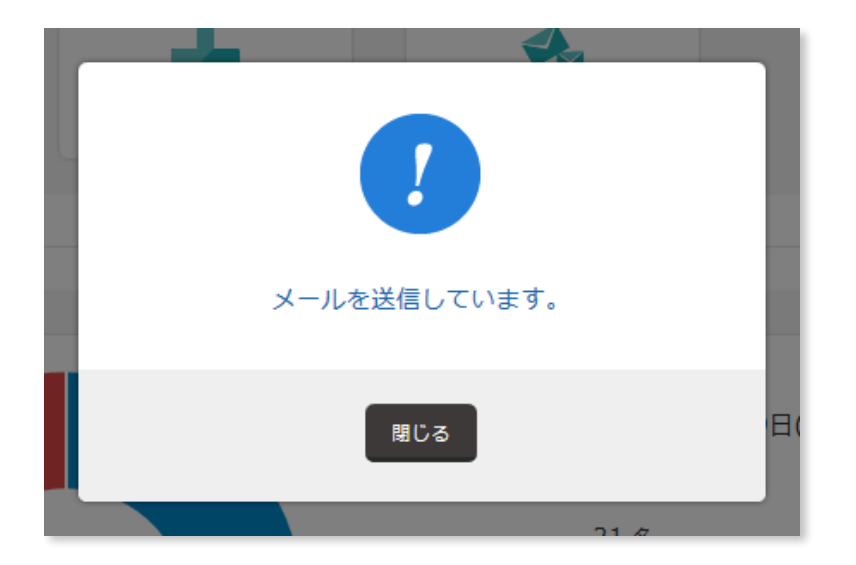

メールを送信しています。

# VIII.集計結果をダウンロードする

集計結果をExcel形式ファイルでダウンロードできます。

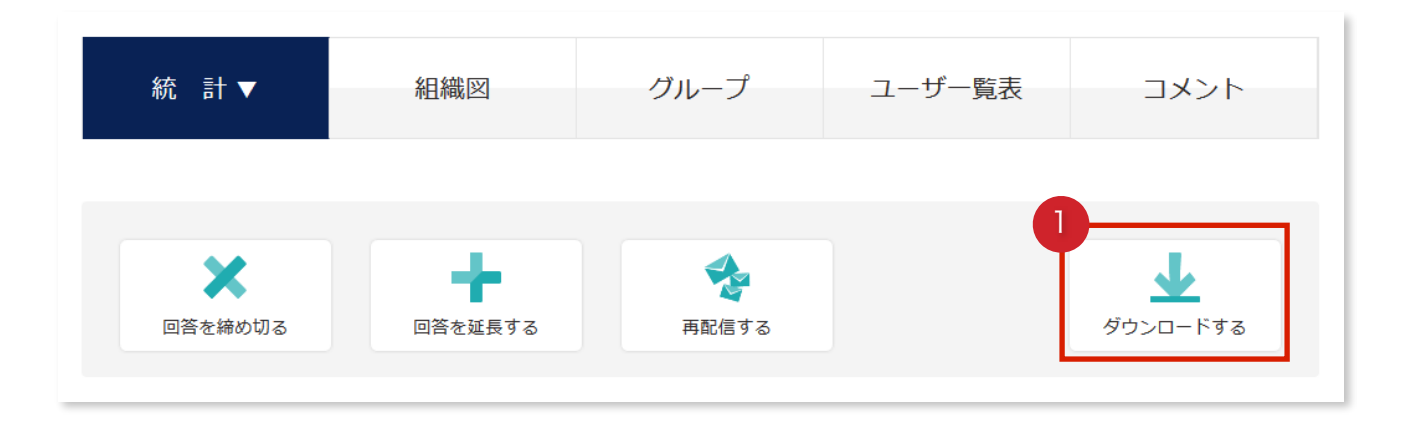

①**ダウンロードする**を押します。

| 答 | 20160809101804_sent.xlsx を開く                 | × |
|---|----------------------------------------------|---|
|   | 次のファイルを開こうとしています:                            |   |
|   | 20160809101804_sent.xlsx                     |   |
|   | ファイルの種類: Microsoft Excel ワークシート              |   |
|   | ファイルの場所: https://e-anpi.jp                   |   |
|   | このファイルをどのように処理するか選んでください                     |   |
|   | プログラムで開く( <u>O</u> ): Microsoft Excel (既定) ~ |   |
|   | <ul> <li>ファイルを保存する(5)</li> </ul>             |   |
|   | ○ 今後この種類のファイルは同様に処理する(A)                     |   |
|   |                                              |   |
|   | OK ++v>tu                                    |   |
|   |                                              |   |
| - |                                              |   |

②ファイルを保存するを押します。

**③OK**を押します。

| L1       | • ÷ )    | $\times \checkmark f_x$ |           |           |     |   |
|----------|----------|-------------------------|-----------|-----------|-----|---|
|          | Α        | В                       | С         | D         | E   | F |
| 1        | 安否商事株式会社 | 土様 集計結果                 |           |           |     |   |
| 2        | 配信内容     |                         |           |           |     |   |
| 3        |          |                         |           |           |     |   |
| 4        | 送信日時     | <b>2016年08月09日(</b> 火   | ) 10:18   |           |     |   |
| 5        | 件名       | 地震が発生しました               | :         |           |     |   |
| 6        | 本文       | 大きな揺れを観測し               | ました。現在の安否 | 状況を報告してくだ | さい。 |   |
| 7        |          |                         |           |           |     |   |
| 8        | 回答状況     |                         |           |           |     |   |
| 10       | 回答       | 未回答                     | 削除されたユーザ  |           |     |   |
| 11       | 7        | 14                      | 0         |           |     |   |
| 12       |          |                         |           |           |     |   |
| 13       | 安否確認     |                         |           |           |     |   |
| 15       | 無事       | 軽傷                      | 重症        |           |     |   |
| 16       | 5        | 1                       | 1         |           |     |   |
| 17       |          |                         |           |           |     |   |
| 18<br>19 | 出社可否     |                         |           |           |     |   |
| 20       | 可能       | 不可                      |           |           |     |   |
| 21       | 5        | 2                       |           |           |     |   |
| 22       |          |                         |           |           |     |   |

Excelでダウンロードしたファイルを開いてください。

集計結果がすぐに報告書として印刷できるフォーマットで表示されます。

# 10.掲示板をつかいましょう

# I. 記事をつくる

掲示板を共有するには記事を作成する必要があります。

| <b>A</b> 1                                                          | 揭示板    | ? マニュアル を 緊急メール |
|---------------------------------------------------------------------|--------|-----------------|
| 安否商事株式会社<br>安否太郎 さん<br>管理者                                          |        | 場示板数            |
|                                                                     | (      | J @             |
| ✓ メール >                                                             | ※掲示板はま | だ登録されていません      |
| <ul> <li>✓ 掲示板</li> <li>&gt;</li> <li>✓ 家族</li> <li>&gt;</li> </ul> | ţ      | 局示板追加           |
|                                                                     |        |                 |

1掲示板を押します。

2掲示板追加を押します。

| 安否商事株式会社       |   | 掲示板の追加                            |      | ? マニュアル | を 緊急メール        |
|----------------|---|-----------------------------------|------|---------|----------------|
| 安否太郎 さん<br>管理者 |   | タイトル                              |      |         | ى<br>گى        |
| 🕒 集 計          | > | 津波情報共有                            |      |         |                |
| ≪ メール          | > | 公開                                |      |         | <u>R</u>       |
| 🝫 揭示板          | > | <ul> <li>③ <u>公開する</u></li> </ul> |      |         |                |
| ₩ 家族           | > | ○ 公開しない                           |      |         |                |
| ᇦ● 組織          | > | 閲覧権限                              |      |         | <del>o</del> a |
| 🔁 設 定          | > |                                   |      |         |                |
| 💄 アカウント        | > | ☑ 管理者                             |      |         |                |
| ¥ ログアウト        | > | ☑ 担当者<br>☑ ユーザ                    |      |         |                |
|                |   | 通知                                |      |         | <b>8</b> 7     |
|                |   | <ul> <li>通知する</li> </ul>          |      |         |                |
|                |   | ○ 通知しない                           |      |         |                |
|                |   |                                   | 登録する |         |                |

# ③記事情報を入力します。

| 【A】タイトル | 特定のキーワード(件名に含まれる文字)から検索します。             |
|---------|-----------------------------------------|
| 【B】公開   | 期間中に行われた集計を検索します。                       |
| 【C】閲覧権限 | 権限で記事に閲覧制限をもうけます。                       |
| 【D】通知   | 記事に書き込みがあると、閲覧できる全員へ書き込み通知メールが届きま<br>す。 |

# 4登録するを押します。

| 了の記録を作成しました。 |  |
|--------------|--|
| 閉じる          |  |

### Ⅱ. 記事に投稿する

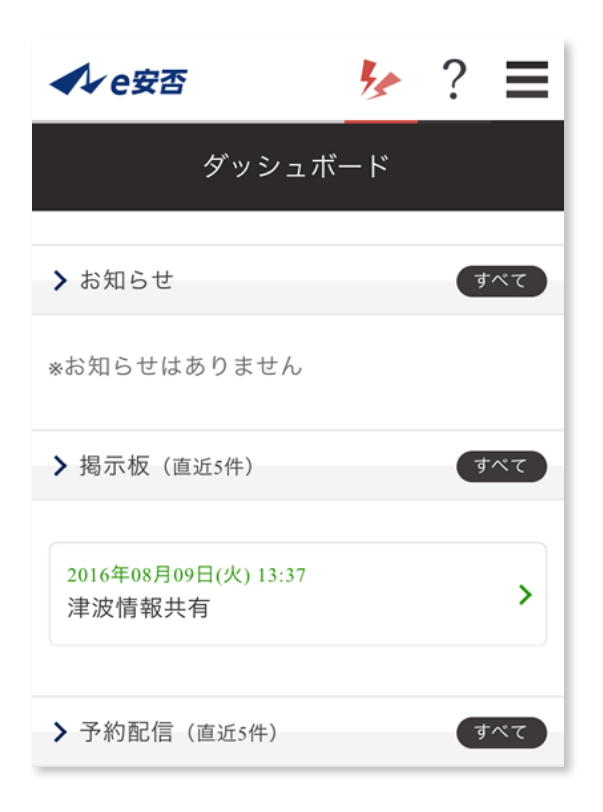

①投稿したい**記事**を押します。

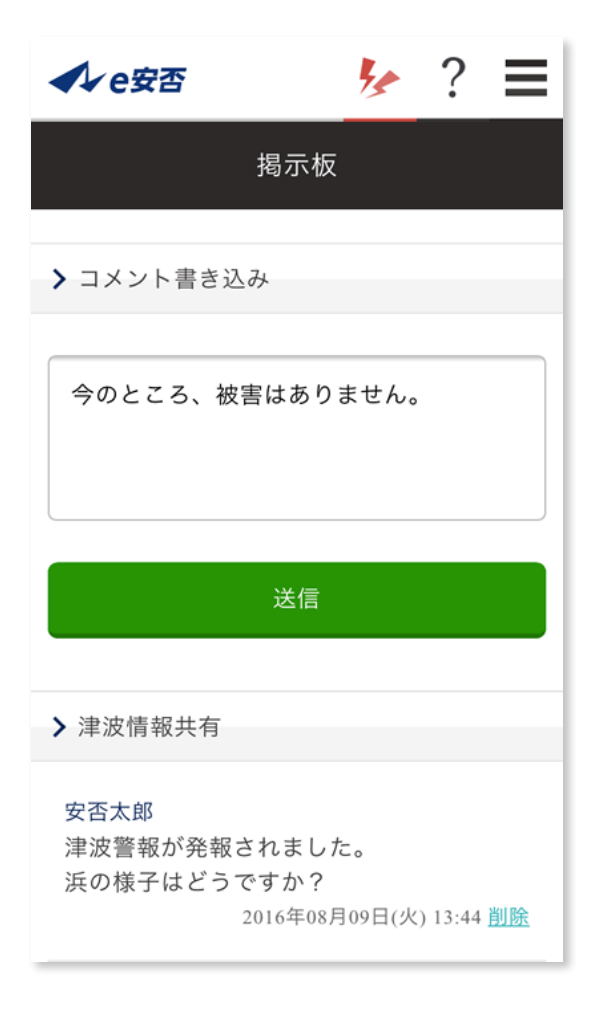

②記事に対して**書き込み**ます。

3送信を押します。

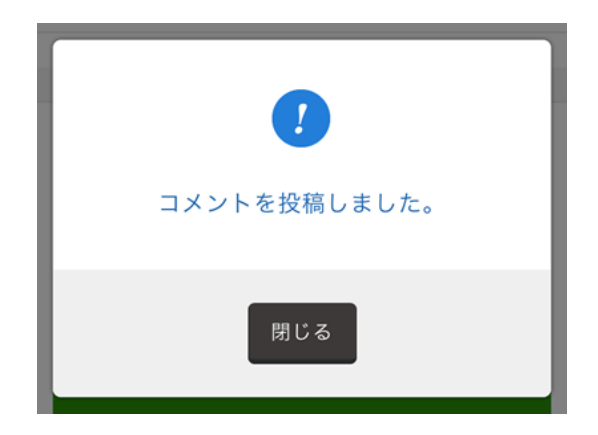

書き込みが完了しました。

| 心店                                                                     |
|------------------------------------------------------------------------|
|                                                                        |
| ▶ 津波情報共有                                                               |
| 安否太郎<br>今のところ、被害はありません。<br>2016年08月09日(火) 13:45 <u>削除</u>              |
| 安否太郎<br>津波警報が発報されました。<br>浜の様子はどうですか?<br>2016年08月09日(火) 13:44 <u>削除</u> |
|                                                                        |